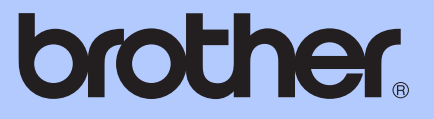

# PODSTAWOWY PODRĘCZNIK UŻYTKOWNIKA

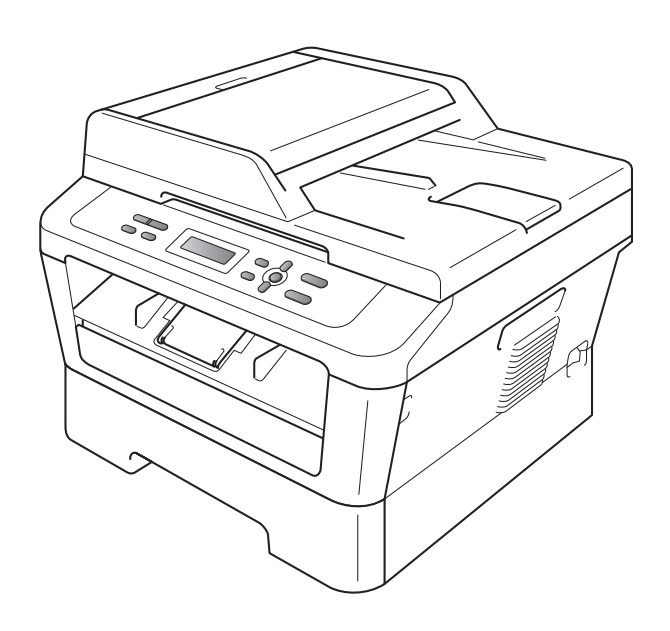

DCP-7055 DCP-7055W DCP-7057 DCP-7057W DCP-7060D DCP-7065DN DCP-7070DW

Nie wszystkie modele dostępne są we wszystkich krajach.

Wersja C

| W przypadku kontaktowania się z biurem<br>obsługi klienta                                                                                                    |
|----------------------------------------------------------------------------------------------------|
| Wypełnij poniższe informacje do użytku w przyszłości:                                                                                                    |
| Numer modelu: DCP-7055 / DCP-7055W / DCP-7057 /<br>DCP-7057W / DCP-7060D / DCP-7065DN /<br>DCP-7070DW<br>(zakreśl swój numer modelu)                                                                         |
| Numer seryjny: <sup>1</sup>                                                                                                    |
| Data zakupu:                                                                                                    |
| Miejsce zakupu:                                                                                                    |
| <sup>1</sup> Numer seryjny znajduje się z tyłu urządzenia.<br>Zachowaj niniejszy Podręcznik użytkownika jako<br>trwały dowód zakupu, na wypadek kradzieży, pożaru<br>lub korzystania z napraw gwarancyjnych. |

Zarejestruj swój produkt on-line pod adresem

http://www.brother.com/registration/

© 2010 Brother Industries, Ltd.

## Instrukcje obsługi i ich lokalizacja

| Który podręcznik?                                                    | Co w nim się znajduje?                                                                                                    | Gdzie on się znajduje?                                      |
|----------------------------------------------------------------------|----------------------------------------------------------------------------------------------------|-------------------------------------------------------------|
| Bezpieczeństwo i<br>zgodność z prawem                                | Najpierw przeczytaj ten Podręcznik. Przed<br>rozpoczęciem konfigurowania urządzenia<br>należy przeczytać Instrukcje dotyczące<br>bezpieczeństwa. W tym podręczniku opisano<br>znaki handlowe i ograniczenia prawne.                                                               | W formie drukowanej / W<br>pudełku                          |
| Podręcznik szybkiej<br>obsługi                                       | Postępuj zgodnie z instrukcjami<br>konfigurowania urządzenia i instalowania<br>sterowników oprogramowania dla danego<br>systemu operacyjnego i typu połączenia.                                                                                                    |                                                             |
| Podstawowy<br>Podręcznik<br>Użytkownika                              | Uzyskaj podstawowe informacje na temat<br>kopiowania i skanowania oraz informacje na<br>temat wymiany materiałów eksploatacyjnych.<br>Patrz wskazówki dotyczące rozwiązywania<br>problemów.                                                                                       | Plik PDF /<br>Płyta CD-ROM z<br>dokumentacją /<br>W pudełku |
| Rozszerzony<br>Podręcznik<br>Użytkownika                             | Uzyskaj informacje na temat bardziej<br>zaawansowanych operacji: kopiowania,<br>drukowania raportów i wykonywania<br>konserwacji rutynowej.                                                                                                    |                                                             |
| Instrukcja<br>oprogramowania                                         | Postępuj zgodnie z tymi instrukcjami w celu<br>korzystania z funkcji drukowania i skanowania.<br>Dołączono instrukcje skanowania sieciowego<br>(modele DCP-7055W / DCP-7057W /<br>DCP-7065DN / DCP-7070DW) oraz<br>korzystania z programu narzędziowego<br>Brother ControlCenter. |                                                             |
| Przewodnik<br>Sieciowy                                               | Niniejszy podręcznik zawiera podstawowe                                                                                                    |                                                             |
| (Modele<br>DCP-7055W /<br>DCP-7057W /<br>DCP-7065DN /<br>DCP-7070DW) | sieciowych urządzeń Brother, a także<br>wyjaśnienia pojęć ogólnych i związanych z<br>siecią.                                                                                                    |                                                             |
| Instrukcja obsługi<br>dla sieci                                      | Ten podręcznik zawiera przydatne informacje na temat ustawień sieci przewodowej i                                                                                                    |                                                             |
| (Modele<br>DCP-7055W /<br>DCP-7057W /<br>DCP-7065DN /<br>DCP-7070DW) | bezprzewodowej oraz ustawień zabezpieczeń<br>w urządzeniu Brother. Można również uzyskać<br>informacje na temat protokołu obsługiwanego<br>przez urządzenie oraz szczegółowe<br>wskazówki dotyczące rozwiązywania<br>problemów.                                                   |                                                             |

## Spis Treści (PODSTAWOWY PODRĘCZNIK UŻYTKOWNIKA)

| 1 | Informacje ogólne                                                          | 1  |
|---|----------------------------------------------------------------------------|----|
|   | Korzystanie z dokumentacji                                                 | 1  |
|   | Symbole i konwencje użyte w dokumentacji                                   | 1  |
|   | Uzyskiwanie dostępu do Podręcznik użytkownika zaawansowanego, Instrukc     | ji |
|   | oprogramowania i Instrukcji obsługi dla sieci                              | 2  |
|   | Przeglądanie dokumentacji                                                  | 2  |
|   | Korzystanie ze wsparcia technicznego firmy Brother (Windows <sup>®</sup> ) | 4  |
|   | Korzystanie ze wsparcia technicznego firmy Brother (Macintosh)             | 5  |
|   | Przegląd panelu sterowania                                                 | 6  |
|   | Zmiana języka wyświetlacza LCD                                             | 8  |
| 2 | Wkładanie papieru                                                          | 9  |
|   | Wkładanie papieru i nośników druku                                         | 9  |
|   | Wkładanie papieru do standardowego podajnika papieru                       | 9  |
|   | Wkładanie papieru do gniazda ręcznego podawania                            | 11 |
|   | Obszary nieskanowane i niezadrukowywane                                    | 15 |
|   | Ustawienia papieru                                                         | 16 |
|   | Rodzaj papieru                                                             | 16 |
|   | Rozmiar papieru                                                            | 16 |
|   | Obsługiwany papier i inne nośniki wydruku                                  | 17 |
|   | Zalecany papier i nośniki wydruku                                          | 17 |
|   | Rodzaj i rozmiar papieru                                                   | 17 |
|   | Obsługa i używanie papieru specjalnego                                     | 18 |
| 3 | Wkładanie dokumentów                                                       | 22 |
|   | Sposób wkładania dokumentów                                                | 22 |
|   | Używanie automatycznego podajnika dokumentów (ADF)                         |    |
|   | (Model DCP-7065DN)                                                         | 22 |
|   | Używanie szyby skanera                                                     | 23 |
| 4 | Wykonywanie kopii                                                          | 25 |
|   | Jak kopiować                                                               | 25 |
|   | Zatrzymywanie kopiowania                                                   | 25 |
|   | Ustawienia kopiowania                                                      | 25 |
| 5 | Jak drukować z komputera                                                   | 26 |
|   | Drukowanie dokumentu                                                       | 26 |

| 6 | Jak skanować z komputera                                                                               | 27       |
|---|----------------------------------------------------------------------------------------------------|----------|
|   | Skanowanie dokumentu jako pliku PDF za pomocą oprogramowania<br>ControlCenter4 (Windows <sup>®</sup> ) | 27       |
|   | Zmienianie ustawień klawisza SKANUJ                                                                    | 30       |
|   | Przed skanowaniem                                                                                      | 30       |
|   | Ustawienia klawisza SKANUJ                                                                             |          |
|   | Skanowanie za pomocą klawisza SKANUJ                                                                   | 32       |
| Α | Rutynowa konserwacja                                                                                   | 33       |
|   | Wymiana materiałów eksploatacyjnych                                                                    | 33       |
|   | Wymiana toneru                                                                                         | 34       |
|   | Wymiana zespołu bębna                                                                                  | 40       |
|   | Czyszczenie urządzenia                                                                                 | 44       |
|   | Czyszczenie zewnętrznej powierzchni urządzenia                                                         | 45       |
|   | Czyszczenie szyby skanera                                                                              | 45       |
|   | Czyszczenie drutu koronowego                                                                           | 46       |
|   | Czyszczenie zespołu bębna                                                                              | 48       |
|   | Czyszczenie rolek podających papier                                                                    | 53       |
| В | Rozwiązywanie problemów                                                                                | 55       |
|   | Komunikaty o błędach i konserwacyjne                                                                   | 55       |
|   | Zacięcia dokumentów                                                                                    | 58       |
|   | Dokument zaciął się na górze zespołu podajnika ADF                                                     |          |
|   | (Model DCP-7065DN)                                                                                     | 58       |
|   | Dokument zaciął się pod pokrywą dokumentów (Model DCP-7065DN)                                          | 58       |
|   | Usuwanie małych dokumentów zaciętych w podajniku ADF<br>(Model DCP-7065DN)                             | 50       |
|   | Dokument zaciał się w tacy wyiściowej (Model DCP-7065DN)                                               | 53<br>59 |
|   | Zaciecia nanieru                                                                                       |          |
|   | Panier zaciał sie na standardowym podainiku panieru                                                    | 60       |
|   | Papier zaciął się w tylnej cześci urządzenia                                                           | 61       |
|   | Papier zaciął się w urządzeniu<br>Papier zaciał się w urządzeniu                                       | 63       |
|   | Papier zaciął się w tacy druku dwustronnego                                                            |          |
|   | Problemy z urządzeniem                                                                                 | 69       |
|   | Poprawa jakości drukowania                                                                             | 74       |
|   | Informacie o urzadzeniu                                                                                |          |
|   | Sprawdzanie numeru servinego                                                                           |          |
|   | Funkcie resetowania                                                                                    |          |
|   | Resetowanie urządzenia                                                                                 | 84       |
| С | Menu i funkcje                                                                                         | 85       |
|   | Programowanie ekranowe                                                                                 | 85       |
|   | Tabela menu                                                                                            | 85       |
|   | Dostęp do trybu menu                                                                                   | 85       |
|   | Klawisze menu                                                                                          | 86       |
|   | Tabela menu                                                                                            | 87       |
|   |                                                                                                    |          |

#### iii

#### D Specyfikacje

Ε

| Informacje ogólne                                      | 99  |
|--------------------------------------------------------|-----|
| Rozmiar dokumentu                                      |     |
| Nośniki druku                                          | 103 |
| Kopia                                                  | 104 |
| Skaner                                                 | 105 |
| Drukarka                                               | 106 |
| Interfejsy                                             | 107 |
| Wymagania dotyczące komputera                          | 108 |
| Elementy eksploatacyjne                                | 110 |
| Sieć (DCP-7055W / DCP-7057W / DCP-7065DN / DCP-7070DW) | 111 |
| Indeks                                                 | 112 |

#### 99

## Spis Treści (ROZSZERZONY PODRĘCZNIK UŻYTKOWNIKA)

Rozszerzony Podręcznik Użytkownika opisuje następujące funkcje i operacje. Rozszerzony Podręcznik Użytkownika można przejrzeć na płycie CD-ROM z dokumentacją.

#### 1 Konfiguracja ogólna

Pojemność pamięci Funkcje oszczędzania Ustawienia toneru Kontrast wyświetlacza LCD Raport ustawień użytkownika Raport konfiguracji sieci (Modele DCP-7055W / DCP-7057W / DCP-7065DN / DCP-7070DW) Raport WLAN (DCP-7070DW) Skanowanie przy użyciu sterownika skanera

#### 2 Wykonywanie kopii

Ustawienia kopiowania Kopiowanie dwustronne (1-stronne na 2-stronne) (Modele DCP-7060D / DCP-7065DN / DCP-7070DW)

#### A Rutynowa konserwacja

Czyszczenie urządzenia Sprawdzanie urządzenia Pakowanie i transport urządzenia

#### **B** Słownik

#### C Indeks

## Informacje ogólne

## Korzystanie z dokumentacji

Dziękujemy za zakup urządzenia Brother! Przeczytanie dokumentacji pomoże w pełnym wykorzystaniu zalet urządzenia.

#### Symbole i konwencje użyte w dokumentacji

W dokumentacji zostały użyte następujące symbole oraz konwencje.

Pogrubie Pogrubionym drukiem

nie oznaczone są klawisze na panelu sterowania urządzenia lub przyciski na ekranie komputera.

- Kursywa Kursywa wskazuje ważny punkt lub powiązany temat.
- Courier Czcionką Courier New New napisane są komunikaty pokazywane na wyświetlaczu LCD urządzenia.

## **A** OSTRZEŻENIE

OSTRZEŻENIE wskazuje potencjalnie niebezpieczną sytuację, która może doprowadzić do śmierci lub poważnych obrażeń ciała.

## **UWAGA**

<u>UWAGA</u> wskazuje potencjalnie niebezpieczną sytuację, która może doprowadzić do niewielkich lub umiarkowanych obrażeń ciała.

## **WAŻNE**

<u>WAŻNE</u> wskazuje potencjalnie niebezpieczną sytuację, która może doprowadzić do uszkodzenia mienia lub utraty funkcji urządzenia.

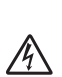

Ikony wskazujące na zagrożenie elektryczne ostrzegają o możliwym porażeniu prądem elektrycznym.

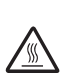

Ikony wskazujące na gorącą powierzchnię ostrzegają, aby nie dotykać gorących części

dotykać gorących części urządzenia.

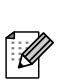

Te uwagi informują o tym, jak należy postępować w przypadku konkretnych sytuacji, lub dostarczają wskazówek dotyczących współpracy danej operacji z innymi funkcjami.

#### Rozdział 1

## Uzyskiwanie dostępu do Podręcznik użytkownika zaawansowanego, Instrukcji oprogramowania i Instrukcji obsługi dla sieci

Niniejszy Podstawowy podręcznik użytkownika nie zawiera wszystkich informacji dotyczących urządzenia, np. jak stosować zaawansowane techniki kopiarki, drukarki, skanera i sieci (model DCP-7055W / DCP-7057W / DCP-7065DN / DCP-7070DW). Aby zapoznać się ze szczegółowymi informacjami na te tematy, należy sięgnąć po dokumenty **Rozszerzony Podręcznik użytkownika**, **Instrukcja oprogramowania**, **Przewodnik Sieciowy** oraz **Instrukcja obsługi dla sieci** (model DCP-7055W / DCP-7057W / DCP-7065DN / DCP-7070DW) znajdujące się na płycie CD-ROM z dokumentacją.

#### Przeglądanie dokumentacji

Włącz komputer. Włóż płytę CD-ROM z dokumentacją do napędu CD-ROM.

#### 🖉 Informacja

(Użytkownicy systemu Windows<sup>®</sup>) Jeśli ekran nie zostanie wyświetlony automatycznie, przejdź do **Mój komputer** (**Komputer**), kliknij dwukrotnie ikonę CD-ROM, a następnie kliknij dwukrotnie **index.html**.

(Użytkownicy komputerów Macintosh) Kliknij dwukrotnie ikonę płyty CD-ROM z dokumentacją, a następnie kliknij dwukrotnie **index.html**.

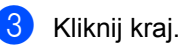

# <section-header><section-header>

Wskaż język, wskaż pozycję Przeglądaj podręcznik, a następnie kliknij podręcznik, który chcesz przeczytać.

| B | Brother Do                    | 0    | cumenta                | tic      | or   | CD-ROM                                                                                         | brother.                                       |
|---|-------------------------------|------|------------------------|----------|------|------------------------------------------------------------------------------------------------|------------------------------------------------|
| Þ | Select the region   Select th | e la | anguage   Select the r | nenu l   | Sel  | ect the guide                                                                                  | Solutions Center<br>Service & Support Web Size |
|   | ▼ Europe                      |      |                        |          |      | Select the language.                                                                           |                                                |
|   | English                       | 1    | Copy to local disk     |          | 1    |                                                                                                |                                                |
|   | Deutsch                       | P    | View Guide             | Þ        | 1    |                                                                                                |                                                |
|   | Deutsch (Schweiz)             | Þ    |                        |          |      |                                                                                                |                                                |
|   | Français                      | Þ    |                        |          |      |                                                                                                | -                                              |
|   | Français (Suisse/Belgique)    | Þ    |                        |          |      | E-13                                                                                           |                                                |
|   | Nederlands                    | Þ    |                        |          |      | 100                                                                                            |                                                |
|   | Nederlands (België)           | Þ    |                        |          |      |                                                                                                | Sector Contraction                             |
|   | Italiano                      | Þ    | Русский                |          | -    |                                                                                                |                                                |
|   | Español                       | Þ    | Čeština                |          | ×    |                                                                                                |                                                |
|   | Português                     | Þ    | Magyar                 |          | Þ    | _                                                                                              |                                                |
|   | Norsk                         | Þ    | Polski                 |          | Þ    |                                                                                                |                                                |
|   | Svenska                       | Þ    | Български              |          | Þ    | <u> </u>                                                                                       |                                                |
|   | Dansk                         | Þ    | Română                 |          | Þ    |                                                                                                |                                                |
|   | Suomi                         | Þ    | Slovensky              |          | Þ    |                                                                                                |                                                |
|   |                               |      | © 2010 Bri             | other Ir | idus | Adobe Reader is required to view<br>Guides that are in PDI<br>bries, Ltd. All Rights Reserved. | fe User Kacer Macer                            |

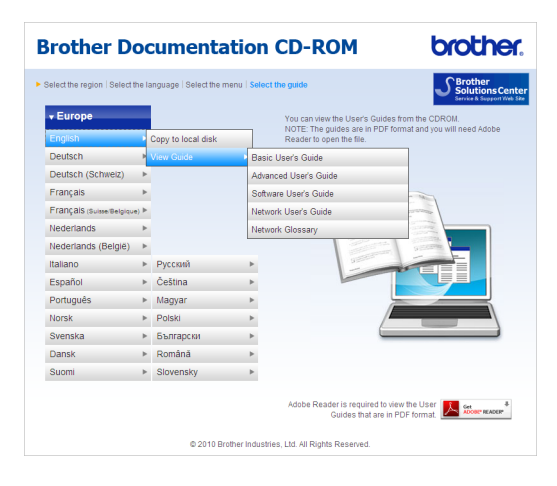

#### 🖉 Informacja

- (Tylko użytkownicy systemu Windows<sup>®</sup>) Posiadana przeglądarka internetowa może w górnej części strony wyświetlić żółty pasek, zawierający ostrzeżenie bezpieczeństwa dotyczące kontrolek Active X. Aby strona była wyświetlana prawidłowo, należy kliknąć Zezwalaj na zablokowaną zawartość..., a następnie w oknie ostrzeżenia bezpieczeństwa kliknąć opcję Tak.
- (Tylko użytkownicy systemu Windows<sup>®</sup>)<sup>1</sup> W celu uzyskania szybszego dostępu, można skopiować całą dokumentację użytkownika w formacie PDF do lokalnego katalogu na komputerze. Wskaż język, a następnie kliknij przycisk Kopiuj na lokalny dysk.
  - Przeglądarka Microsoft<sup>®</sup> Internet Explorer<sup>®</sup>
     6.0 lub nowsza.

#### Jak szukać instrukcji skanowania

Istnieje kilka sposobów skanowania dokumentów. Instrukcje skanowania można znaleźć w następujących dokumentach:

#### Instrukcja oprogramowania

- Skanowanie
- ControlCenter
- Skanowanie sieciowe (Modele DCP-7055W / DCP-7057W / DCP-7065DN / DCP-7070DW)

#### Instrukcje aplikacji ScanSoft™ PaperPort™ 12SE z technologią OCR

#### (Windows<sup>®</sup>)

■ Pełne instrukcje aplikacji ScanSoft™ PaperPort™ 12SE z technologią OCR można przeglądać w dziale Pomocy aplikacji ScanSoft™ PaperPort™ 12SE.

#### Podręcznik użytkownika programu Presto! PageManager

#### (Macintosh)

#### 🖉 Informacja

Program Presto! PageManager należy przed użyciem pobrać i zainstalować. Szczegółowe instrukcje zawiera *Korzystanie ze wsparcia technicznego firmy Brother (Macintosh)* na stronie 5.

Pełną wersję podręcznika użytkownika programu Presto! PageManager można przeglądać w dziale Pomocy aplikacji Presto! PageManager.

#### Jak szukać instrukcji konfiguracji sieci (modele DCP-7055W / DCP-7057W / DCP-7065DN / DCP-7070DW)

Urządzenie można podłączyć do sieci bezprzewodowej lub przewodowej. Podstawowe instrukcje konfiguracji można znaleźć w *Podręczniku szybkiej obsługi*. Jeżeli bezprzewodowy punkt dostępowy lub router obsługuje system Wi-Fi Protected Setup lub AOSS™, można także wykonać kroki opisane w *Podręczniku szybkiej obsługi*. Aby uzyskać więcej informacji na temat konfiguracji sieci, patrz *Instrukcja obsługi dla sieci*.

## Korzystanie ze wsparcia technicznego firmy Brother (Windows<sup>®</sup>)

Wszystkie potrzebne dane kontaktowe, m.in. na temat wsparcia internetowego (Brother Solutions Center), można łatwo znaleźć na instalacyjnej płycie CD-ROM.

Kliknij pozycję Pomoc techniczna Brother w menu głównym. Wyświetlony zostanie następujący ekran:

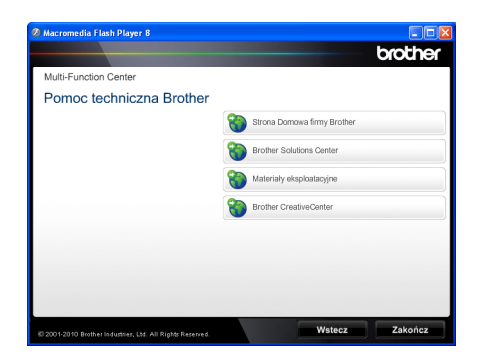

- Aby przejść do naszej strony internetowej (<u>http://www.brother.com/</u>), kliknij pozycję Strona Domowa firmy Brother.
- Aby uzyskać najświeższe wiadomości i informacje o najnowszych produktach (<u>http://solutions.brother.com/</u>), kliknij pozycję Brother Solutions Center.
- Aby wejść na naszą stronę internetową i uzyskać informacje na temat oryginalnego asortymentu firmy Brother (<u>http://www.brother.com/original/</u>), kliknij pozycję Materiały eksploatacyjne.
- Aby uzyskać dostęp do strony Brother CreativeCenter (<u>http://www.brother.com/creativecenter/</u>) zawierającej DARMOWE projekty zdjęć oraz pliki do wydrukowania, kliknij pozycję Brother CreativeCenter.
- Aby powrócić do głównej strony, kliknij opcję Wstecz, a po zakończeniu kliknij opcję Zakończ.

## Korzystanie ze wsparcia technicznego firmy Brother (Macintosh)

Wszystkie potrzebne dane kontaktowe, m.in. na temat wsparcia internetowego (Brother Solutions Center), można łatwo znaleźć na instalacyjnej płycie CD-ROM.

 Dwukrotnie kliknij ikonę Brother Support (Pomoc techniczna Brother). Wyświetlony zostanie następujący ekran:

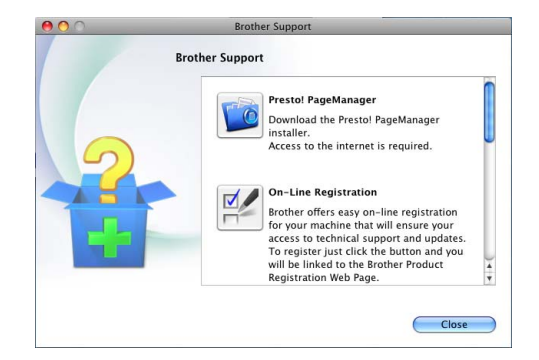

- Aby pobrać i zainstalować program Presto! PageManager, kliknij pozycję Presto! PageManager.
- Aby zarejestrować urządzenie na stronie rejestracji produktu firmy Brother (<u>http://www.brother.com/registration/</u>), kliknij pozycję **On-Line Registration** (Rejestracja online).
- Aby uzyskać najświeższe wiadomości i informacje o najnowszych produktach (<u>http://solutions.brother.com/</u>), kliknij pozycję Brother Solutions Center.
- Aby wejść na naszą stronę internetową i uzyskać informacje na temat oryginalnego asortymentu firmy Brother (<u>http://www.brother.com/original/</u>) kliknij pozycję Supplies Information (Materiały eksploatacyjne).

## Przegląd panelu sterowania

Modele DCP-7055 / DCP-7055W / DCP-7057 / DCP-7057W mają takie same klawisze a DCP-7060D / DCP-7065DN / DCP-7070DW mają takie same klawisze.

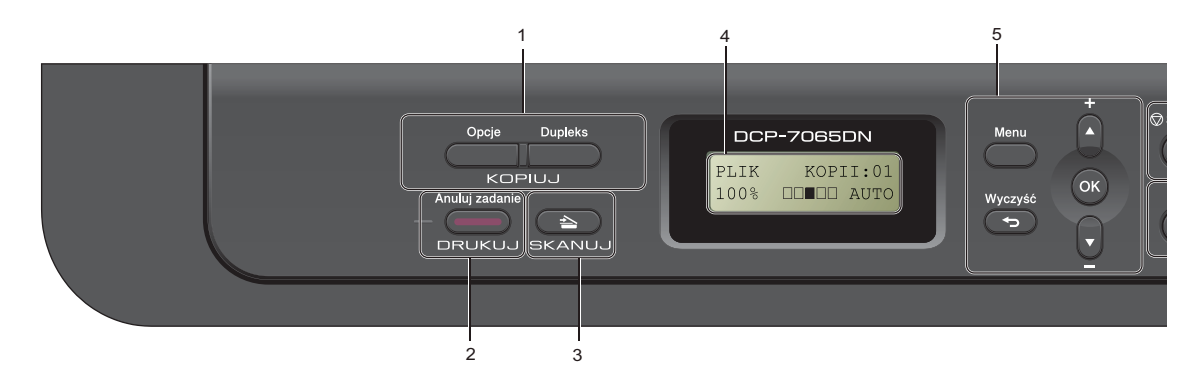

#### 1 Klawisze KOPIUJ:

#### Opcje

Pozwala szybko i łatwo wybrać tymczasowe ustawienia kopiowania. To ustawienie obejmuje:

Jakość

Stos (wybierz liczbę kopii)

Sortowanie (model DCP-7065DN, jeśli używany jest podajnik ADF)

Jasność

Kontrast

Powiększenie/zmniejszenie

Układ strony

#### Liczba kopii

(Model DCP-7055 / DCP-7055W / DCP-7057 / DCP-7057W)

Ten klawisz służy do wykonywania wielu kopii.

#### Dupleks

(Model DCP-7060D / DCP-7065DN / DCP-7070DW)

Można wybrać Druk dwustronny, aby kopiować po obu stronach papieru.

#### 2 DRUKUJ klawisz:

#### Anuluj zadanie

Anuluje zadanie drukowania i kasuje dane z pamięci urządzenia. W celu anulowania większej liczby zadań drukowania przytrzymaj ten klawisz, dopóki wyświetlacz LCD nie pokaże ANULUJ (WSZYSTKO).

#### 3 Klawisz SKANUJ

Przełącza urządzenie w tryb skanowania.

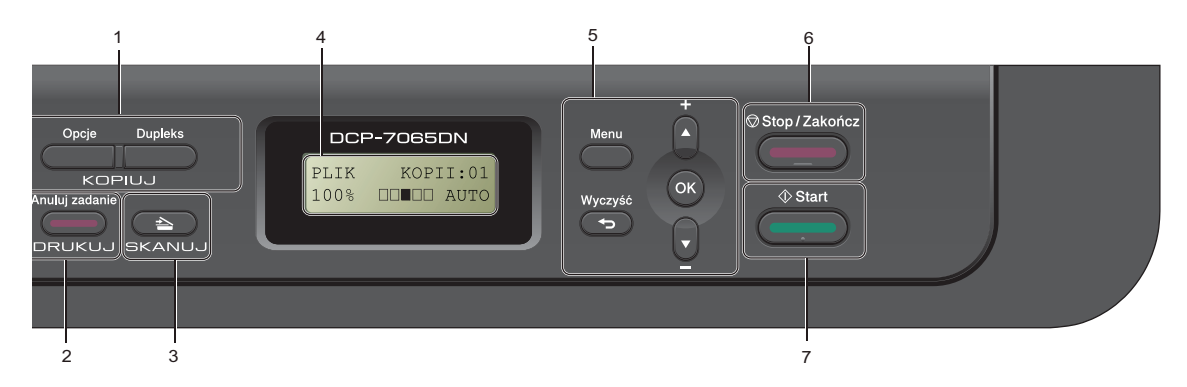

#### 4 LCD

Wyświetla komunikaty pomocne przy konfigurowaniu i korzystaniu z urządzenia. (Model DCP-7055W / DCP-7057W / DCP-7070DW) W przypadku korzystania z sieci bezprzewodowej czteropoziomowy wskaźnik pokazuje aktualną siłę sygnału sieci bezprzewodowej.

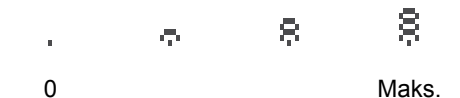

#### 5 Klawisze menu:

#### Menu

Umożliwia dostęp do menu w celu zaprogramowania ustawień urządzenia.

#### Wyczyść

Usuwa wprowadzone dane lub umożliwia anulowanie bieżących ustawień.

#### **▲ +** lub **▼ -**

Naciśnij, aby przewijać menu i opcje.

#### ΟΚ

Umożliwia zapisywanie ustawień w urządzeniu.

#### 6 Stop/Zakończ

Zatrzymuje operację lub zamyka menu.

#### 7 Start

Umożliwia rozpoczęcie wykonywania kopii lub skanowania.

## Zmiana języka wyświetlacza LCD

Można zmienić język wyświetlacza LCD.

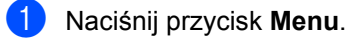

- Przy użyciu przycisku ▲ lub ▼ wybierz
  - opcję 1. USTAWIENIA. Naciśnij przycisk OK.
- 3 Przy użyciu przycisku ▲ lub ▼ wybierz opcję 0.MIEJSCOWY JĘZ.. Naciśnij przycisk OK.
- Aby wybrać język, naciśnij przycisk ▲ lub
   ▼.
   Naciśnij przycisk OK.
- 5 Naciśnij przycisk Stop/Zakończ.

## Wkładanie papieru

## Wkładanie papieru i nośników druku

Urządzenie może podawać papier ze standardowego podajnika papieru lub ręcznego gniazda podawania.

Podczas układania papieru na tacy pamiętaj, że:

Jeśli w menu drukowania aplikacji istnieje możliwość wyboru formatu papieru, wyboru można dokonać z aplikacji. Jeśli aplikacja nie udostępnia takiego rozwiązania, można ustawić format papieru za pomocą sterownika drukarki lub przycisków panelu sterowania.

#### Wkładanie papieru do standardowego podajnika papieru

Można włożyć do 250 arkuszy. Papier można układać do poziomu znaku maksymalnej ilości papieru (▼ ▼) na przesuwnej bocznej prowadnicy papieru. (Informacje na temat zalecanego papieru zawiera *Pojemność tac papieru* na stronie 17.) Drukowanie ze standardowego podajnika papieru na papierze zwykłym, cienkim lub z recyklingu

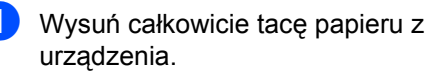

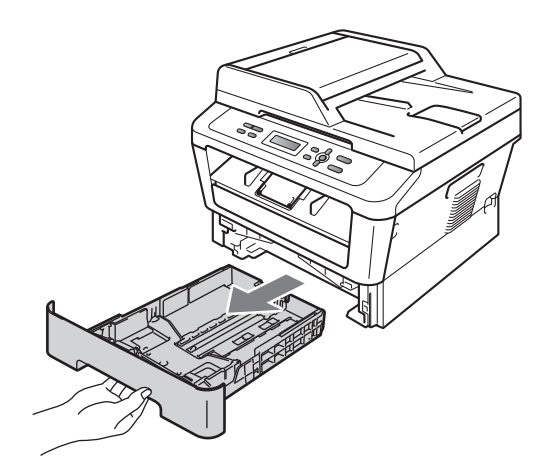

2 Naciskając zieloną dźwignię zwalniania prowadnic papieru (1), przesuń prowadnice papieru, dopasowując je do formatu wkładanego papieru. Upewnij się, czy prowadnice są mocno osadzone w szczelinach.

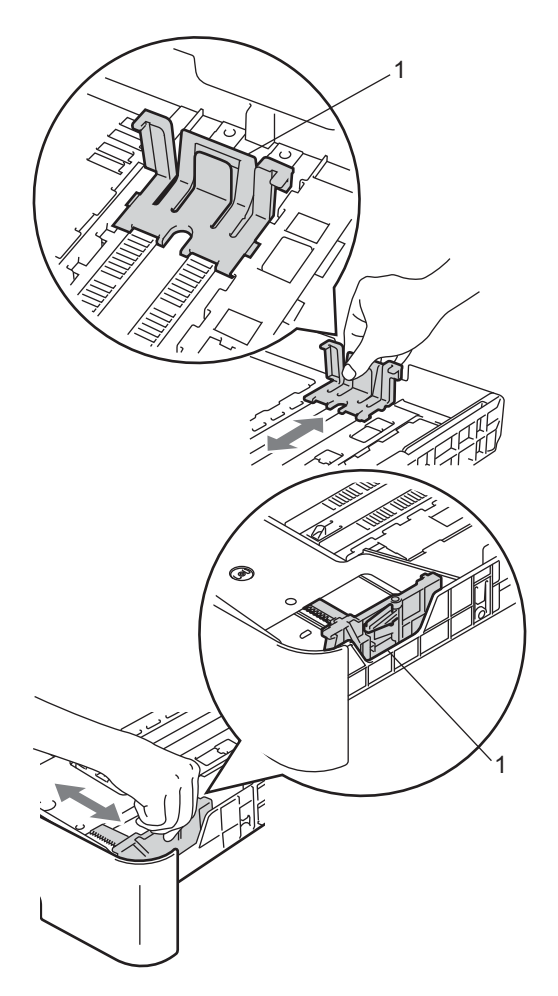

3 Przekartkuj dobrze stos papieru, aby zapobiec zacięciom papieru i nieprawidłowemu podawaniu.

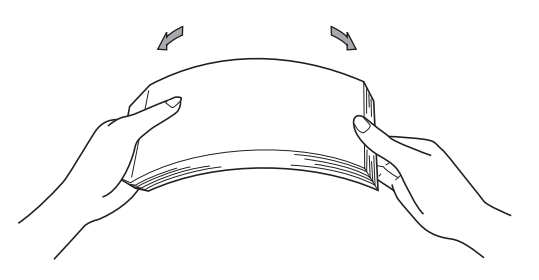

- 4 Włóż papieru do tacy i upewnij się, że:
  - Papier znajduje się poniżej znaku maksymalnej ilości papieru (▼ ▼ ) (1).

Przepełnienie tacy papieru spowoduje zacięcie papieru.

- Strona do zadrukowania musi być zwrócona do dołu.
- Prowadnice papieru dotykają boków papieru, aby był prawidłowo podawany.

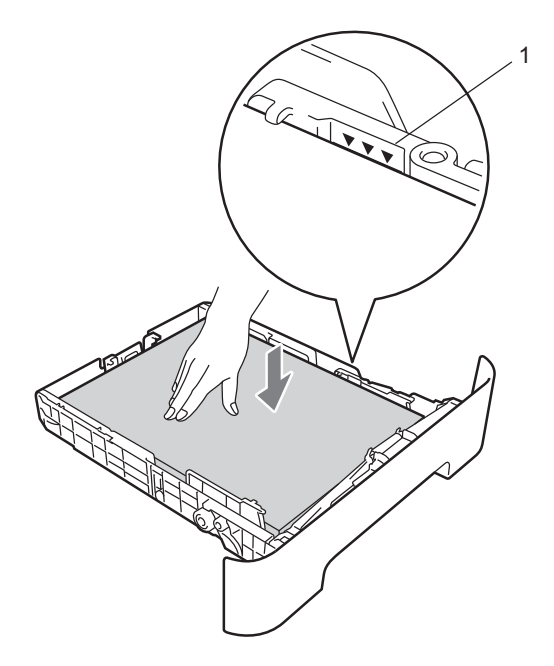

5 Wsuń tacę papieru do urządzenia. Upewnij się, czy jest ona całkowicie wsunięta do urządzenia. 6 Otwórz klapę podpory (1), aby uchronić papier przed ześlizgnięciem się z tacy wyjściowej.

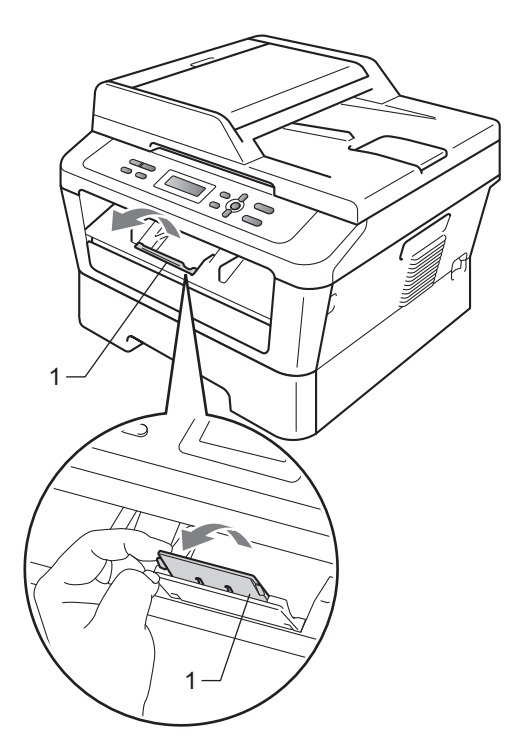

## Wkładanie papieru do gniazda ręcznego podawania

Do tego gniazda można wkładać pojedynczo koperty oraz specjalne nośniki wydruku. Gniazdo ręcznego podawania służy do drukowania lub kopiowania etykiet, kopert lub dokumentów na grubszym papierze.

#### 🖉 Informacja

Po umieszczeniu papieru w gnieździe ręcznego podawania urządzenie automatycznie przechodzi w tryb podawania ręcznego.

#### Drukowanie z gniazda ręcznego podawania na papierze zwykłym lub z recyklingu

 Otwórz klapę podpory (1), aby uchronić papier przed ześlizgnięciem się z tacy wyjściowej lub zdejmuj poszczególne strony bezpośrednio po ich wydrukowaniu.

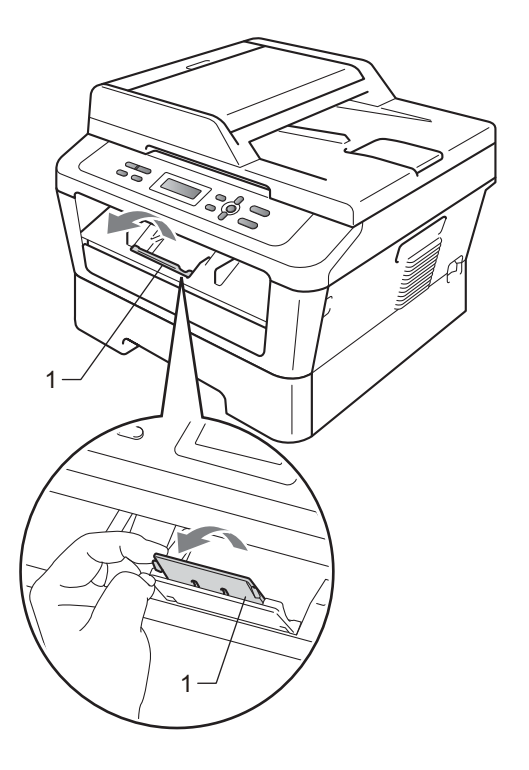

2 (Model DCP-7060D / DCP-7065DN / DCP-7070DW) Otwórz pokrywę gniazda ręcznego podawania.

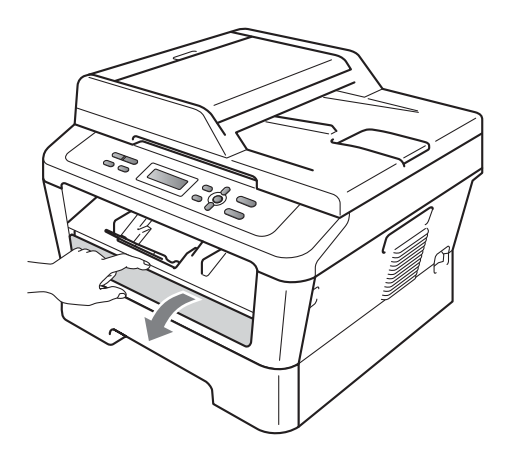

Obiema rękami przesuń prowadnice papieru w gnieździe ręcznego podawania, dostosowując je do szerokości papieru, który ma zostać użyty.

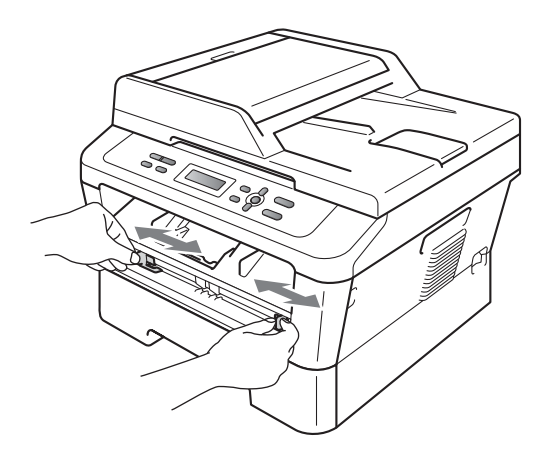

Obiema rękami umieść jeden arkusz papieru lub folii w gnieździe ręcznego podawania, aż przednia krawędź papieru dotknie rolki podawania papieru. Kiedy poczujesz, że urządzenie wciąga papier, puść go.

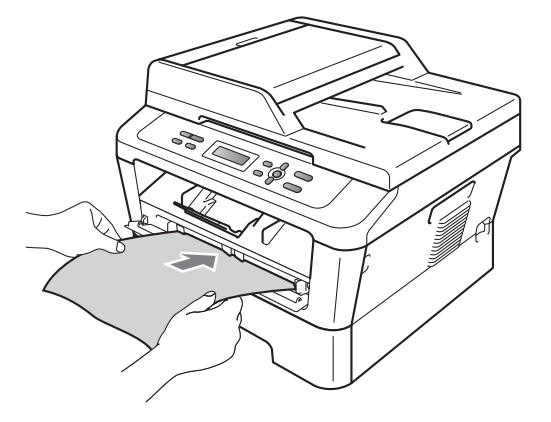

#### Drukowanie na grubym papierze, papierze łączonym, etykietach lub kopertach

Po wysunięciu tylnej tacy wyjściowej w urządzeniu tworzy się prosta ścieżka papieru od gniazda ręcznego podawania do tyłu urządzenia. Z tej metody drukowania można skorzystać w celu drukowania na grubym papierze, etykietach lub kopertach.

#### 🖉 Informacja

Aby zapobiec zacięciu papieru, zdejmuj natychmiast każdy wydrukowany arkusz lub kopertę.

 Otwórz pokrywę tylną (tylna taca wyjściowa).

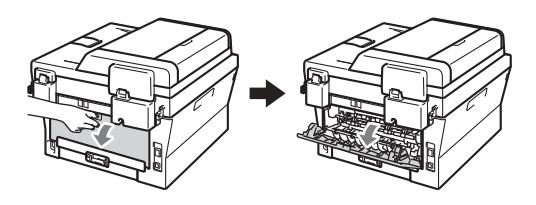

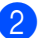

(Dla drukowania kopert)

Pociągnij w dół dwie zielone dźwignie, jedną po lewej i jedną po prawej stronie, zgodnie z poniższą ilustracją.

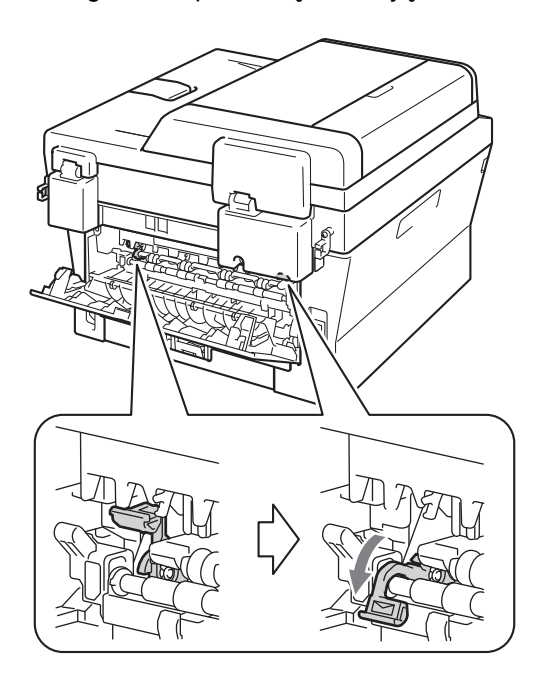

(Model DCP-7060D / DCP-7065DN / DCP-7070DW) Otwórz pokrywę gniazda ręcznego podawania.

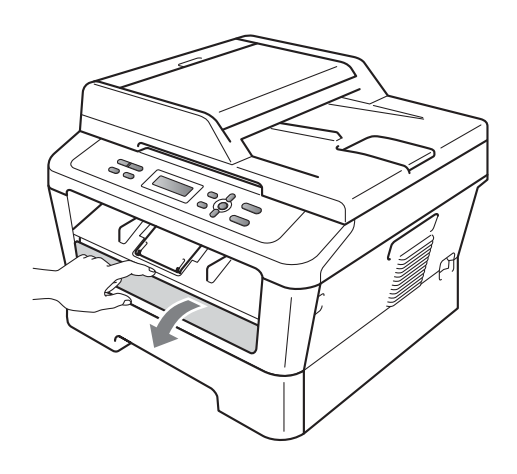

Obiema rękami przesuń prowadnice 4 papieru w gnieździe ręcznego podawania, dostosowując je do szerokości papieru, który ma zostać użyty.

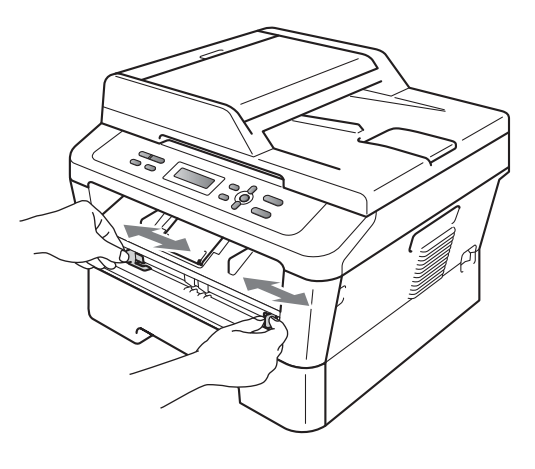

5 Obiema rękami umieść jeden arkusz papieru lub kopertę w gnieździe ręcznego podawania, aż przednia krawędź papieru lub koperty dotknie rolki podawania papieru. Kiedy poczujesz, że urządzenie wciąga papier, puść go.

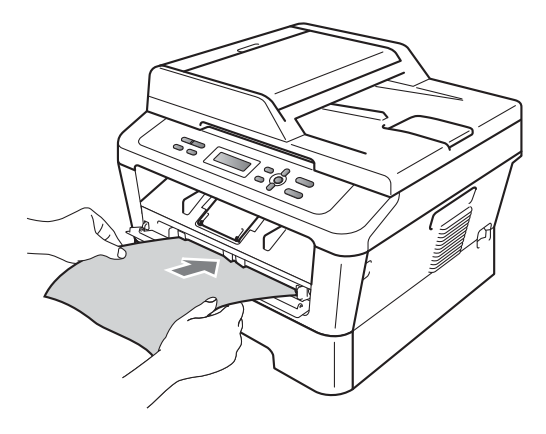

- W gnieździe ręcznego podawania nie należy umieszczać więcej niż jednego arkusza na raz, ponieważ może to prowadzić do zacięcia papieru.
- W przypadku umieszczenia nośnika wydruku w gnieździe ręcznego podawania, zanim urządzenie przejdzie w tryb gotowości, nośnik może zostać wysunięty bez wykonania wydruku.
- Aby łatwo usunąć małą partię wydruku z podajnika wyjściowego, podnieś pokrywę skanera obiema rękami, jak pokazano na ilustracji.

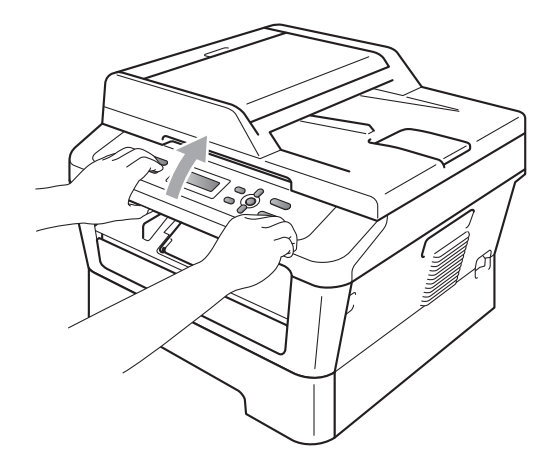

 Kiedy pokrywa skanera jest podniesiona, nadal można korzystać z urządzenia. Aby zamknąć pokrywę skanera, opuść ją w dół, trzymając obiema rękami.

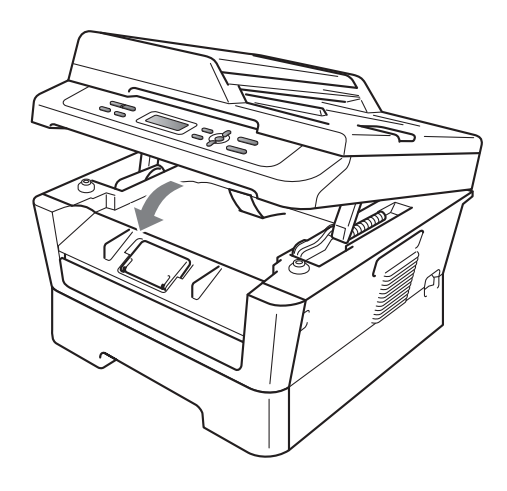

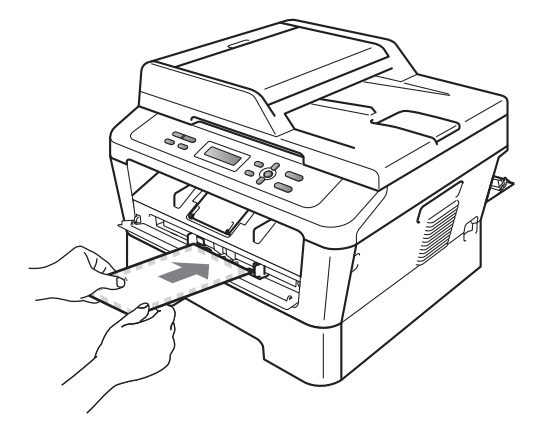

#### 🖉 Informacja

- Umieść papier w gnieździe ręcznego podawania stroną do zadrukowania skierowaną do góry.
- Upewnij się, że nośnik wydruku jest ułożony równo w gnieździe ręcznego podawania. W przeciwnym wypadku papier może nie zostać podany prawidłowy, skutkując krzywym wydrukiem lub zacięciem papieru.

#### Obszary nieskanowane i niezadrukowywane

Na poniższych rysunkach pokazano maksymalne obszary nieskanowane i niezadrukowywane. Obszary nieskanowane i niezadrukowywane mogą się różnić w zależności od rozmiaru papieru lub ustawień używanej aplikacji.

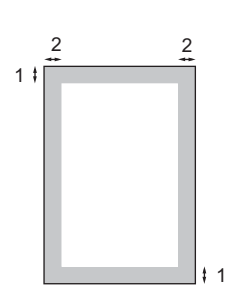

| Funkcja                               | Rozmiar   | Góra (1) | Lewa strona (2)  |
|---------------------------------------|-----------|----------|------------------|
|                                       | dokumentu | Dół (1)  | Prawa strona (2) |
| Kopiowanie                            | Letter    | 3 mm     | 4 mm             |
| *pojedyncza<br>kopia lub kopia<br>1/1 | A4        | 3 mm     | 3 mm             |
| Skanowanie                            | Letter    | 3 mm     | 3 mm             |
|                                       | A4        | 3 mm     | 3 mm             |
| Drukowanie                            | Letter    | 4 mm     | 6,35 mm          |
|                                       | A4        | 4 mm     | 6,35 mm          |

## Ustawienia papieru

#### Rodzaj papieru

Skonfiguruj urządzenie odpowiednio do papieru, jaki będzie używany. Zapewni to najwyższą jakość drukowania.

- - Naciśnij przycisk Menu.
- Przy użyciu przycisku ▲ lub ▼ wybierz opcję 1.USTAWIENIA. Naciśnij przycisk OK.
- OPrzy użyciu przycisku ▲ lub ▼ wybierz opcję 1. PAPIER. Naciśnij przycisk OK.
- Przy użyciu przycisku ▲ lub ▼ wybierz opcję 1.TYP PAPIERU. Naciśnij przycisk OK.
- 5 Naciśnij przycisk ▲ lub ▼, aby wybrać opcję CIENKI, ZWYKŁY, GRUBY, GRUBSZY, PAPIER EKOLOG. lub ETYKIETA. Naciśnij przycisk OK.
- 6
  - Naciśnij przycisk Stop/Zakończ.

#### **Rozmiar papieru**

Do drukowania kopii można użyć kilku różnych rozmiarów papieru: A4, LETTER, EXECUTIVE, A5, A5 L, A6, B5 lub B6.

W przypadku zmiany formatu papieru na tacy należy również zmienić ustawienie formatu papieru, tak aby urządzenie dopasowało dokument do strony.

- 1
- Naciśnij przycisk Menu.
- Przy użyciu przycisku ▲ lub ▼ wybierz opcję 1.USTAWIENIA. Naciśnij przycisk OK.
- 3 Przy użyciu przycisku ▲ lub ▼ wybierz opcję 1.Paper. Naciśnij przycisk OK.

- Przy użyciu przycisku ▲ lub ▼ wybierz opcję 2.FORM.PAPIERU. Naciśnij przycisk OK.
- 5 Naciśnij klawisz ▲ lub ▼, aby wybrać A4, LETTER, EXECUTIVE, A5, A5 L, A6, B5 albo B6. Naciśnij przycisk OK.
- 6 Naciśnij przycisk Stop/Zakończ.

## Obsługiwany papier i inne nośniki wydruku

Jakość drukowania może zależeć od typu używanego papieru.

Można używać następujących rodzajów nośników druku: papier cienki, papier zwykły, papier gruby, papier łączony, papier z recyklingu, etykiety lub koperty.

Aby uzyskać najlepsze wyniki, należy postępować według poniższych instrukcji:

- NIE należy układać równocześnie na tacy różnych typów papieru, ponieważ może to doprowadzić do zakleszczenia lub złego podawania papieru.
- Aby drukowanie przebiegło prawidłowo, określ w aplikacji taki sam format papieru jak papier ułożony na tacy.
- Unikaj dotykania zadrukowanej powierzchni papieru tuż po drukowaniu.
- Przed zakupem dużej ilości papieru należy przetestować małą jego ilość, aby upewnić się, że jest on odpowiedni.

#### Zalecany papier i nośniki wydruku

| Rodzaj papieru         | Pozycja                                        |
|------------------------|------------------------------------------------|
| Papier zwykły          | Xerox Premier TCF 80 g/m <sup>2</sup>          |
|                        | Xerox Business 80 g/m <sup>2</sup>             |
| Papier z<br>recyklingu | Xerox Recycled Supreme<br>80 g/m <sup>2</sup>  |
| Etykiety               | Etykiety Avery do drukarek<br>laserowych L7163 |
| Koperta                | Seria Antalis River (DL)                       |

#### Rodzaj i rozmiar papieru

Urządzenie może podawać papier z zainstalowanego standardowego podajnika papieru lub ręcznego gniazda podawania.

#### Nazwy tac papieru stosowanych w sterowniku i opisywanych w niniejszym podręczniku drukarki są następujące:

| Taca i jednostka opcjonalna | Nazwa  |
|-----------------------------|--------|
| Standardowa taca papieru    | Taca 1 |
| Gniazdo ręcznego podawania  | Ręczne |

#### Pojemność tac papieru

|                                        | Rozmiar papieru                                              | Rodzaj papieru                                                                                                    | Liczba arkuszy                              |
|----------------------------------------|--------------------------------------------------------------|----------------------------------------------------------------------------------------------------|---------------------------------------------|
| Taca papieru<br>(Taca 1)               | A4, Letter, B5, Executive, A5,<br>A5 (długa krawędź), A6, B6 | Papier zwykły, papier<br>cienki i papier z<br>recyklingu                                                                           | do 250 [80 g/m <sup>2</sup> ]               |
| Gniazdo ręcznego<br>podawania (Ręczne) | Szerokość: 76,2 do 216 mm<br>Długość: 116 do 406,4 mm        | Papier zwykły, papier<br>cienki, papier gruby,<br>papier grubszy, papier<br>łączony, papier z<br>recyklingu, koperty i<br>etykiety | Pojedynczy arkusz<br>[80 g/m <sup>2</sup> ] |

#### Specyfikacje dotyczące zalecanego papieru

Specyfikacje papieru stosowanego w tym urządzeniu.

| Gramatura                  | 75-90 g/m <sup>2</sup>                    |
|----------------------------|-------------------------------------------|
| Grubość                    | 80-110 μm                                 |
| Szorstkość                 | Ponad 20 s                                |
| Sztywność                  | 90–150 cm <sup>3</sup> /100               |
| Kierunek włókien           | Włókna długie                             |
| Rezystancja objętościowa   | 10e <sup>9</sup> -10e <sup>11</sup> omów  |
| Rezystancja powierzchniowa | 10e <sup>9</sup> -10e <sup>12</sup> om-cm |
| Wypełniacz                 | CaCO <sub>3</sub> (neutralny)             |
| Zawartość popiołu          | Poniżej 23%wag.                           |
| Jasność                    | Ponad 80%                                 |
| Nieprzezroczystość         | Ponad 85%                                 |

- Używaj papieru przeznaczonego do kopiowania.
- Używaj papieru o gramaturze 75-90 g/m<sup>2</sup>.
- Używaj papieru długowłóknistego o obojętnym Ph i wilgotności ok. 5%.
- To urządzenie może korzystać z papieru z recyklingu, zgodnego ze specyfikacją DIN 19309.

# Obsługa i używanie papieru specjalnego

Urządzenie jest przeznaczone do pracy z większością typów papieru kserograficznego i papieru łączonego. Jednak niektóre zmienne właściwości papieru mogą wpływać na jakość drukowania lub możliwości obsługi. Przed zakupem papieru najpierw należy przetestować kilka próbek, aby przekonać się, że uzyskiwane efekty są właściwe. Przechowuj papier w oryginalnym, szczelnym opakowaniu. Trzymaj papier ułożony płasko i z daleka od wilgoci, bezpośredniego światła słonecznego oraz ciepła.

Ważne wskazówki dotyczące wyboru papieru:

NIE NALEŻY stosować papieru do drukarek atramentowych, ponieważ może to spowodować uszkodzenie urządzenia.

- Jeśli używany jest papier wstępnie zadrukowany, nadruk na nim powinien być wykonany atramentem, który wytrzyma temperaturę procesu nagrzewania urządzenia wynoszącą 392 stopni Fahrenheita (200 stopni Celsjusza).
- Jeśli wybrano papier łączony, papier o chropowatej powierzchni lub też papier pofałdowany lub pofalowany, jakość wydruku może ulec pogorszeniu.

#### Rodzaje papieru, jakich należy unikać

#### WAŻNE

Niektóre typy papieru mogą nie sprawdzać się lub po ich użyciu może dojść do uszkodzenia urządzenia.

Papier, jakiego NIE należy używać:

- silnie teksturowany
- bardzo gładki lub błyszczący

pomarszczony lub pozwijany

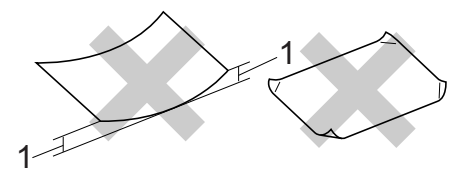

#### 1 Zwinięcie 2 mm lub większe może spowodować zacięcie papieru.

- powlekany lub wykończony chemicznie
- uszkodzony, pofałdowany lub pozaginany
- o gramaturze większej niż określona w specyfikacji w niniejszym podręczniku
- z zakładkami i zszywkami
- z nagłówkami wykonanymi techniką barwników niskotemperaturowych lub termokopiowania
- wielowarstwowy lub bez zawartości węgla
- przeznaczony do drukowania za pomocą drukarki atramentowej

W przypadku użycia któregoś z wymieniowych typów papieru może dojść do uszkodzenia urządzenia. Tego typu uszkodzenie nie jest objęte żadną gwarancją firmy Brother ani umową serwisową.

#### Koperty

W urządzeniu można stosować większość kopert przystosowanych do pracy z drukarkami laserowymi. Jednak w przypadku niektórych kopert mogą powstać problemy z podawaniem i jakością wydruku, wynikające ze sposobu ich wykonania. Odpowiednia koperta powinna mieć krawędzie proste, dobrze zagięte, a brzeg prowadzący nie powinien być grubszy niż dwa arkusze papieru. Koperta powinna leżeć płasko i nie powinna być luźna ani słaba. Należy kupować dobrej jakości koperty u dostawcy, który wie, że mają być one stosowane z drukarką laserową.

Gniazdo ręcznego podawania może podawać po jednej kopercie na raz. Przed rozpoczęciem drukowania lub zakupem większej liczby kopert zalecamy wydrukowanie koperty testowej, aby upewnić się, że druk jest zgodny z oczekiwaniem.

#### Rodzaje kopert, jakich należy unikać

#### 🕦 WAŻNE

Koperty, jakich NIE należy używać:

- uszkodzone, pozwijane, pomarszczone lub o nietypowym kształcie
- bardzo błyszczące lub silnie teksturowane
- z klamrami, zszywkami, zatrzaskami lub wiązaniami
- z zamknięciami samoprzylepnymi
- o luźnej budowie
- które nie są ostro sprasowane
- które są wytłaczane (mają wypukły napis)
- które wcześniej były zadrukowane drukarką laserową
- które są wstępnie zadrukowane wewnątrz
- których nie daje się równo ułożyć

- wykonane z papieru o gramaturze wyższej, niż określona w specyfikacji urządzenia
- z nierównymi krawędziami lub które nie są idealnie prostokątne
- z okienkami, otworami, wycięciami lub perforacją
- z klejem na powierzchni (jak pokazano na rysunku poniżej)

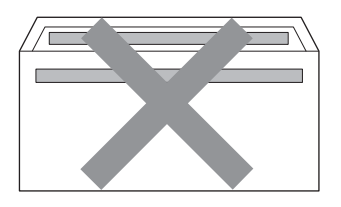

 z podwójnymi zakładkami (jak pokazano na rysunku poniżej)

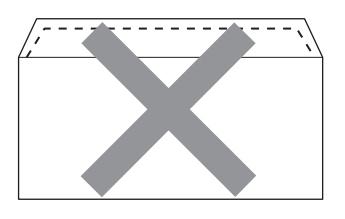

- z zakładkami zamykającymi, które nie były zagięte w chwili zakupu
- z zakładkami zamykającymi (jak pokazano na rysunku poniżej)

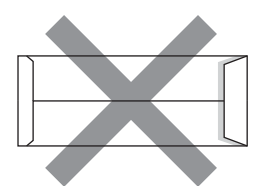

z zakładkami po obu stronach (jak pokazano na rysunku poniżej)

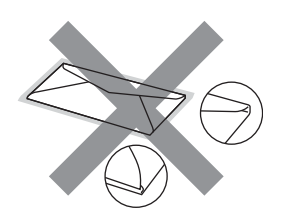

W przypadku użycia któregoś z wymieniowych powyżej typów kopert może dojść do uszkodzenia urządzenia. Tego typu uszkodzenie może nie być objęte żadną gwarancją firmy Brother ani umową serwisową.

#### Etykiety

Urządzenie umożliwia drukowanie na większości etykiet przeznaczonych do użycia w drukarkach laserowych. Etykiety powinny być wykonane z wykorzystaniem kleju na bazie akrylu, ponieważ materiał ten jest bardziej stabilny przy wysokich temperaturach, jakie występują w zespole grzewczym. Klej nie powinien stykać się z żadną częścią urządzenia, ponieważ stos etykiet może przykleić się do zespołu bębna lub rolek i doprowadzić do zacięcia papieru lub pogorszenia jakości druku. Między etykietami nie powinien być widoczny klej. Etykiety powinny być ułożone tak, aby zakrywały cała długość i szerokość arkusza. Pozostawianie pustych przestrzeni może doprowadzić do odklejania etykiet, zacięć papieru lub nieprawidłowego drukowania.

Wszystkie etykiety używane w urządzeniu muszą wytrzymywać temperaturę 392 stopni Fahrenheita (200 stopni Celsjusza) przez czas 0,1 s.

Do urządzenia można włożyć tylko jeden arkusz etykiet na raz.

#### Rodzaje etykiet, jakich należy unikać

Nie używaj etykiet uszkodzonych, pozwijanych, pomarszczonych lub o nietypowym kształcie.

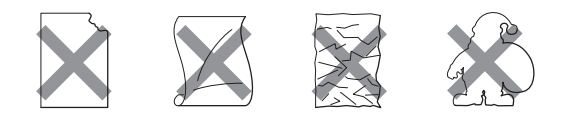

#### • WAŻNE

- NIE należy wkładać arkuszy, z których część etykiet została już zużyta. Odsłonięty arkusz nośnika może doprowadzić do uszkodzenia urządzenia.
- Gramatura etykiet nie powinna przekraczać specyfikacji zawartej w niniejszym Podręczniku użytkownika. Etykiety o właściwościach przekraczających specyfikację mogą nie być poprawnie podawane i drukowane oraz mogą doprowadzić do uszkodzenia urządzenia.
- NIE WOLNO wkładać etykiet, które były już używane lub w których brakuje etykiet na arkuszu.

## Wkładanie dokumentów

# Sposób wkładania dokumentów

Można kopiować i skanować z podajnika ADF\* (automatyczny podajnik dokumentów) (\*model DCP-7065DN) oraz z szyby skanera.

#### Używanie automatycznego podajnika dokumentów (ADF) (Model DCP-7065DN)

Podajnik ADF może pomieścić do 35 stron i podaje każdy arkusz indywidualnie. Należy używać papieru standardowego 80 g/m<sup>2</sup>. Przed włożeniem arkuszy do podajnika ADF należy je zawsze przekartkować.

#### Obsługiwane rozmiary dokumentów

| Długość:   | 147,3 do 355,6 mm         |
|------------|---------------------------|
| Szerokość: | 147,3 do 215,9 mm         |
| Ciężar:    | 64 do 90 g/m <sup>2</sup> |

#### Sposób wkładania dokumentów

#### WAŻNE

- NIE pozostawiaj grubych dokumentów na szybie skanera. Może to spowodować zacięcie w podajniku ADF.
- NIE używaj papieru, który jest skręcony, pomarszczony, zgięty, rozerwany, zszywany, spięty spinaczem, sklejony lub oklejony taśmą.
- NIE używaj tektury, papieru gazetowego lub tkaniny.
- Aby uniknąć uszkodzenia urządzenia podczas korzystania z podajnika ADF, NIE wyciągaj dokumentu w trakcie jego podawania.

#### 🖉 Informacja

- Informacje na temat skanowania dokumentów nie nadających się do użycia w podajniku ADF zawiera część Używanie szyby skanera na stronie 23.
- Łatwiej jest korzystać z podajnika ADF w przypadku wkładania dokumentu wielostronicowego.
- Upewnij się, że dokumenty z płynem korekcyjnym lub pisane atramentem są całkowicie suche.
- Podnieś i rozwiń podporę wydruków podajnika ADF (1).
   Rozłóż podpórkę dokumentów podajnika ADF (2).

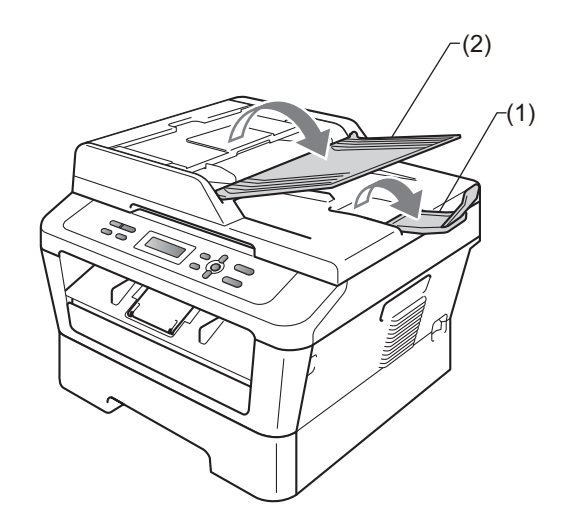

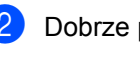

Dobrze przekartkuj strony.

Umieść dokument przednią stroną do góry i górną krawędzią najpierw w podajniku ADF, aż poczujesz, że dotknął rolek podawania, a na wyświetlaczu LCD zmieni się komunikat. Wyreguluj prowadnice papieru (1), dopasowując je do szerokości dokumentu.

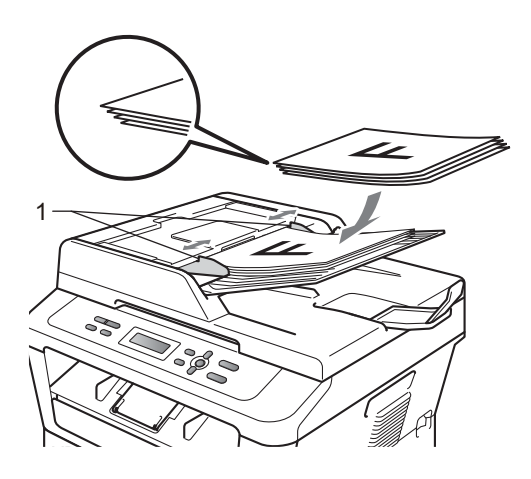

#### • WAŻNE

- Aby uniknąć uszkodzenia urządzenia podczas korzystania z podajnika ADF, NIE wyciągaj dokumentu w trakcie jego podawania.
- Aby skanować dokumenty niestandardowe, patrz *Używanie szyby skanera* na stronie 23.

#### Używanie szyby skanera

Przy użyciu szyby skanera można przesyłać kopiować i skanować strony książki tylko strona po stronie.

#### Obsługiwane rozmiary dokumentów

| Długość:   | Do 297,0 mm |
|------------|-------------|
| Szerokość: | Do 215,9 mm |
| Ciężar:    | Do 2,0 kg   |

#### Sposób wkładania dokumentów

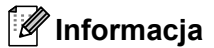

W celu używania szyby skanera podajnik ADF musi być pusty.

1

Podnieś pokrywę dokumentów.

2 Korzystając ze podziałki po lewej stronie i na górze, umieść dokument w lewym, górnym narożniku szyby skanera, zadrukowaną stroną skierowaną w dół.

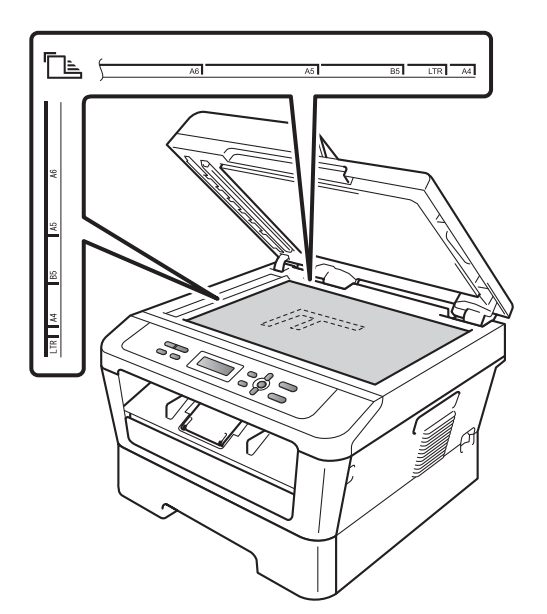

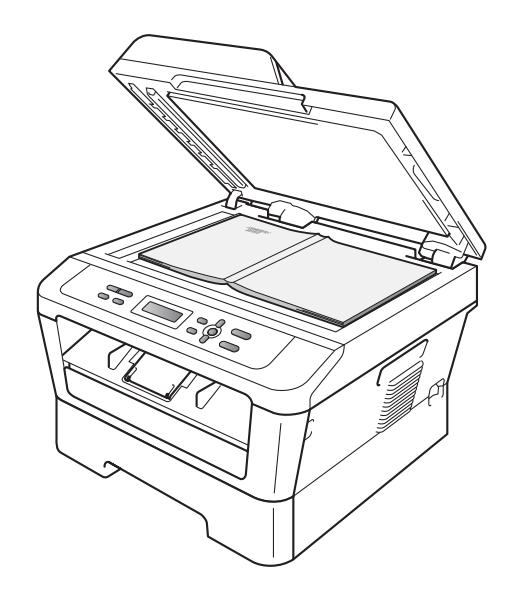

Rozdział 3

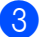

3 Zamknij pokrywę dokumentów.

## • WAŻNE

Jeżeli dokumentem jest książka lub gruby dokument, nie opuszczaj gwałtownie pokrywy ani nie naciskaj na nią.

## Wykonywanie kopii

## Jak kopiować

Poniższe kroki przedstawiają podstawowe czynności kopiowania. Aby uzyskać szczegółowe informacje na temat każdej z opcji, patrz *Rozszerzony Podręcznik Użytkownika* na płycie CD-ROM.

| PLIK | KOPII:01  |
|------|-----------|
| 100% | DDDD AUTO |

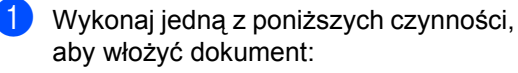

- (Model DCP-7065DN) Umieść dokument zadrukowaną stroną do góry w podajniku ADF. (Patrz Używanie automatycznego podajnika dokumentów (ADF) (Model DCP-7065DN) na stronie 22).
- Połóż dokument na szybie skanera, stroną zadrukowaną do dołu. (Patrz Używanie szyby skanera na stronie 23).
- Aby wykonać jedną kopię, naciśnij klawisz Start.

Aby wykonać wiele kopii, wykonaj jedną z następujących czynności:

- (Modele DCP-7055 / DCP-7055W / DCP-7057 / DCP-7057W) Naciśnij klawisz Liczba kopii, aby wprowadzić liczbę kopii (do 99), a następnie naciśnij klawisz Start.
- Aby zwiększyć lub zmniejszyć liczbę kopii, naciśnij lub przytrzymaj klawisz ▲ lub ▼, a następnie naciśnij klawisz Start.

#### Zatrzymywanie kopiowania

Aby zatrzymać kopiowanie, naciśnij przycisk **Stop/Zakończ**.

#### Ustawienia kopiowania

Można zmienić następujące ustawienia kopiowania:

Naciśnij klawisz **Menu**, **Opcje** lub **Dupleks**, a następnie ▲ lub ▼, aby przewijać ustawienia kopiowania. Gdy żądane ustawienie zostanie wyświetlone, naciśnij klawisz **OK**.

Aby uzyskać szczegółowe informacje na temat zmiany ustawień kopiowania, patrz Ustawienia kopiowania w rozdziale 2 Rozszerzonego Podręcznika Użytkownika.

Można zmienić następujące ustawienia kopiowania:

- POW. / ZMNIEJSZ
- JAKOŚĆ
- PLIK (do 99 kopii)
- SORT<sup>1</sup>
- JASNOŚĆ
- KONTRAST
- UKŁAD STRONY
- DUPLEX<sup>2</sup>
- <sup>1</sup> Model DCP-7065DN
- <sup>2</sup> Modele DCP-7060D, DCP-7065DN oraz DCP-7070DW

## Jak drukować z komputera

### Drukowanie dokumentu

Urządzenie może odbierać dane z komputera i je drukować. Aby drukować z komputera, zainstaluj sterownik drukarki. (Patrz

Drukowanie w przypadku systemu Windows<sup>®</sup> lub Drukowanie i faksowanie w przypadku systemu Macintosh w Instrukcji oprogramowania, aby uzyskać szczegółowe informacje na temat ustawień drukowania).

Zainstaluj sterownik drukarki Brother znajdujący się na instalacyjnej płycie CD-ROM. (Patrz Podręcznik szybkiej obsługi).

- 2 Z poziomu aplikacji wybierz komendę drukowania.
- Wybierz nazwę urządzenia w oknie dialogowym Drukuj i kliknij opcję Właściwości.

Wybierz żądane ustawienia w oknie dialogowym Właściwości.

- Format papieru
- Orientacja
- Ilość kopii
- Typ nośnika
- Rozdzielczość
- Ustawienia strony
- Druk wielostronicowy
- Druk Dwustronny / Broszura<sup>1</sup>
- Źródło papieru
- 1 Model DCP-7060D / DCP-7065DN / DCP-7070DW
- Kliknij opcję OK, aby rozpocząć drukowanie.

## Jak skanować z komputera

## Skanowanie dokumentu jako pliku PDF za pomocą oprogramowania ControlCenter4 (Windows<sup>®</sup>)

(Użytkownicy komputerów Macintosh) Patrz Skanowanie w Instrukcja oprogramowania.

🖉 Informacja

Ekrany na komputerze mogą się różnić z zależności od modelu.

ControlCenter4 to program narzędziowy umożliwiający szybki i łatwy dostęp do najczęściej używanych aplikacji. Korzystanie z oprogramowania ControlCenter4 pozwala wyeliminować ręczne uruchamianie określonych aplikacji. Oprogramowania ControlCenter4 można używać na komputerze.

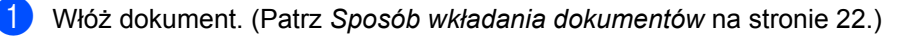

- Otwórz program ControlCenter4 klikając Start/Wszystkie programy/Brother/XXX-XXXX (gdzie XXX-XXXX to nazwa modelu)/ControlCenter4. Zostanie otwarty program ControlCenter4.
- 3 Wybierz Tryb domowy lub Tryb zaawansowany przed użyciem programu ControlCenter4.

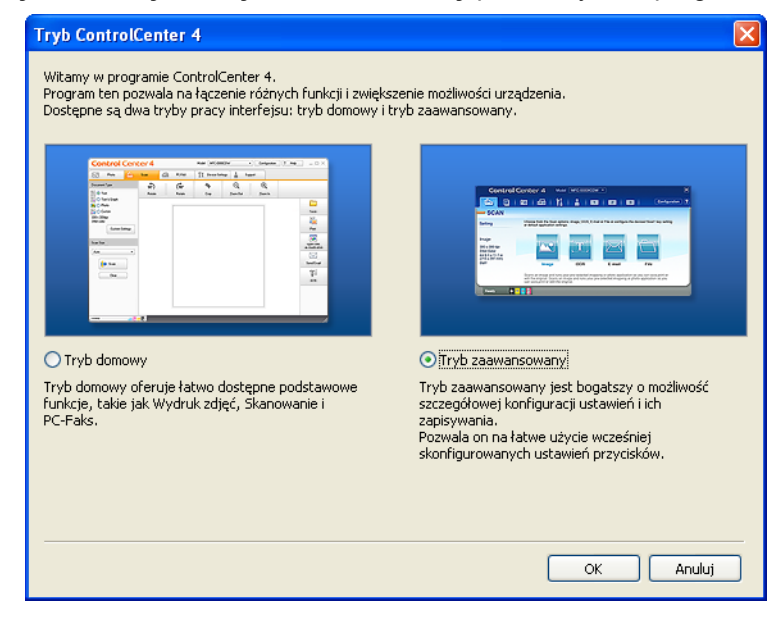

Upewnij się, że urządzenie, które ma być użyte, zostało wybrane z listy rozwijanej Model.

Rozdział 6

Ustaw typ pliku dla funkcji zapisywania do pliku. Kliknij Konfiguracja, a następnie naciśnij wybierz opcje Ustawienia przycisku, Skan i Plik.

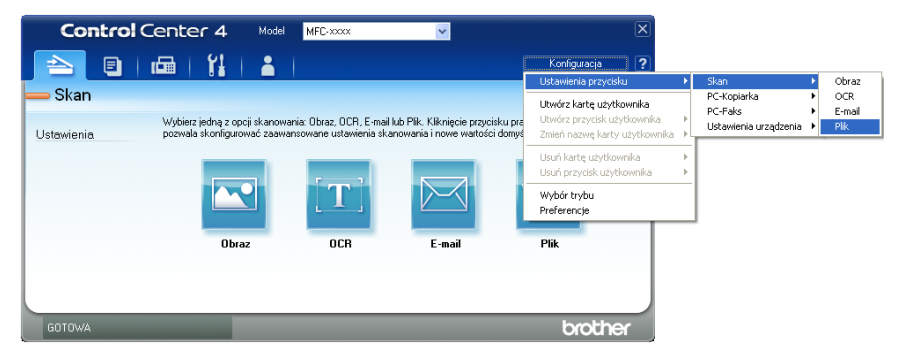

Zostanie wyświetlone okno dialogowe konfiguracji. Można zmienić domyślne ustawienia.

|      | Plik - ControlCenter4                                                                                                    |
|------|----------------------------------------------------------------------------------------------------|
| 1 —— | Rodzaj pliku<br>PDF (*,pdf)<br>V<br>Rozmiar pliku<br>Mały<br>Duży                                                                                   |
| 2    | Nazwa piku<br>CCF (Data) (Numer) Wyświetl okno Zapisz jako                                                                                          |
| 3 —— | C:\Documents and Settings\Administrator\Moje dokumenty\Mojk                                                                                         |
| 4    | Wstępnie zeskanuj       Rozdzielczość       300 × 300 dpi       Rozdzi skanowania                                                                   |
| 5 —— | Kolor 24-bitowy     Kontrast       Wielkość dokumentu     0       A4 210 x 297 mm (8.3 x 11.7 cali)     0       Ręczne skanowanie wielu stron     0 |
|      |                                                                                                    |

- 1 Wybierz **PDF (\*.pdf)** z listy rozwijanej **Rodzaj pliku**.
- 2 Można wpisać nazwę pliku, która ma być użyta dla dokumentu.
- 3 Plik można zapisać w folderze domyślnym lub wybrać preferowany folder klikając przycisk Przeglądaj.
- 4 Można wybrać rozdzielczość skanowania z listy rozwijanej Rozdzielczość.
- 5 Można wybrać rozmiar dokumentu z listy rozwijanej.
- Kliknij opcję **OK**.
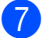

#### 7 Kliknij opcję **Plik**.

Urządzenie rozpocznie proces skanowania. Folder, do którego dane są skanowane, zostanie otwarty automatycznie.

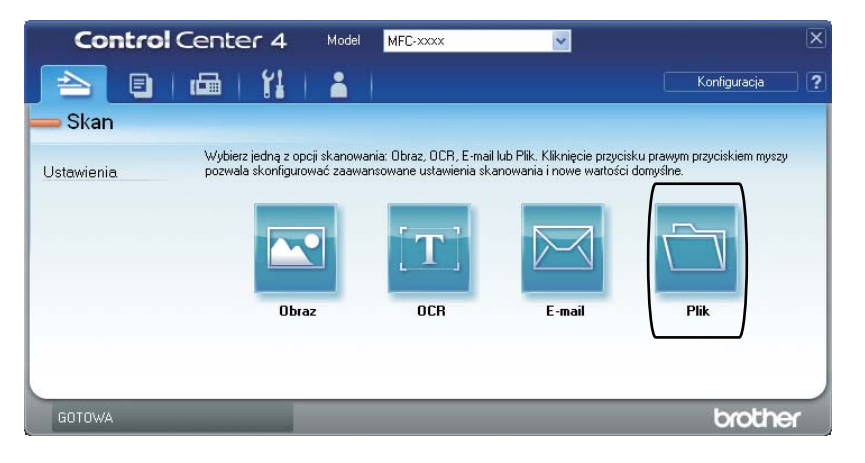

# Zmienianie ustawień klawisza SKANUJ

### Przed skanowaniem

Aby użyć urządzenia jako skanera, zainstaluj sterownik skanera. Jeśli urządzenie znajduje się w sieci, skonfiguruj w nim adres TCP/IP.

- Zainstaluj sterowniki skanera znajdujące się na instalacyjnej płycie CD-ROM. (Patrz Podręcznik szybkiej obsługi.)
- Skonfiguruj w urządzeniu adres TCP/IP, jeśli skanowanie sieciowe nie działa. (Patrz Konfigurowanie skanowania sieciowego w Instrukcja oprogramowania).

### Ustawienia klawisza SKANUJ

Ustawienia klawisza SKANUJ można zmienić za pomocą programu ControlCenter4.

- Otwórz program ControlCenter4 klikając Start/Wszystkie programy/Brother/XXX-XXXX (gdzie XXX-XXXX to nazwa modelu)/ControlCenter4. Zostanie otwarty program ControlCenter4.
- 2 Upewnij się, że urządzenie, które ma być użyte, zostało wybrane z listy rozwijanej **Model**.
- 3 Kliknij kartę Ustawienia urządzenia.
- 4 Kliknij opcję Ustawienia skanowania urządzenia.

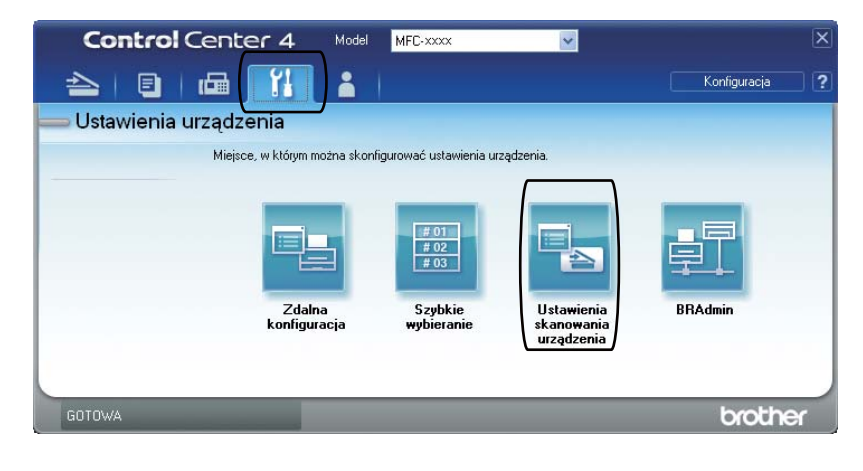

| c    |                                                                                                    |
|------|----------------------------------------------------------------------------------------------------|
|      | Ustawienia skanowania urządzenia 🛛 🛛 🗙                                                             |
|      | Obraz OCR E-mail Plik                                                                              |
| 1 —— | Rodzaj pliku<br>PDF (*,pdř)<br>V Dužy                                                              |
| 2    | Nazwa piku<br>CCF (Data) (Numer)<br>20110210_xxxxx.pdf                                             |
| 3 —— | C:\Documents and Settings\Administrator\Moje dokumenty\Moje                                        |
| 4    | Rozdziekzość<br>300 x 300 dpi<br>Rodzaj skanowania<br>Kolor 24-bitowy<br>wstar to data<br>Konkrast |
| 5 —— | Average         A4 210 × 297 mm (8.3 × 11.7 cali)                                                  |
|      | Domyślne<br>OK Anuluj Zastosuj Pomoc                                                               |

5 Wybierz kartę **Plik**. Można zmienić domyślne ustawienia.

- 1 Można wybrać typ pliku z listy rozwijanej.
- 2 Można wpisać nazwę pliku, która ma być użyta dla dokumentu.
- 3 Plik można zapisać w folderze domyślnym lub wybrać preferowany folder klikając przycisk a Przeglądaj.
- 4 Można wybrać rozdzielczość skanowania z listy rozwijanej Rozdzielczość.
- 5 Można wybrać rozmiar dokumentu z listy rozwijanej.
- 6 Kliknij opcję **OK**.

6

```
Rozdział 6
```

## Skanowanie za pomocą klawisza SKANUJ

| 1                               | Włóż dokument. (Patrz Sposób wkładania dokumentów na stronie 22.)                                                                                                    |  |  |  |
|---------------------------------|----------------------------------------------------------------------------------------------------|--|--|--|
| 2                               | Naciśnij przycisk 🚖 (SKANUJ).                                                                                                    |  |  |  |
| 3                               | Przy użyciu przycisku ▲ lub ▼ wybierz opcję SKAN DO PC.<br>Naciśnij przycisk OK.                                                                                                    |  |  |  |
| 4                               | Przy użyciu przycisku ▲ lub ▼ wybierz opcję PLIK.<br>Naciśnij przycisk OK.                                                                                                    |  |  |  |
| 5                               | (Użytkownicy sieciowi)<br>Naciśnij przycisk ▲ lub ▼, aby wybrać komputer docelowy, do którego ma być wysłany plik.<br>Naciśnij przycisk <b>OK</b> .<br>Jeśli na wyświetlaczu zostanie wyświetlony monit o wpisanie numeru PIN, wpisz 4-cyfrowy<br>numer PIN komputera docelowego używając klawiatury na panelu sterowania.<br>Naciśnij przycisk <b>OK</b> . |  |  |  |
| 6                               | Naciśnij przycisk <b>Start</b> .<br>Urządzenie rozpocznie proces skanowania.                                                                                                    |  |  |  |
|                                 |                                                                                                    |  |  |  |
| Wybierz żądany tryb skanowania. |                                                                                                    |  |  |  |
| Skanowanie do:                  |                                                                                                    |  |  |  |
|                                 | • E-mail                                                                                                    |  |  |  |
|                                 | • OBRAZ                                                                                                    |  |  |  |
|                                 | • OCR                                                                                                    |  |  |  |
|                                 | • PLIK                                                                                                    |  |  |  |
|                                 |                                                                                                    |  |  |  |

Rutynowa konserwacja

# Wymiana materiałów eksploatacyjnych

Urządzenie pokazuje, kiedy należy wymienić materiały eksploatacyjne. (Patrz *Wymiana toneru* na stronie 34 i *Wymiana zespołu bębna* na stronie 40.) Aby uniknąć niedogodności, radzimy kupować zapasowe materiały eksploatacyjne, zanim urządzenie przestanie drukować.

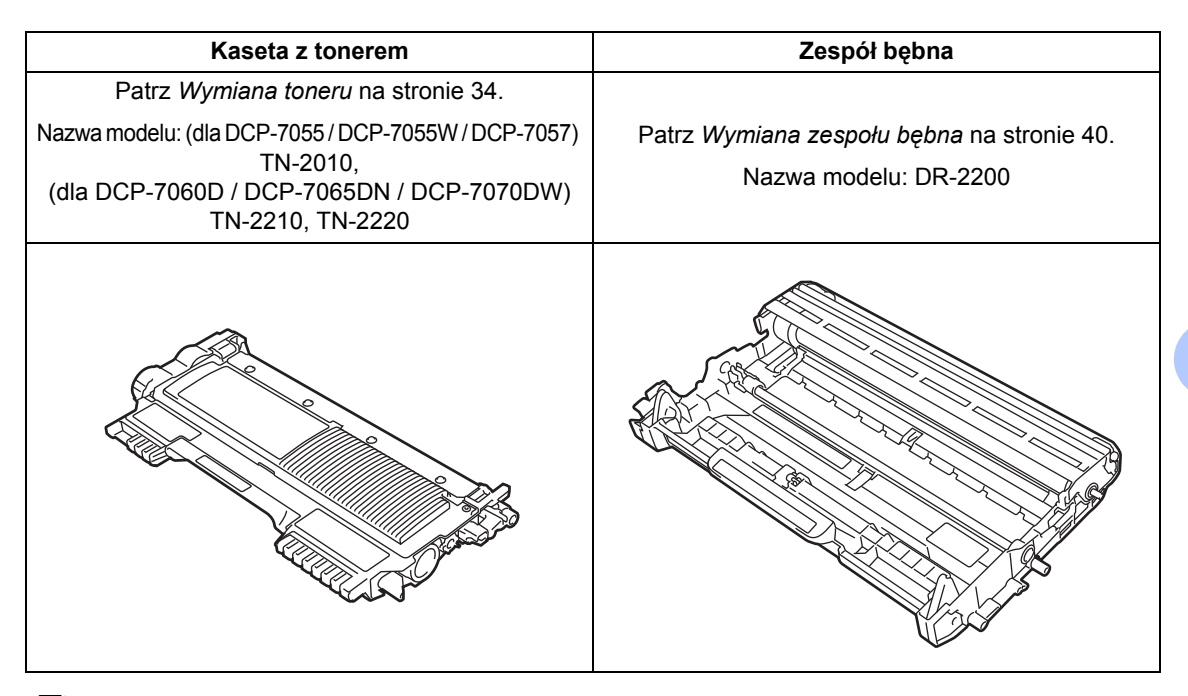

### 🖉 Informacja

- Jeśli nie zdecydujesz się na zwrot materiału eksploatacyjnego, prosimy o zutylizowanie go w sposób zgodny z lokalnymi przepisami, nie wraz z odpadami komunalnymi. W razie pytań skontaktuj się z lokalnym punktem utylizacji odpadów. (Patrz Dyrektywa UE 2002/96/WE i EN 50419 w broszurze Bezpieczeństwo i zgodność z prawem.)
- Aby uniknąć przypadkowego rozlania lub rozsypania materiału, zaleca się położenie zużytych elementów eksploatacyjnych na kartce papieru.
- Jeśli używany papier nie jest bezpośrednim odpowiednikiem zalecanego papieru, żywotność elementów eksploatacyjnych i części urządzenia może ulec skróceniu.
- Przewidywana żywotność toneru określana jest na podstawie normy ISO/IEC 19752.
   Częstotliwość wymian może się różnić w zależności od złożoności wykonywanych wydruków, procentowego stopnia pokrycia stron oraz rodzaju używanych nośników.

33

### Wymiana toneru

Nazwa modelu: Aby uzyskać nazwę modelu tonerów, patrz *Wymiana materiałów eksploatacyjnych* na stronie 33.

Przy użyciu standardowych kaset z tonerem można wydrukować ok. 1 000 stron (TN-2010) lub 1 200 stron (TN-2210) <sup>1</sup>. Przy użyciu wysokowydajnych kaset z tonerem (model DCP-7060D / DCP-7065DN / DCP-7070DW) można wydrukować ok. 2 600 stron <sup>1</sup>. Rzeczywista liczba stron zależy od rodzaju najczęściej drukowanych dokumentów. Gdy kończy się toner, na wyświetlaczu LCD wyświetlany jest komunikat MAŁO TONERU.

(Modele DCP-7065DN i DCP-7070DW)

Kasety z tonerem dostarczone z urządzeniem to standardowe kasety z tonerem.

(Modele DCP-7055 / DCP-7055W / DCP-7057 / DCP-7060D)

Kaseta z tonerem, która dostarczana jest wraz z urządzeniem, to startowa kaseta z tonerem, którą trzeba wymienić po wydrukowaniu około 700 stron <sup>1</sup>.

Przeciętna deklarowana wydajność toneru jest zgodna z normą ISO/IEC 19752.

## • WAŻNE

Urządzenia Brother są przeznaczone do obsługi kaset z tonerem o określonych parametrach. Ich działanie jest optymalne, gdy używane są oryginalne kasety z tonerem firmy Brother. Firma Brother nie może zagwarantować optymalnej wydajności urządzeń, jeżeli użytkownik będzie stosował toner lub kasety z tonerem o innych parametrach. Firma Brother nie zaleca więc używania kaset innych niż oryginalne kasety Brother, ani napełniania używanych kaset tonerem z innych źródeł. W razie uszkodzenia zespołu bębna lub innych części urządzenia w wyniku użycia toneru lub kaset innych niż oryginalne produkty firmy Brother, z powodu niezgodności lub nieprzydatności tych produktów, wynikające z tego wszelkie potrzebne naprawy mogą nie być objęte gwarancją.

#### 🖉 Informacja

- Zaleca się przygotować nowy toner, gdy zostanie wyświetlone ostrzeżenie MAŁO TONERU.
- Aby zapewnić wysoką jakość druku, zalecamy używać wyłącznie oryginalnych tonerów marki Brother. W celu dokonania zakupu kaset z tonerem należy skontaktować się z lokalnym sprzedawcą produktów firmy Brother.
- Przy wymianie toneru zalecamy oczyszczenie urządzenia. Patrz Czyszczenie urządzenia na stronie 44.
- Po zmianie ustawienia gęstości druku na mniejszą lub większą zmieni się ilość zużywanego toneru.
- Rozpakuj toner bezpośrednio przed jego umieszczeniem w urządzeniu.

#### Mało toneru

MAŁO TONERU

Jeśli na wyświetlaczu LCD zostanie wyświetlony komunikat MAŁO TONERU, zakup nowy toner i przygotuj go, zanim zostanie wyświetlony komunikat WYMIEŃ TONER.

#### Wymień toner

Gdy na wyświetlaczu LCD widoczny jest poniższy komunikat, konieczna jest wymiana toneru:

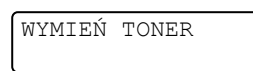

Urządzenie przestanie drukować do czasu wymiany toneru. Nowy lub nieużywany oryginalny toner marki Brother spowoduje zresetowanie trybu wymiany toneru.

#### 🖉 Informacja

Aby wymusić kontynuowanie drukowania po wyświetleniu na ekranie LCD komunikatu WYMIEŃ TONER, należy przełączyć urządzenie w tryb kontynuacji (naciśnij klawisz Menu, naciśnij przycisk A lub ▼, aby wybrać opcję 1.USTAWIENIA i naciśnij klawisz **OK**, a następnie naciśnij przycisk ▲ lub ▼, aby wybrać opcje 4.WYMIEŃ TONER i naciśnij klawisz OK, po czym naciśnij przycisk ▲ lub ▼, aby wybrać opcję KONTYNUUJ i naciśnij klawisz OK). Urządzenie będzie kontynuowało drukowanie do momentu, aż na ekranie LCD zostanie wyświetlony komunikat BRAK TONERU. (Aby uzyskać szczegółowe informacje na temat ustawień toneru, patrz Ustawienia toneru w rozdziale 1 Rozszerzonego Podręcznika Użytkownika.)

#### **BRAK TONERU**

BRAK TONERU

Urządzenie przestanie drukować do czasu wymiany kasety z tonerem na nową. (Patrz *Wymiana kasety z tonerem* na stronie 35.)

#### Wymiana kasety z tonerem

- Upewnij się, że urządzenie jest włączone.
- Otwórz przednią pokrywę i pozostaw urządzenie włączone na 10 minut, aby ostygło.

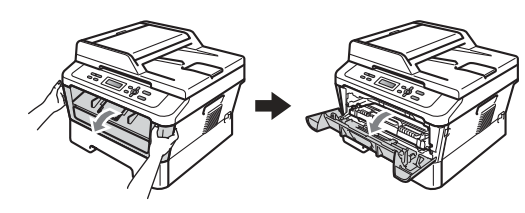

## ▲ OSTRZEŻENIE

### GORĄCA POWIERZCHNIA

Bezpośrednio po użyciu urządzenia niektóre wewnętrzne jego części mogą być bardzo gorące. Po otwarciu przedniej lub tylnej pokrywy (tylnej tacy wyjściowej) urządzenia, NIE WOLNO dotykać elementów oznaczonych na ilustracji kolorem szarym. Dotknięcie ich może spowodować oparzenia.

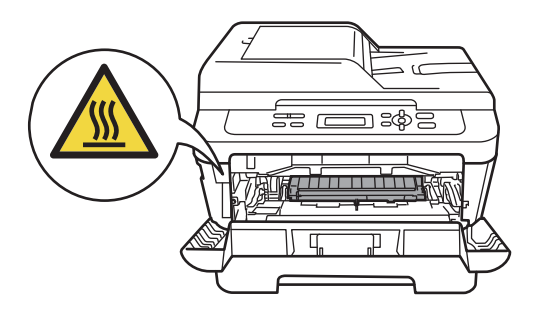

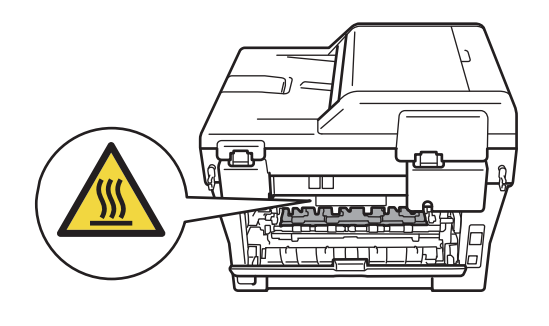

Wyjmij zespół bębna i zespół kasety z tonerem.

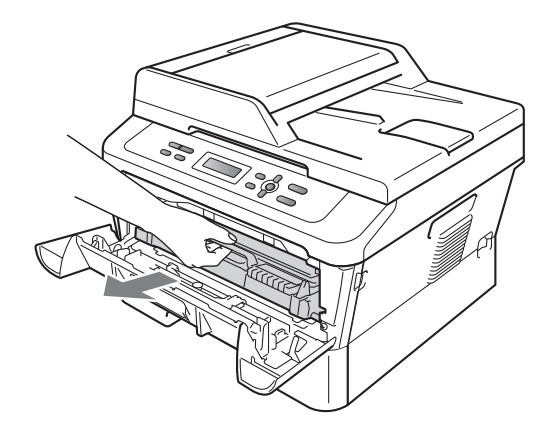

4 Naciśnij zieloną dźwignię blokującą i wyjmij kasetę z tonerem z zespołu bębna.

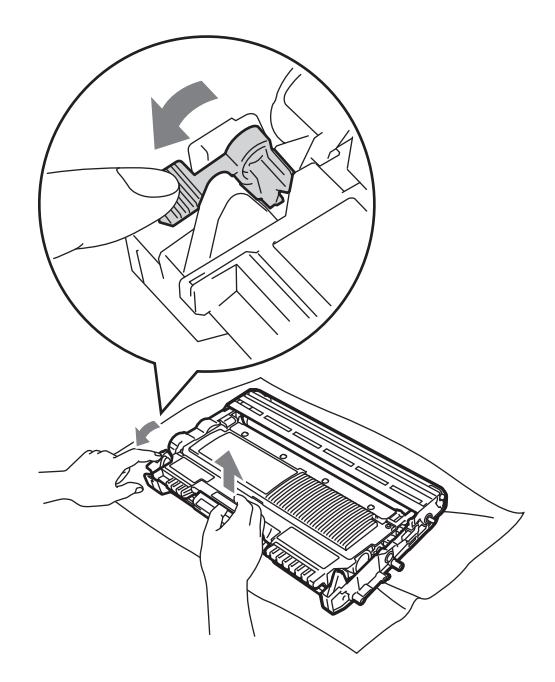

## ▲ OSTRZEŻENIE

NIE wkładaj toneru do ognia. Może eksplodować i spowodować obrażenia.

NIE używaj środków czyszczących zawierających amoniak, alkohol ani jakichkolwiek rodzajów aerozoli lub substancji łatwopalnych do czyszczenia wewnętrznych lub zewnętrznych części urządzenia. Może to doprowadzić do pożaru lub porażenia prądem. Patrz *Bezpieczne używanie produktu* w *broszurze Bezpieczeństwo i zgodność z prawem*, aby uzyskać informacje na temat czyszczenia urządzenia.

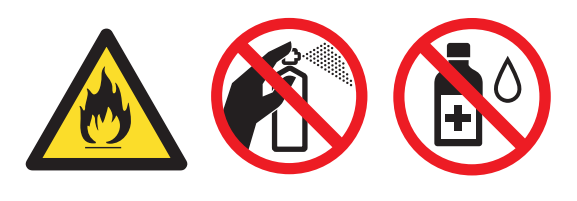

Uważaj, aby nie wdychać toneru.

## • WAŻNE

- Zalecamy położenie jednostki bębna i/lub tonera na arkuszu wolnego papieru lub materiału, znajdującym się na czystej, płaskiej, poziomej i czystej powierzchni na wypadek przypadkowego rozlania lub rozsypania się tonera.
- Ostrożnie przenoś toner. Jeśli toner rozsypie się na ręce lub odzież, natychmiast zetrzyj lub zmyj zimną wodą.
- Aby uniknąć problemów z jakością wydruku, NIE dotykaj zacieniowanych części pokazanych na ilustracji.

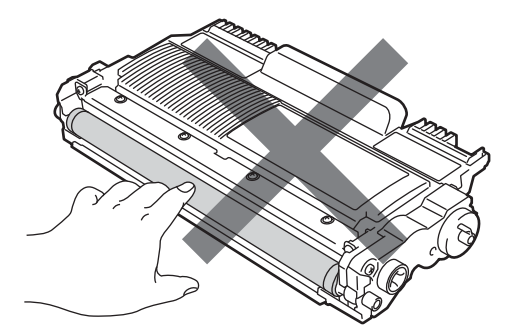

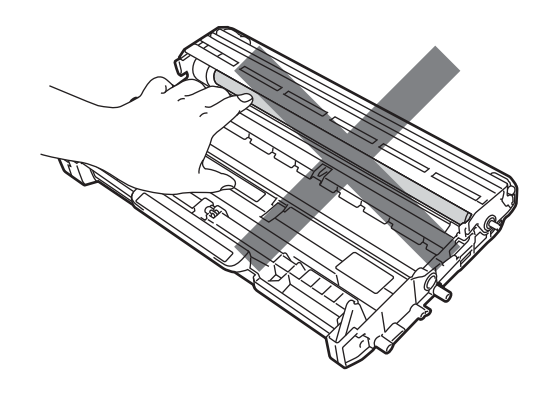

## 🖉 Informacja

- Pamiętaj o szczelnym zamknięciu toneru w odpowiednim opakowaniu, aby proszek nie wysypał się z wkładu.
- Jeśli nie zdecydujesz się na zwrot materiału eksploatacyjnego, zutylizuj go w sposób zgodny z lokalnymi przepisami, nie wraz z odpadami komunalnymi. W razie pytań skontaktuj się z lokalnym punktem utylizacji odpadów. (Patrz Dyrektywa UE 2002/96/WE i EN 50419 w broszurze Bezpieczeństwo i zgodność z prawem.)

5 Rozpakuj nowy toner. Przytrzymaj kasetę obiema rękoma i ostrożnie nią potrząśnij na boki, aby równomiernie rozprowadzić toner wewnątrz kasety.

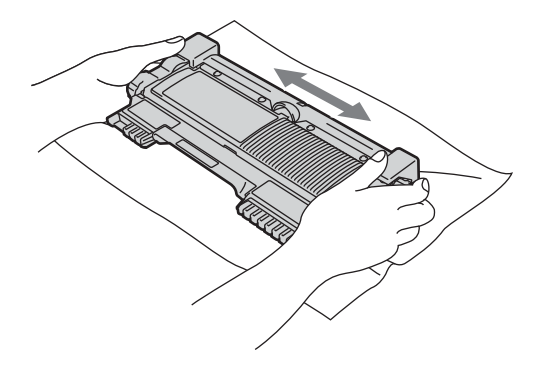

6 Zd

Zdejmij osłonkę ochronną.

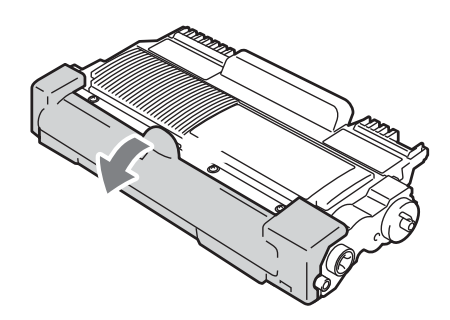

## • WAŻNE

Natychmiast po zdjęciu osłonki ochronnej umieść toner w zespole bębna. Aby zapobiec pogorszeniu się jakości druku, NIE dotykaj części zacienionych na ilustracjach.

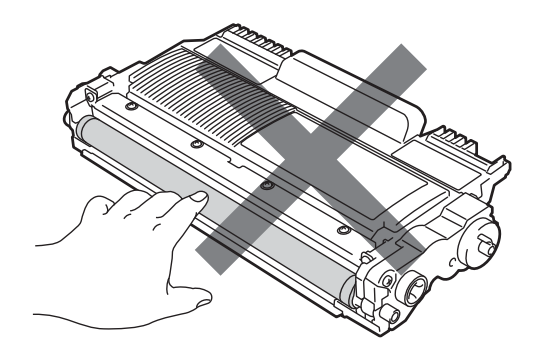

## • WAŻNE

Kasetę z tonerem należy rozpakować bezpośrednio przed włożeniem jej do urządzenia. Jeżeli toner będzie rozpakowany przez dłuższy czas, jego żywotność ulegnie skróceniu. Włóż kasetę z tonerem do zespołu bębna, aż usłyszysz charakterystyczne kliknięcie. Jeżeli kaseta zostanie włożona prawidłowo, zielona dźwignia blokującą podniesie się automatycznie.

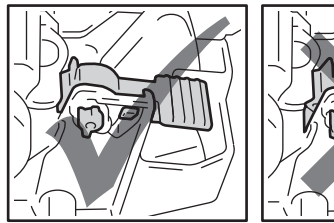

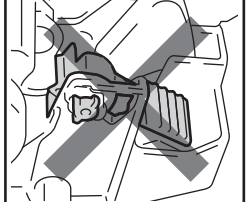

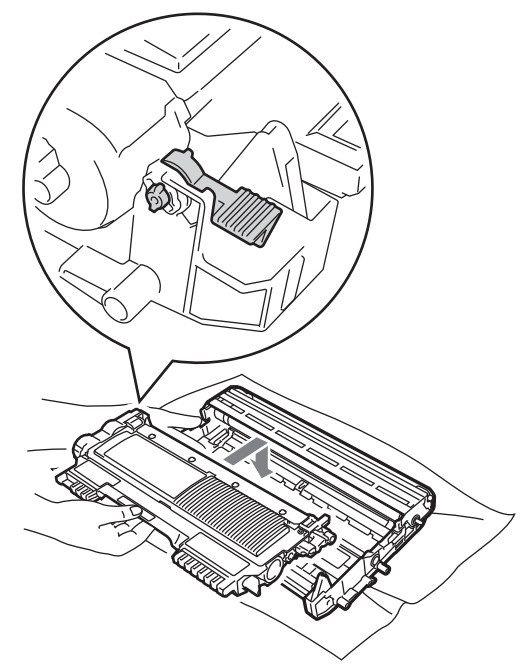

8 Oczyść główny drut koronowy wewnątrz zespołu bębna poprzez kilkakrotne delikatne przesuwanie zielonego uchwytu z lewej strony do prawej i z powrotem.

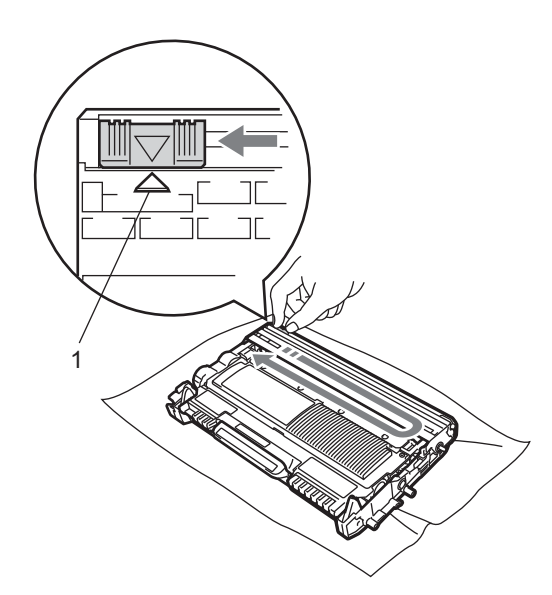

## 🖉 Informacja

Upewnij się, że uchwyt powrócił na swoją pozycję (▲) (1). W przeciwnym razie na wydrukowanych stronach może występować pionowy pasek.

9 Włóż zespół bębna i zespół kasety z tonerem z powrotem do urządzenia. Zamknij przednią pokrywę.

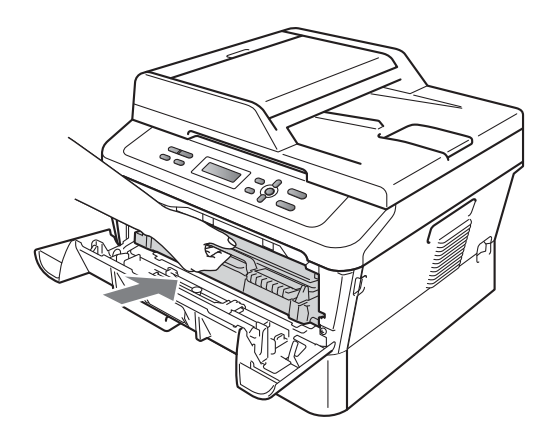

#### 🖉 Informacja

Po wymianie kasety z tonerem NIE WOLNO wyłączać przycisku zasilania urządzenia ani otwierać przedniej pokrywy, do chwili gdy wyświetlacz LCD nie powróci do trybu GOTOWA.

## Wymiana zespołu bębna

Nazwa modelu: DR-2200

Nowy zespół bębna pozwala na wydrukowanie ok. 12 000 jednostronnych arkuszy w formacie A4 lub Letter.

## • WAŻNE

W celu uzyskania najlepszych wyników należy stosować wyłącznie oryginalne zespoły bębnów i kasety z tonerem firmy Brother. Stosowanie bębnów lub kaset z tonerem innych producentów nie tylko obniża jakość druku, ale także jakość pracy i żywotność całego urządzenia. Gwarancja nie obejmuje problemów wynikających ze stosowania zespołu bębna lub kasety z tonerem innego producenta.

#### Błąd bębna

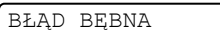

Drut koronowy jest zabrudzony. Oczyść drut koronowy w zespole bębna. (Patrz *Czyszczenie drutu koronowego* na stronie 46.)

Jeżeli po wyczyszczeniu drutu koronowego komunikat BŁĄD BĘBNA nie zniknie, wymień zespół bębna na nowy.

#### Wymień bęben

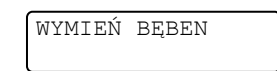

Wymień jednostkę bębna na nową. Zalecamy, aby tym razem zainstalowany został oryginalny zespół bębna firmy Brother.

Po wymianie zresetuj licznik bębna wykonując instrukcje dołączone do nowej jednostki bębna.

#### Zatrzymanie bębna

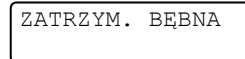

Nie możemy zagwarantować jakości drukowania. Wymień jednostkę bębna na nową. Zalecamy, aby tym razem zainstalowany został oryginalny zespół bębna firmy Brother.

Po wymianie zresetuj licznik bębna wykonując instrukcje dołączone do nowej jednostki bębna.

#### Wymiana jednostki bębna

#### WAŻNE

- Podczas wymiany zespołu bębna przenoś go ostrożnie, ponieważ może zawierać toner. Jeśli toner rozsypie się na ręce lub odzież, natychmiast zetrzyj lub zmyj zimną wodą.
- Przy każdej wymianie zespołu bębna oczyść wnętrze urządzenia. (Patrz Czyszczenie urządzenia na stronie 44.)
- Upewnij się, że urządzenie jest włączone.
- Otwórz przednią pokrywę i pozostaw urządzenie włączone na 10 minut, aby ostygło.

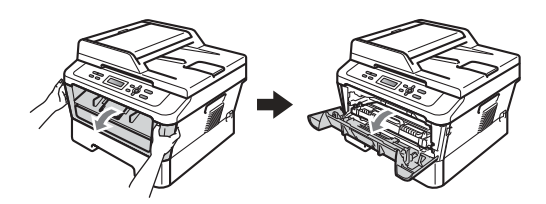

## ▲ OSTRZEŻENIE

#### 🔊 GORĄCA POWIERZCHNIA

Bezpośrednio po użyciu urządzenia niektóre wewnętrzne jego części mogą być bardzo gorące. Po otwarciu przedniej lub tylnej pokrywy (tylnej tacy wyjściowej) urządzenia, NIE WOLNO dotykać elementów oznaczonych na ilustracji kolorem szarym. Dotknięcie ich może spowodować oparzenia.

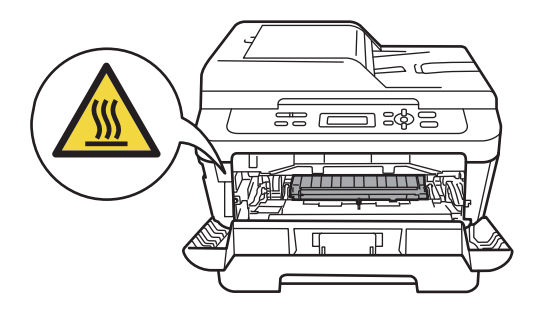

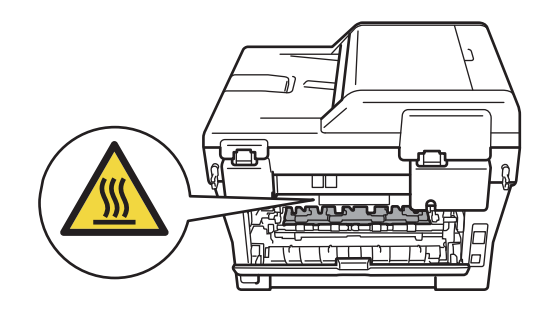

Wyjmij zespół bębna i zespół kasety z tonerem.

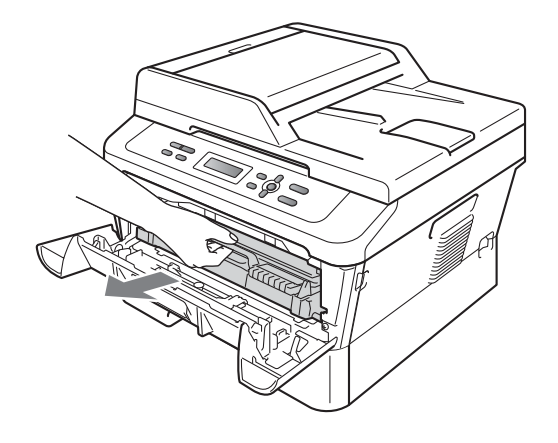

4 Naciśnij zieloną dźwignię blokującą i wyjmij kasetę z tonerem z zespołu bębna.

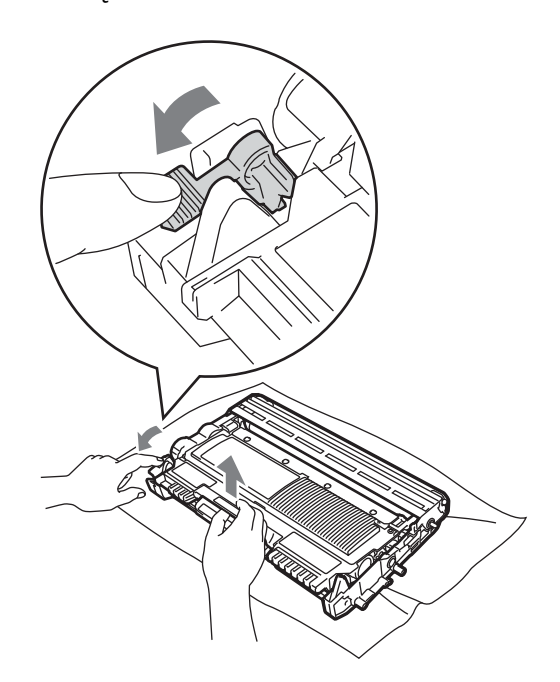

## ▲ OSTRZEŻENIE

NIE wkładaj toneru do ognia. Może eksplodować i spowodować obrażenia.

NIE używaj środków czyszczących zawierających amoniak, alkohol ani jakichkolwiek rodzajów sprayów lub substancji łatwopalnych do czyszczenia wewnętrznych lub zewnętrznych części urządzenia. Może to doprowadzić do pożaru lub porażenia prądem. Patrz Bezpieczne używanie produktu w broszurze Bezpieczeństwo i zgodność z prawem, aby uzyskać informacje na temat czyszczenia urządzenia.

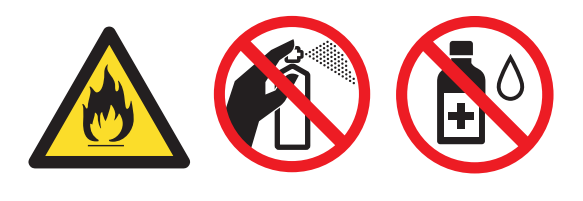

Uważaj, aby nie wdychać toneru.

## WAŻNE

 W celu uniknięcia uszkodzenia urządzenia na skutek wyładowania elektrostatycznego NIE dotykaj elektrod pokazanych na ilustracji.

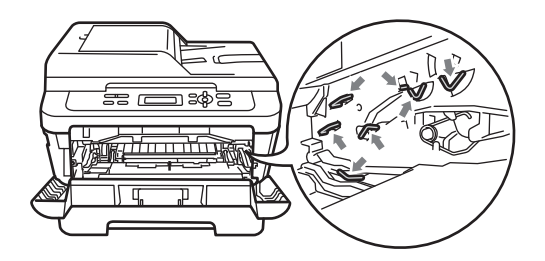

- Ostrożnie przenoś toner. Jeśli toner rozsypie się na ręce lub odzież, natychmiast zetrzyj lub zmyj zimną wodą.
- Zalecamy położenie jednostki bębna i/lub tonera na arkuszu wolnego papieru lub materiału, znajdującym się na czystej, płaskiej powierzchni na wypadek przypadkowego rozlania lub rozsypania się tonera.
- Aby uniknąć problemów z jakością wydruku, NIE dotykaj zacieniowanych części pokazanych na ilustracjach.

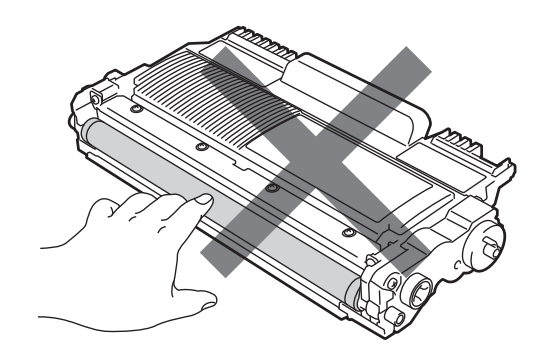

#### 🖉 Informacja

Jeśli nie zdecydujesz się na zwrot materiału eksploatacyjnego, prosimy o zutylizowanie go w sposób zgodny z lokalnymi przepisami, nie wraz z odpadami komunalnymi. W razie pytań skontaktuj się z lokalnym punktem utylizacji odpadów. (Patrz Dyrektywa UE 2002/96/WE i EN 50419 w broszurze Bezpieczeństwo i zgodność z prawem.)

5 Rozpakuj nowy zespół bębna.

#### WAŻNF

 Aby uniknąć problemów z jakością wydruku, NIE dotykaj zacieniowanych części pokazanych na ilustracjach.

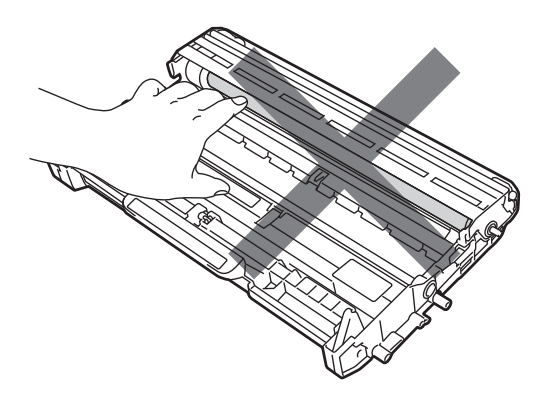

 Zespół bębna należy rozpakować bezpośrednio przed włożeniem go do urządzenia. Bezpośredni kontakt ze światłem słonecznym lub oświetleniem pokojowym może spowodować zniszczenie zespołu bębna.

6 Włóż kasetę z tonerem do nowego zespołu bębna, aż usłyszysz charakterystyczne kliknięcie. Jeżeli kaseta zostanie włożona prawidłowo, zielona dźwignia blokującą podniesie się automatycznie.

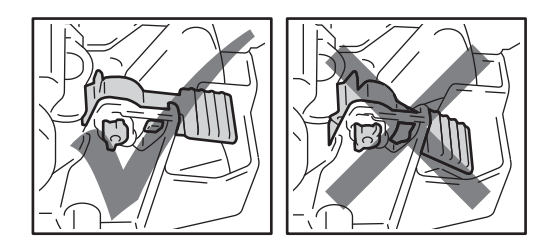

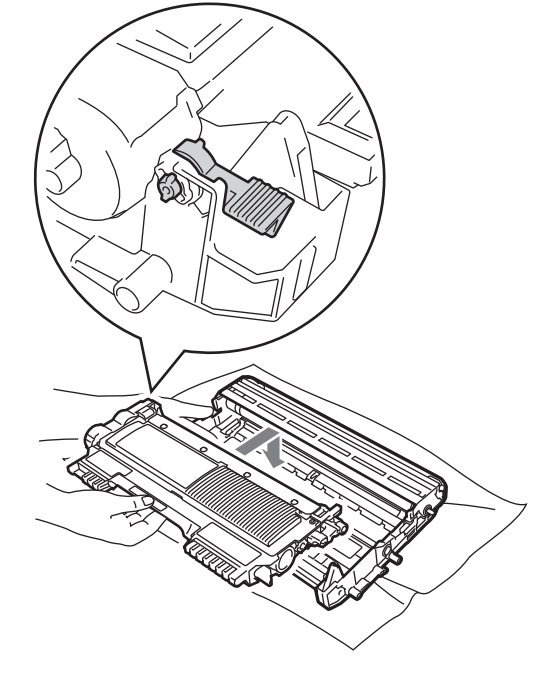

### Informacja

Upewnij się, że kaseta z tonerem jest włożona prawidłowo, gdyż w przeciwnym razie może wypaść z zespołu bębna.

Oczyść drut koronowy zespołu bębna poprzez kilkakrotne delikatne przesuwanie zielonego uchwytu z lewej strony do prawej i z powrotem.

## WAŻNE

Upewnij się, że zielony uchwyt powrócił na swoją pozycję (▲) (1). W przeciwnym razie na wydrukowanych stronach może występować pionowy pasek.

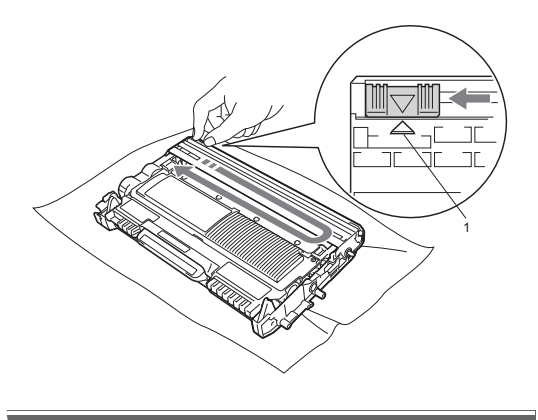

Włóż nowy zespół bębna i zespół kasety z tonerem do urządzenia.

#### Resetowanie licznika bębna

Po wymianie zespołu bębna na nowy konieczne jest zresetowanie licznika w następujący sposób:

- Otwórz przednią pokrywę i naciśnij klawisz Wyczyść.
   Aby potwierdzić zainstalowanie nowego zespołu bębna, naciśnij przycisk ▲.
- 2 Gdy na wyświetlaczu LCD pojawi się komunikat AKCEPTACJA, zamknij przednią pokrywę.

# Czyszczenie urządzenia

Regularnie czyść zewnętrzne części i wnętrze urządzenia suchą, niestrzępiącą się, miękką szmatką. Przy wymianie toneru lub zespołu bębna pamiętaj o oczyszczeniu wnętrza urządzenia.

## OSTRZEŻENIE

NIE używaj żadnych palnych substancji, aerozolów ani rozpuszczalników/płynów organicznych, zawierających alkohol/amoniak, do czyszczenia wewnętrznych lub zewnętrznych elementów urządzenia. Może to doprowadzić do pożaru lub porażenia prądem.

Patrz Bezpieczne używanie produktu w broszurze Bezpieczeństwo i zgodność z prawem, aby uzyskać informacje na temat czyszczenia urządzenia.

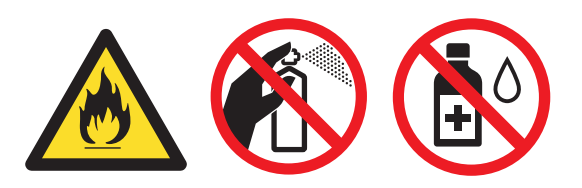

Uważaj, aby nie wdychać toneru.

## • WAŻNE

Używaj obojętnych detergentów. Czyszczenie przy użyciu środków lotnych, takich jak rozcieńczalniki lub benzyna, może uszkodzić powierzchnię urządzenia.

### Czyszczenie zewnętrznej powierzchni urządzenia

- Wyłącz urządzenie. Odłącz wszystkie kable, a następnie wyciągnij przewód zasilający z gniazda elektrycznego.
- Wysuń całkowicie tacę papieru z urządzenia.

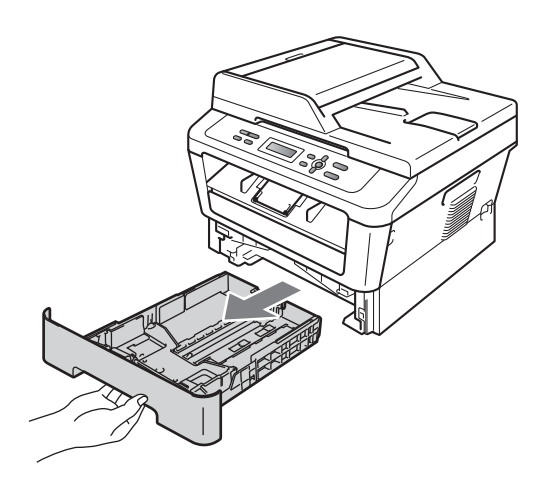

Wytrzyj zewnętrzną część urządzenia miękka, niestrzępiącą się szmatką, aby usunąć kurz.

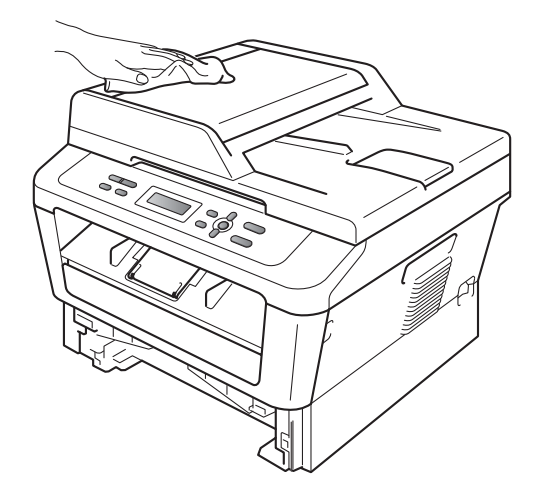

 Wyjmij cały papier znajdujący się w tacy papieru.

5 Wytrzyj wewnętrzną i zewnętrzną powierzchnie tacy papieru miękką, niestrzępiącą się szmatką, aby usunąć kurz.

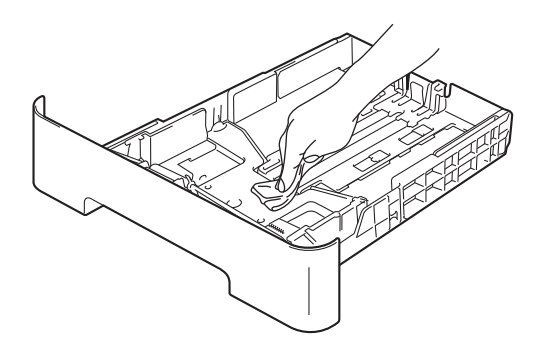

- 6 Połóż ponownie papier i wsuń mocno tace papieru do urządzenia.
- Najpierw podłącz przewód zasilający urządzenia do gniazdka elektrycznego, a następnie podłącz wszystkie kable. Włącz urządzenie.

## Czyszczenie szyby skanera

- Wyłącz urządzenie. Odłącz wszystkie przewody, a następnie odłącz przewód zasilania od gniazdka elektrycznego.
- Podnieś pokrywę dokumentów (1). Wyczyść białą plastikową powierzchnię (2) oraz szybę skanera (3) pod spodem za pomocą niestrzępiącej się miękkiej ściereczki zwilżonej wodą.

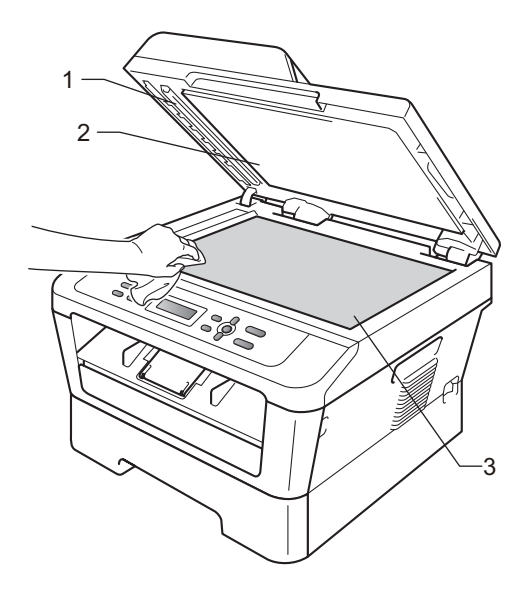

3 (Model DCP-7065DN) W automatycznym podajniku dokumentów (ADF) wyczyść biały pasek (1) i pasek szyby skanera (2) pod spodem za pomocą niestrzępiącej się miękkiej ściereczki zwilżonej wodą.

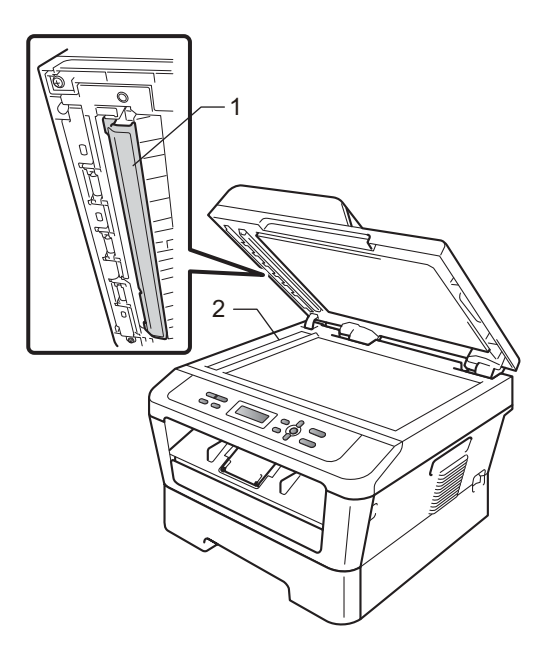

### 🖉 Informacja

Po wyczyszczeniu szyby skanera i paska szyby niestrzępiącą się miękką szmatką zwilżoną wodą przejedź palcem po szybie sprawdzając, czy nie ma na niej żadnych zanieczyszczeń. W razie wykrycia zanieczyszczeń ponownie oczyść szybę w tym obszarze. Konieczne może być trzy- lub czterokrotne powtórzenie procesu czyszczenia. W celu sprawdzenia czystości wykonaj kopię po każdym czyszczeniu.

A Najpierw podłącz przewód zasilający urządzenia do gniazdka elektrycznego, a następnie podłącz wszystkie kable. Włącz urządzenie.

## Czyszczenie drutu koronowego

W razie problemów z jakością drukowania wyczyść drut koronowy w następujący sposób:

Otwórz przednią pokrywę i pozostaw urządzenie włączone na 10 minut, aby ostygło.

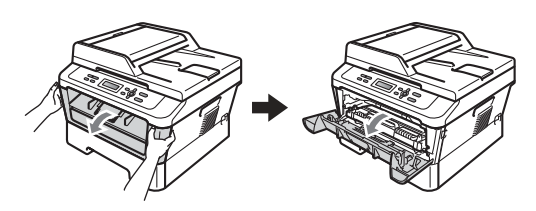

## ▲ OSTRZEŻENIE

#### 🔊 GORĄCA POWIERZCHNIA

Bezpośrednio po użyciu urządzenia niektóre wewnętrzne jego części mogą być bardzo gorące. Przed dotknięciem wewnętrznych części urządzenia, poczekaj aż urządzenie ostygnie.

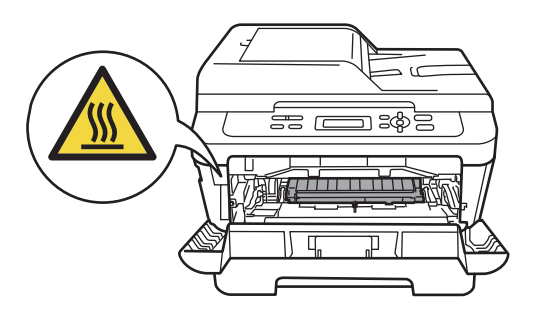

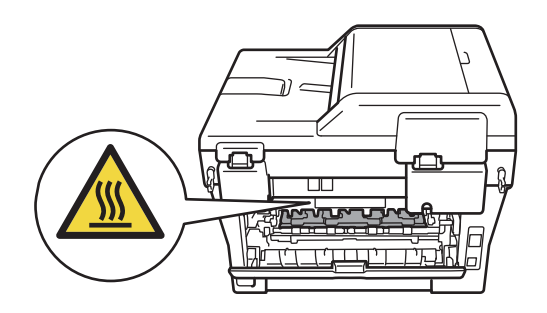

 Powoli wyjmij zespół bębna i zespół kasety z tonerem.

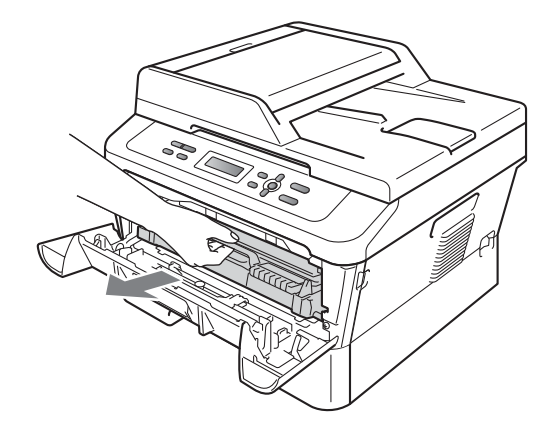

## 🔹 WAŻNE

- Zalecamy położenie zespołu bębna i zespołu kasety z tonerem na arkuszu papieru lub materiału, umieszczonym na czystej, płaskiej powierzchni, na wypadek przypadkowego rozlania lub rozsypania się toneru.
- Ostrożnie przenoś toner. Jeśli toner rozsypie się na ręce lub odzież, natychmiast zetrzyj lub zmyj zimną wodą.
- W celu uniknięcia uszkodzenia urządzenia na skutek wyładowania elektrostatycznego NIE WOLNO dotykać elektrod pokazanych na ilustracji.

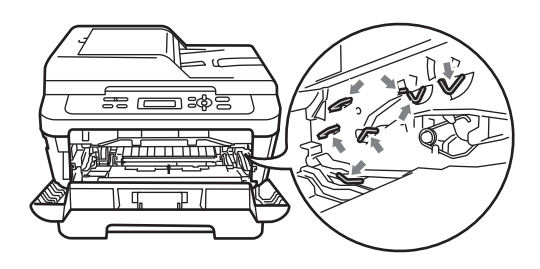

Oczyść drut koronowy wewnątrz zespołu bębna poprzez kilkakrotne delikatne przesuwanie zielonego uchwytu z prawej strony do lewej i z powrotem.

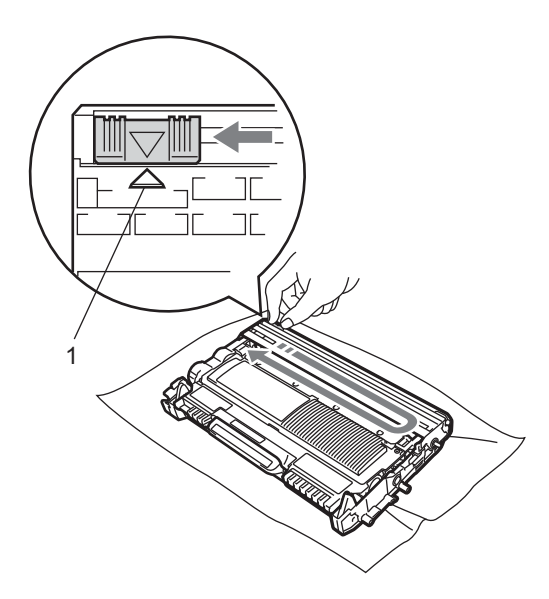

#### 🖉 Informacja

Upewnij się, że uchwyt powrócił na swoją pozycję (▲) (1). W przeciwnym razie na wydrukowanych stronach może występować pionowy pasek.

Włóż zespół bębna i zespół kasety z tonerem z powrotem do urządzenia. Zamknij przednią pokrywę.

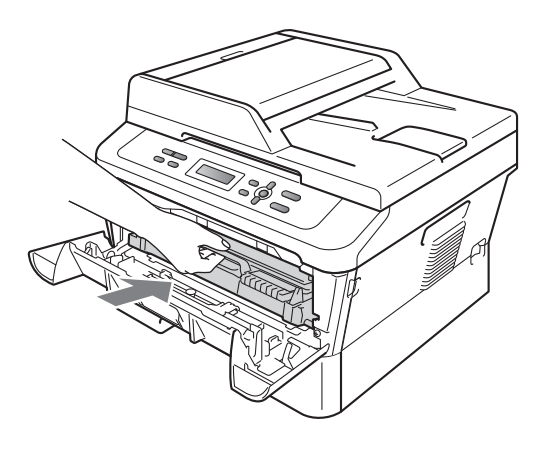

## Czyszczenie zespołu bębna

Jeśli wystąpią problemy z jakością wydruku, może to oznaczać, że bęben został zanieczyszczony ciałem obcym, na przykład klejem z etykiety, który utknął na powierzchni bębna. Wykonaj poniższe czynności w celu rozwiązania problemu.

Przygotuj czysty arkusz papieru formatu A4 lub Letter.

2 Upewnij się, że urządzenie jest w trybie gotowości.

Otwórz pokrywę tylną (taca wyjściowa).

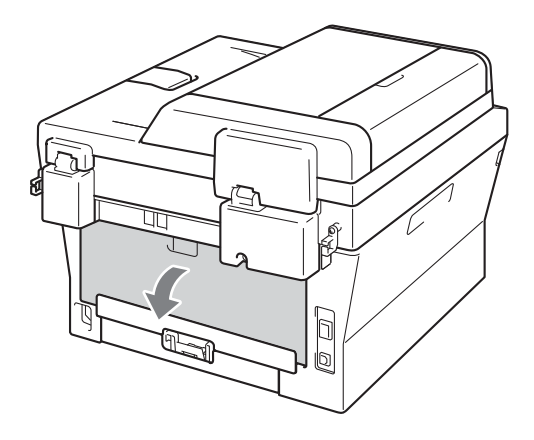

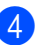

(Modele DCP-7060D / DCP-7065DN / DCP-7070DW) Otwórz pokrywę gniazda ręcznego podawania.

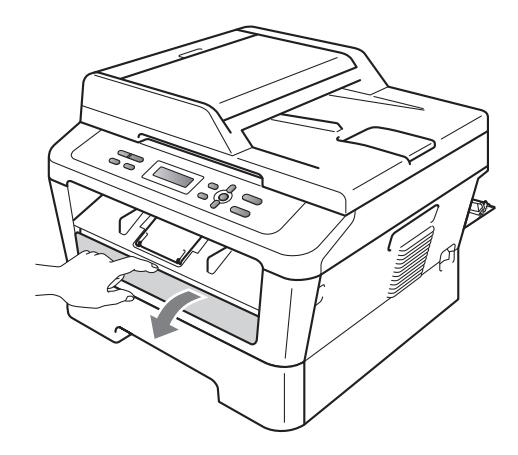

- 5 Naciśnij jednocześnie klawisz Wyczyść i Menu. Na wyświetlaczu LCD pojawi się komunikat CZYŚĆ BĘBEN.
- Obiema rękami przesuń prowadnice papieru w gnieździe ręcznego podawania, dostosowując je do szerokości papieru, który ma zostać użyty.

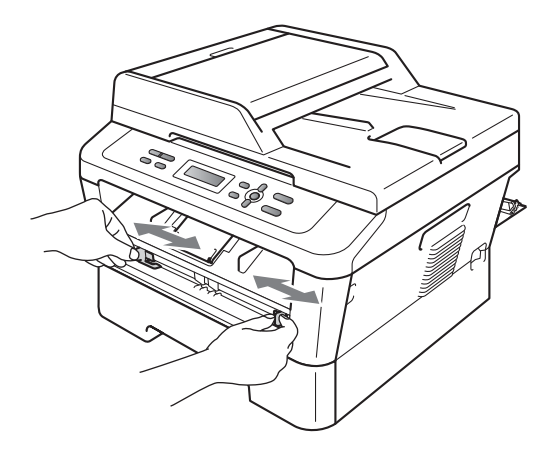

7 Obiema rękami umieść jeden arkusz papieru formatu A4 lub Letter w gnieździe ręcznego podawania, aż przednia krawędź papieru dotknie rolki podawania papieru. Kiedy poczujesz, że urządzenie wciąga papier, puść go. Urządzenie rozpocznie proces czyszczenia bębna.

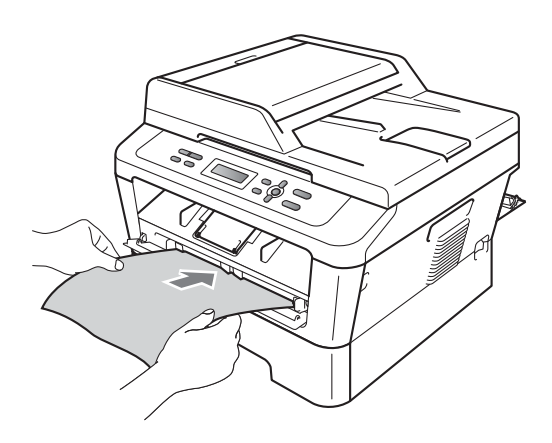

#### 🖉 Informacja

- Podczas czyszczenia bębna z urządzenia dobiega hałas. Dzieje się tak dlatego, że bęben OPC obraca się w przeciwnym kierunku. Hałas nie oznacza awarii urządzenia.
- W gnieździe ręcznego podawania NIE WOLNO umieszczać więcej niż jednego arkusza na raz, ponieważ może to prowadzić do zacięcia papieru.
- Jeżeli papier znajdujący się w gnieździe ręcznego podawania ma rozmiar inny niż A4 lub Letter, urządzenie przerwie czyszczenie bębna i wysunie papier.
- Upewnij się, że papier jest ułożony równo w gnieździe ręcznego podawania. Jeśli nie jest, nie będzie prawidłowo podawany, co będzie skutkowało zacięciem papieru.
- NIE WOLNO zamykać tylnej pokrywy (tacy wyjściowej) podczas czyszczenia bębna. Urządzenie przerwie czyszczenie bębna i wysunie papier. Może to spowodować zacięcie papieru.
- Jeżeli przed włożeniem arkusza papieru do gniazda ręcznego podawania urządzenie otrzyma zadanie drukowania, najpierw ukończy ono czyszczenie bębna, a potem wykona zadanie drukowania.
- 8 Po zakończeniu czyszczenia urządzenie powraca do trybu gotowości.
- 9 Powtórz czynności od 6 do 8 jeszcze dwa razy, za każdym razem używając nowego czystego arkusza papieru. Po zakończeniu czyszczenia wyrzuć zużyty papier.

# Jeśli problem występuje nadal, wykonaj następujące czynności.

Otwórz przednią pokrywę i pozostaw urządzenie włączone na 10 minut, aby ostygło.

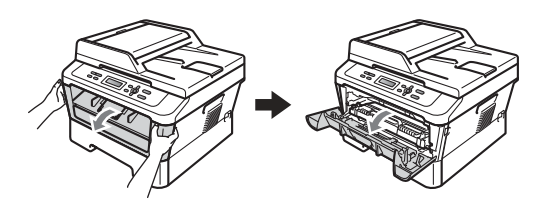

## ▲ OSTRZEŻENIE

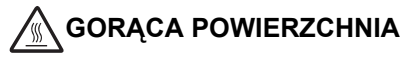

Bezpośrednio po użyciu urządzenia niektóre wewnętrzne jego części mogą być bardzo gorące. Przed dotknięciem wewnętrznych części urządzenia, poczekaj aż urządzenie ostygnie.

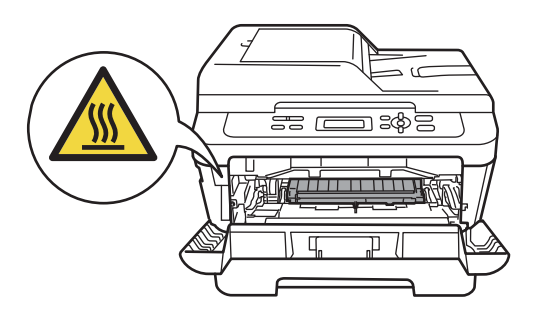

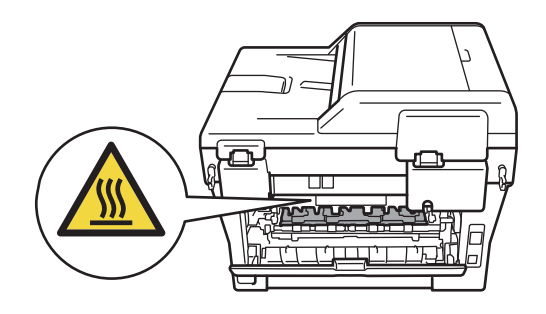

 Powoli wyjmij zespół bębna i zespół kasety z tonerem.

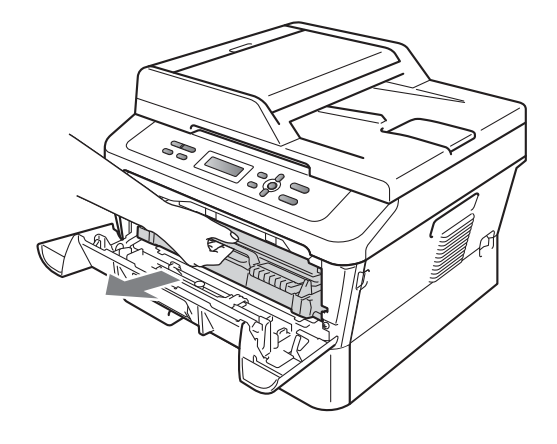

## 🛭 🕐 WAŻNE

- Zalecamy położenie zespołu bębna i zespołu kasety z tonerem na arkuszu papieru lub materiału, umieszczonym na czystej, płaskiej powierzchni, na wypadek przypadkowego rozlania lub rozsypania się toneru.
- Ostrożnie przenoś toner. Jeśli toner rozsypie się na ręce lub odzież, natychmiast zetrzyj lub zmyj zimną wodą.
- W celu uniknięcia uszkodzenia urządzenia na skutek wyładowania elektrostatycznego NIE WOLNO dotykać elektrod pokazanych na ilustracji.

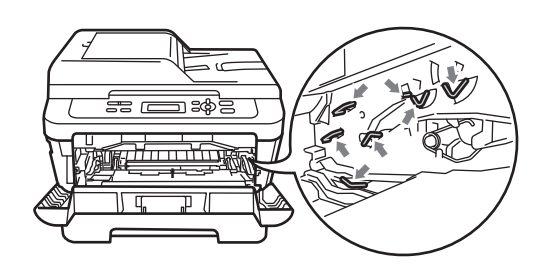

3 Naciśnij zieloną dźwignię blokującą i wyjmij kasetę z tonerem z zespołu bębna.

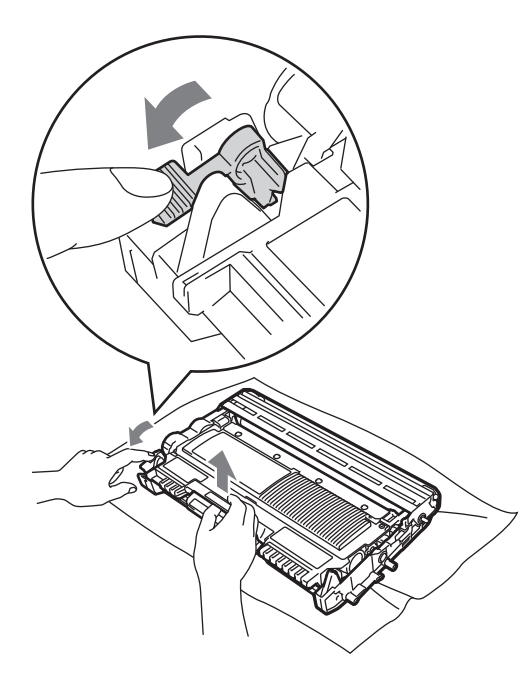

## • WAŻNE

 Aby uniknąć problemów z jakością wydruku, NIE dotykaj zacieniowanych części pokazanych na poniższych ilustracjach.

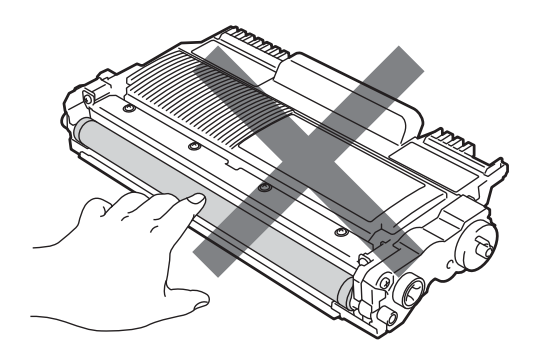

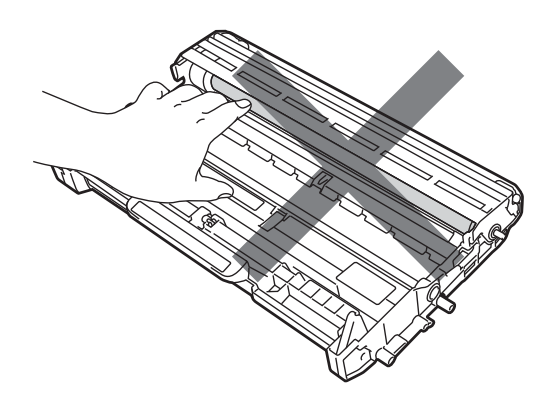

 W celu uniknięcia uszkodzenia urządzenia na skutek wyładowania elektrostatycznego NIE dotykaj elektrod pokazanych na ilustracji.

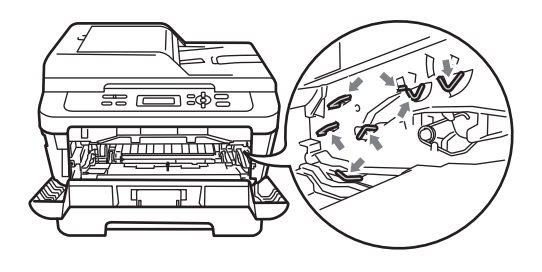

Połóż próbny wydruk przed zespołem bębna i znajdź dokładne miejsce, gdzie druk jest słaby.

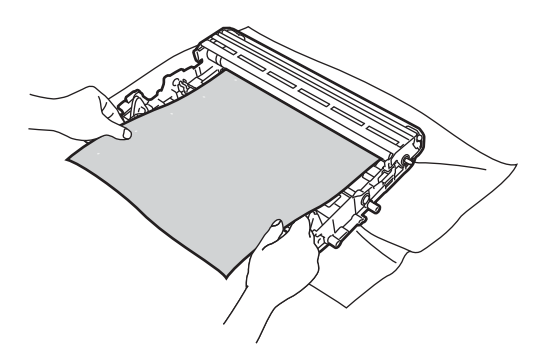

Obróć ręcznie moduł zespołu bębna, patrząc na powierzchnię bębna OPC (1).

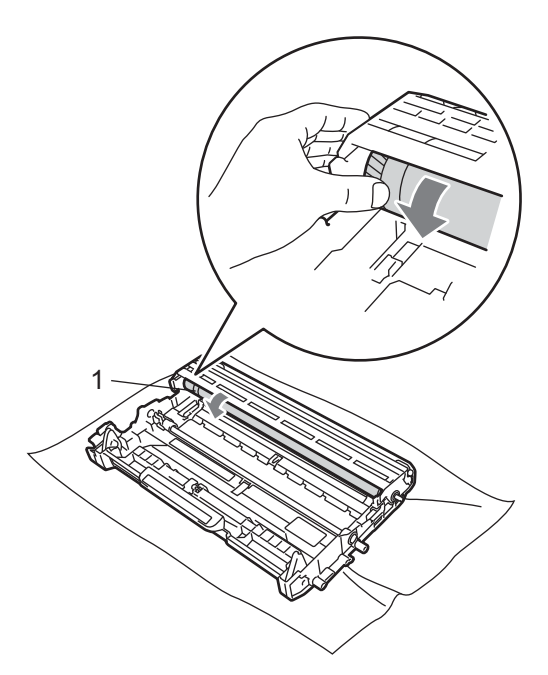

6 Gdy na powierzchni bębna znajdziesz znak, który pasuje do próbnego wydruku, delikatnie wytrzyj powierzchnię bębna OPC bawełnianym wacikiem, aż do usunięcia znaku.

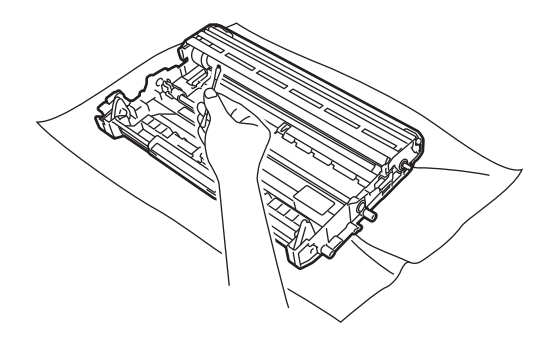

• WAŻNE

NIE czyść powierzchni bębna światłoczułego ostrymi przedmiotami ani płynami. Włóż kasetę z tonerem z powrotem do zespołu bębna, aż usłyszysz charakterystyczne kliknięcie. Jeżeli kaseta zostanie włożona prawidłowo, zielona dźwignia blokującą podniesie się automatycznie.

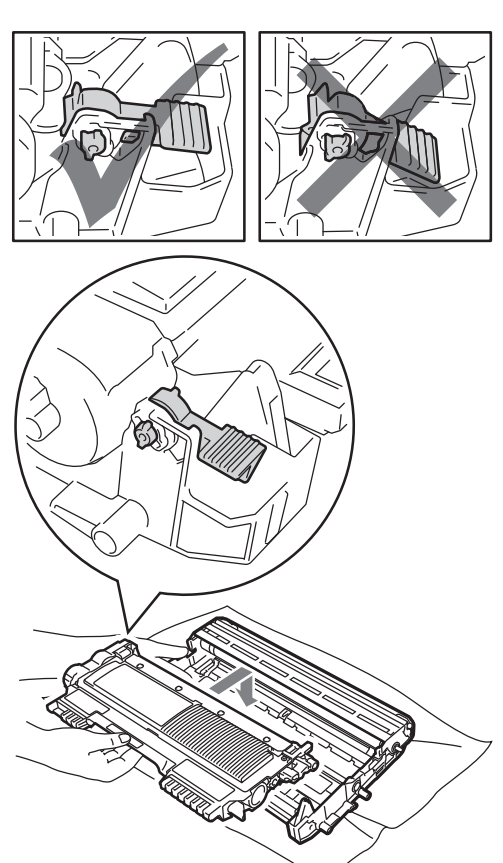

8 Włóż zespół bębna i zespół kasety z tonerem z powrotem do urządzenia.

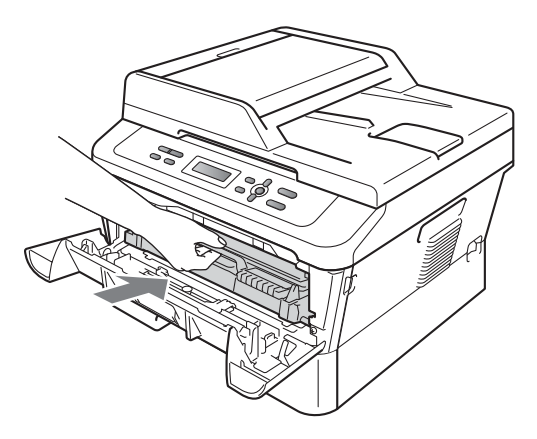

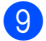

9 Zamknij przednią pokrywę.

#### Czyszczenie rolek podających papier

Jeśli występują problemy z podawaniem papieru, oczyść rolki podające papier w następujący sposób:

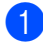

1 Wyłącz urządzenie. Odłącz przewód zasilający od gniazda elektrycznego.

2) Wysuń całkowicie tacę papieru z urządzenia.

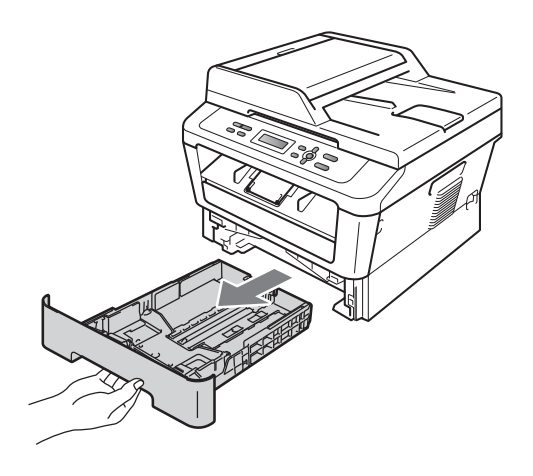

Dokładnie wyciśnij niestrzępiącą się szmatkę namoczoną w chłodnej wodzie, a następnie przetrzyj płytkę separatora (1) tacy papieru w celu usunięcia kurzu.

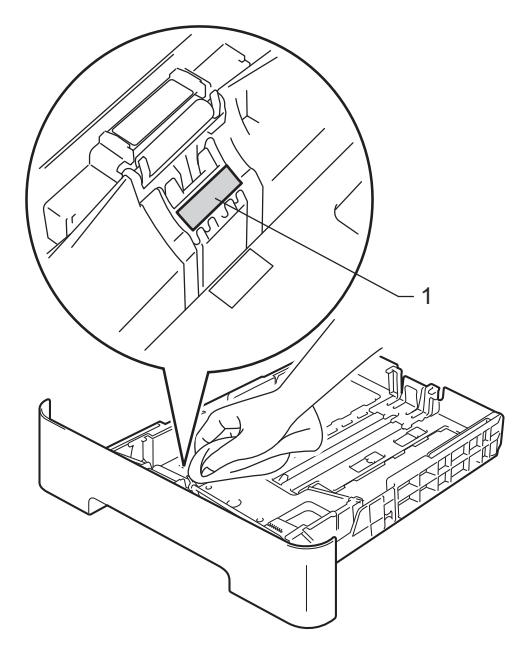

Przetrzyj obie rolki podające (1) wewnątrz urządzenia w celu usunięcia kurzu.

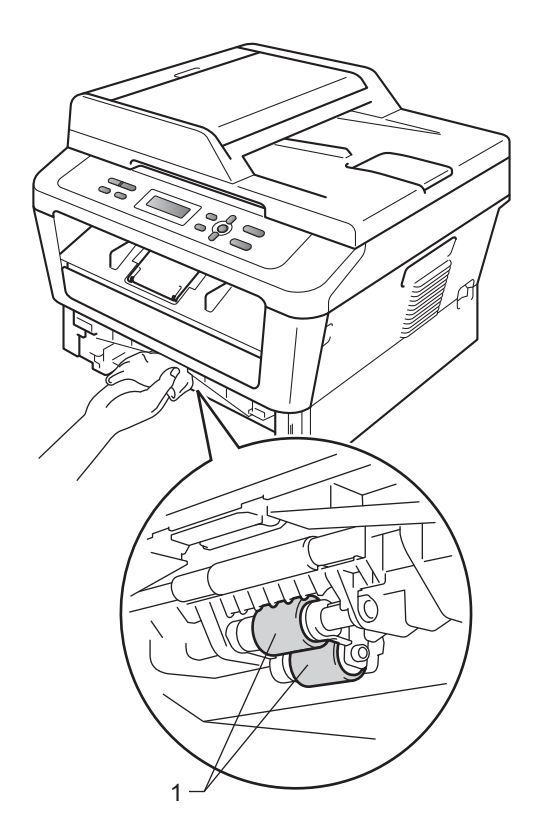

- 5 Włóż tacę papieru z powrotem do urządzenia.
- 6 Podłącz przewód zasilający urządzenia z powrotem do gniazda elektrycznego. Włącz urządzenie.

B

Rozwiązywanie problemów

# Komunikaty o błędach i konserwacyjne

Jak w przypadku każdego zaawansowanego urządzenia biurowego, mogą pojawić się błędy, a zużyte części będą wymagać wymiany. Jeśli dojdzie do takiej sytuacji, urządzenie samoczynnie zidentyfikuje błąd lub wymaganą czynność konserwacyjną i wyśle odpowiedni komunikat. Najczęściej występujące komunikaty o błędach i konserwacji zostały przedstawione poniżej.

Możesz samodzielnie zastosować się do większości komunikatów o błędach i rutynowych pracach konserwacyjnych. Jeśli jednak wymagana jest dodatkowa pomoc, w serwisie Brother Solutions Center można znaleźć aktualne odpowiedzi na często zadawane pytania i wskazówki dotyczące rozwiązywania problemów:

| Komunikat o błędzie | Przyczyna                                                                                   | Działanie                                                                                                    |
|---------------------|---------------------------------------------------------------------------------------------|----------------------------------------------------------------------------------------------------|
| BŁĄD BĘBNA          | Drut koronowy w zespole bębna<br>wymaga wyczyszczenia.                                      | Oczyść drut koronowy w zespole bębna. (Patrz Czyszczenie drutu koronowego na stronie 46.)                                                                                                    |
| BŁĄD EL             | W urządzeniu wystąpił problem mechaniczny.                                                  | Otwórz pokrywę przednią i ponownie ją zamknij.                                                                                                    |
| BŁĄD NAGRZE         | Zespół nagrzewnicy nie<br>osiągnął określonej<br>temperatury w określonym<br>czasie.        | Wyłącz zasilanie urządzenia, odczekaj kilka<br>sekund i włącz je ponownie. Pozostaw<br>urządzenie włączone na 15 minut.                                                                                        |
|                     | Zespół nagrzewnicy jest zbyt<br>gorący.                                                     |                                                                                                    |
| BŁĄD ROZMIARU DX    | Papier w tacy nie może być<br>użyty w przypadku<br>automatycznego druku<br>dwustronnego.    | Włóż papier rozmiaru A4 do automatycznego<br>druku dwustronnego, a następnie naciśnij<br>przycisk <b>Start</b> . (Patrz <i>Nośniki druku</i><br>na stronie 103.)                                               |
| BŁĄD WKŁADU         | Kaseta z tonerem nie jest<br>prawidłowo zainstalowana.                                      | Wyciągnij zespół bębna i wyjmij kasetę z<br>tonerem, a następnie ponownie zainstaluj<br>kasetę z tonerem w zespole bębna.                                                                                      |
| BRAK PAPIERU        | W urządzeniu brakuje papieru<br>lub papier nie jest prawidłowo<br>położony na tacy papieru. | Wykonaj jedną z następujących czynności:                                                                                                    |
|                     |                                                                                             | <ul> <li>Uzupełnij papier w tacy papieru i naciśnij<br/>przycisk Start.</li> </ul>                                                                                                    |
|                     |                                                                                             | Wyjmij papier i ponownie go włóż. Następnie naciśnij Start.                                                                                                    |
|                     |                                                                                             | Jeśli problem nie zostanie rozwiązany, może<br>to oznaczać konieczność wyczyszczenia<br>wałka przesuwu papieru. Oczyść rolkę<br>podającą papier. (Patrz Czyszczenie rolek<br>podających papier na stronie 53.) |

Odwiedź naszą stronę internetową http://solutions.brother.com/.

| Komunikat o błędzie | Przyczyna                                                                                                    | Działanie                                                                                                    |
|---------------------|----------------------------------------------------------------------------------------------------|----------------------------------------------------------------------------------------------------|
| BRAK PAMIĘCI        | Pamięć urządzenia jest                                                                                                    | Wykonaj jedną z następujących czynności:                                                                                                    |
|                     | zapełniona.                                                                                                    | <ul> <li>Naciśnij klawisz Start aby skopiować<br/>zeskanowane strony. (Trwa operacja<br/>kopiowania)</li> </ul>                                                                                                    |
|                     |                                                                                                    | Naciśnij przycisk Stop/Zakończ i odczekaj,<br>aż zakończą się inne trwające operacje, a<br>następnie spróbuj ponownie.                                                                                                    |
|                     |                                                                                                    | <ul> <li>Zmniejsz rozdzielczość druku. (Patrz Karta<br/>Podstawowe w Instrukcji oprogramowania.)</li> </ul>                                                                                                    |
| BLOKADA PAPIERU     | Papier zaciął się wewnątrz<br>urządzenia.                                                                                                    | (Patrz <i>Papier zaciął się w urządzeniu</i><br>na stronie 63.)                                                                                                    |
| BRAK TONERU         | Kaseta z tonerem nie jest<br>prawidłowo zainstalowana.                                                                                                    | Wyciągnij jednostkę bębna. Wyjmij kasetę z<br>tonerem, a następnie włóż ją z powrotem do<br>zespołu bębna.                                                                                                    |
| BRAK TONERU         | Czas wymienić kasetę z<br>tonerem.                                                                                                    | Wymień kasetę z tonerem na nową. (Patrz <i>Wymiana toneru</i> na stronie 34.)                                                                                                    |
| CHŁODZENIE          | Temperatura zespołu bębna lub toneru jest zbyt wysoka.                                                                                                    | Upewnij się, że słyszysz pracę wentylatora i że<br>otwór wentylacyiny nie jest zablokowany.                                                                                                    |
| PROSZĘ CZEKAC       | Urządzenie przerwie swoje<br>bieżące zadanie drukowania i<br>przejdzie w tryb chłodzenia. W<br>trybie chłodzenia słychać pracę<br>wentylatora, a wyświetlacz LCD<br>pokazuje CHŁODZENIE i<br>PROSZĘ CZEKAĆ. | Jeśli wentylator się obraca, usuń wszelkie<br>przedmioty z pobliża otworów wentylacyjnych, a<br>następnie pozostaw urządzenie włączone, ale<br>nie używaj go przez kilka minut.<br>Jeśli wentylator nie obraca się, odłącz<br>urządzenie od źródła zasilania na kilka minut, a<br>następnie ponownie je podłącz. |
| DUPLEX WYŁ.         | Taca druku dwustronnego<br>została wyjęta lub nie jest<br>prawidłowo zainstalowana.                                                                                                    | Ostrożnie włóż tacę druku dwustronnego do<br>urządzenia, aż usłyszysz charakterystyczne<br>kliknięcie.                                                                                                    |
|                     | Tylna część urządzenia nie jest<br>prawidłowo zamknięta.                                                                                                    | Zamknij tylną pokrywę urządzenia.                                                                                                    |
| MAŁO TONERU         | Wkrótce konieczna będzie<br>wymiana kasety z tonerem.                                                                                                    | Kup nową kasetę z tonerem, zanim pojawi się komunikat WYMIEŃ TONER.                                                                                                    |
| NIE MOŻ. DR. XX     | W urządzeniu wystąpił problem mechaniczny.                                                                                                    | Wykonaj jedną z następujących czynności:                                                                                                    |
|                     |                                                                                                    | <ul> <li>Odłącz urządzenie od gniazda zasilania<br/>prądu przemiennego na kilka minut i podłącz<br/>je ponownie.</li> </ul>                                                                                                    |
|                     |                                                                                                    | Jeśli problem występuje nadal, skontaktuj<br>się ze sprzedawcą produktów Brother.                                                                                                    |
| NIE MOŻ. INIC XX    | W urządzeniu wystąpił problem mechaniczny.                                                                                                    | Odłącz urządzenie od źródła zasilania na kilka minut i podłącz je ponownie.                                                                                                    |
|                     |                                                                                                    | Jeśli problem występuje nadal, skontaktuj<br>się ze sprzedawcą produktów Brother.                                                                                                    |
| OTWARTA POKRYWA     | Pokrywa podajnika ADF nie jest całkowicie zamknięta.                                                                                                    | Zamknij pokrywę podajnika ADF urządzenia.                                                                                                    |
| DCP-7065DN)         | Podajnik ADF jest otwarty podczas wkładania dokumentu.                                                                                                    | Zamknij pokrywę podajnika ADF, a następnie naciśnij <b>Stop/Zakończ</b> .                                                                                                    |

| Komunikat o błędzie                       | Przyczyna                                                                                                    | Działanie                                                                                                    |
|-------------------------------------------|----------------------------------------------------------------------------------------------------|----------------------------------------------------------------------------------------------------|
| OTWARTA POKRYWA.                          | Pokrywa przednia nie jest całkowicie zamknięta.                                                                                       | Zamknij pokrywę przednią urządzenia.                                                                                                    |
| PODAWANIE RĘCZNE                          | Jako źródło papieru wybrano<br>opcję podawanie ręczne, kiedy<br>w gnieździe ręcznego<br>podawania nie było papieru.                   | Umieść arkusz papieru w gnieździe ręcznego<br>podawania. (Patrz <i>Wkładanie papieru do</i><br><i>gniazda ręcznego podawania</i> na stronie 11.)                                                                                                    |
| POKRYWA OTWARTA                           | Pokrywa nagrzewnicy nie jest<br>całkowicie zamknięta lub doszło<br>do blokady papieru z tyłu<br>urządzenia po włączeniu<br>zasilania. | <ul> <li>Zamknij pokrywę nagrzewnicy urządzenia.</li> <li>Upewnij się, że papier nie zaciął się<br/>wewnątrz tylnej części urządzenia, a<br/>następnie zamknij pokrywę nagrzewnicy i<br/>naciśnij przycisk Start.</li> </ul>                                                                                                    |
| SPRAWDŻ ORYGINAŁ<br>(Model<br>DCP-7065DN) | Dokument nie został<br>prawidłowo ułożony lub podany<br>bądź dokument skanowany z<br>podajnika ADF był zbyt długi.                    | Patrz Dokument zaciął się na górze zespołu<br>podajnika ADF (Model DCP-7065DN)<br>na stronie 58 lub Używanie automatycznego<br>podajnika dokumentów (ADF) (Model<br>DCP-7065DN) na stronie 22.                                                                                                    |
| WYMIEŃ BĘBEN                              | Czas wymienić jednostkę<br>bębna.                                                                                                    | Wymień jednostkę bębna.                                                                                                    |
|                                           |                                                                                                    | (Patrz Wymiana jednostki bębna na stronie 40.)                                                                                                    |
|                                           | Licznik zespołu bębna nie<br>został zresetowany po<br>zainstalowaniu nowego bębna.                                                    | Zresetuj licznik zespołu bębna.                                                                                                    |
|                                           |                                                                                                    | (Patrz <i>Resetowanie licznika bębna</i><br>na stronie 44.)                                                                                                    |
| WYMIEŃ TONER                              | Urządzenie przestanie<br>drukować do czasu wymiany<br>toneru.                                                                         | Jeżeli wybrano dla toneru ustawienie STOP,<br>wymień kasetę z tonerem na nową, nieużywaną<br>oryginalną kasetę firmy Brother. Spowoduje to<br>zresetowanie trybu wymiany toneru. (Patrz<br><i>Wymiana toneru</i> na stronie 34.)                                                                                                    |
|                                           |                                                                                                    | Jeżeli wybrano dla toneru ustawienie<br>KONTYNUUJ, urządzenie będzie kontynuować<br>drukowanie danych do momentu pojawienia się<br>na wyświetlaczu LCD komunikatu BRAK<br>TONERU. Aby uzyskać szczegółowe informacje<br>na temat obsługi urządzenia w trybie<br>kontynuacji, patrz Ustawienia toneru w rozdziale<br>1 Rozszerzonego Podręcznika Użytkownika. |
| ZACIĘCIE DUPLEX                           | Papier zaciął się w tacy druku<br>dwustronnego w tylnej części<br>urządzenia.                                                         | (Patrz <i>Papier zaciął się w tacy druku dwustronnego</i> na stronie 67.)                                                                                                    |
| ZACIĘCIE TACY                             | Papier zaciął się na tacy<br>papieru urządzenia.                                                                                      | (Patrz Papier zaciął się na standardowym podajniku papieru na stronie 60.)                                                                                                    |
| ZATOR TYLNY                               | Papier zaciął się w tylnej części urządzenia.                                                                                         | (Patrz Papier zaciął się w tylnej części<br>urządzenia na stronie 61.)                                                                                                    |
| ZATRZYM. BĘBNA                            | Czas wymienić jednostkę<br>bębna.                                                                                                    | Wymień jednostkę bębna. (Patrz <i>Wymiana jednostki bębna</i> na stronie 40.)                                                                                                    |

# Zacięcia dokumentów

#### Dokument zaciął się na górze zespołu podajnika ADF (Model DCP-7065DN)

- Wyjmij z podajnika ADF papier, który nie jest zacięty.
- 2 Otwórz pokrywę podajnika ADF.
- 3 Wyciągnij zacięty dokument w lewo.

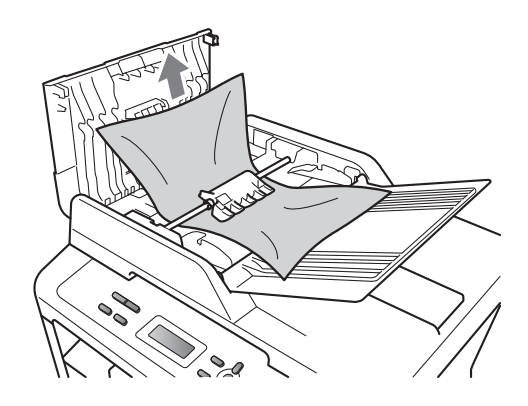

- 4 Zamknij pokrywę podajnika ADF.
- 5 Naciśnij przycisk Stop/Zakończ.

### Dokument zaciął się pod pokrywą dokumentów (Model DCP-7065DN)

- Wyjmij z podajnika ADF papier, który nie jest zacięty.
- 2 Podnieś pokrywę dokumentów.
- **3** v
  - Wyciągnij zacięty dokument w prawo.

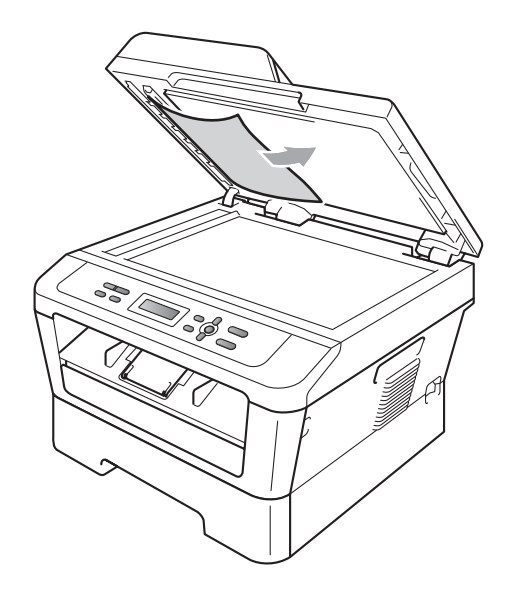

4

Zamknij pokrywę dokumentów.

Naciśnij przycisk Stop/Zakończ.

### Usuwanie małych dokumentów zaciętych w podajniku ADF (Model DCP-7065DN)

1 Podnieś pokrywę dokumentów.

2 Włóż kawałek sztywnego papieru, na przykład kartonu, do podajniku ADF, aby przepchnąć wszelkie małe skrawki papieru.

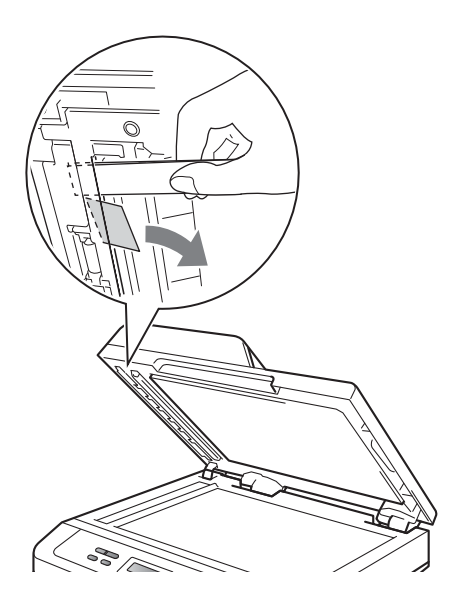

- 3 Zamknij pokrywę dokumentów.
- Naciśnij przycisk Stop/Zakończ. 4

### Dokument zaciął się w tacy wyjściowej (Model DCP-7065DN)

- í)
  - Wyjmij z podajnika ADF papier, który nie jest zacięty.

Wyciągnij zacięty dokument w prawo.

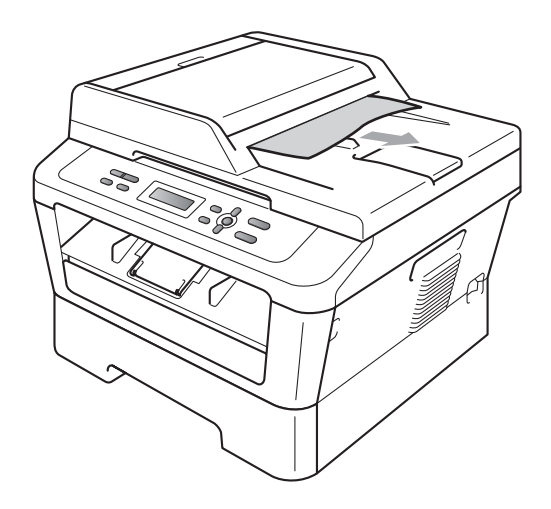

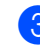

Naciśnij przycisk Stop/Zakończ.

# Zacięcia papieru

### Papier zaciał się na standardowym podajniku papieru

Jeśli na wyświetlaczu LCD widoczny jest komunikat ZACIECIE TACY, wykonaj następujące czynności:

Wysuń całkowicie tacę papieru z urządzenia.

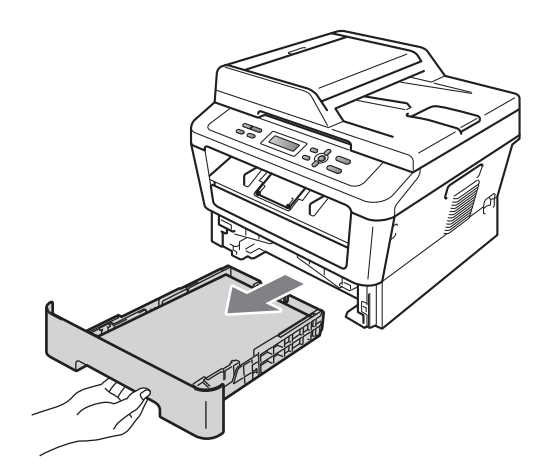

Obiema rękami powoli wyciągnij zacięty papier.

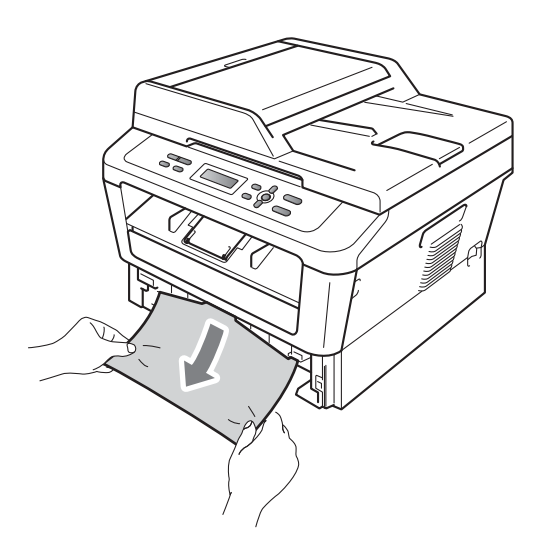

## WAŻNE

Jeśli nie można łatwo wyjąć papieru w tym kierunku, wykonaj procedurę Papier zaciął się w urządzeniu na stronie 63.

### 🖉 Informacja

Ciągnięcie zaciętego papieru w dół ułatwia jego łatwiejsze usunięcie.

3) Upewnij się, że papier nie wykracza powyżej znaku maksymalnej ilości papieru (▼ ▼ ▼) (1) w tacy. Wciskając zieloną dźwignię zwalniania prowadnic papieru, przesuń prowadnice papieru, dopasowując je do formatu papieru. Upewnij się, czy prowadnice są mocno osadzone w szczelinach. (Patrz Wkładanie papieru do standardowego podajnika papieru na stronie 9.)

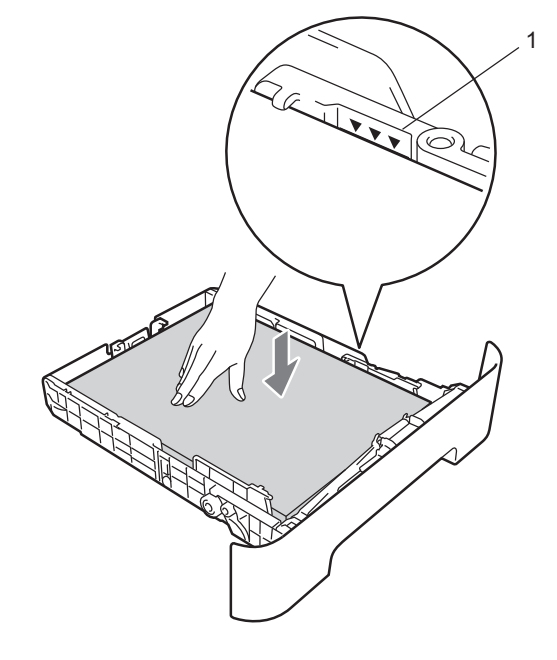

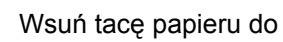

Wsuń tacę papieru do urządzenia.

## Papier zaciął się w tylnej części urządzenia

Jeśli na wyświetlaczu LCD wyświetlany jest komunikat ZATOR TYLNY, papier zaciął się za tylną pokrywą. Wykonaj następujące czynności:

 Otwórz przednią pokrywę. Pozostaw urządzenie włączone na 10 minut, aby ostygło.

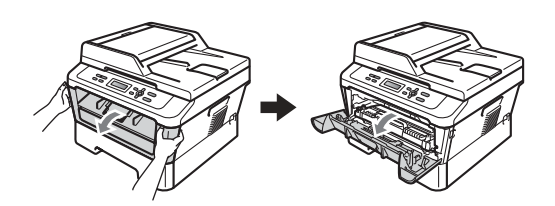

## ▲ OSTRZEŻENIE

#### 🖄 GORĄCA POWIERZCHNIA

Bezpośrednio po użyciu urządzenia niektóre wewnętrzne jego części mogą być bardzo gorące. Po otwarciu przedniej lub tylnej pokrywy (tylnej tacy wyjściowej) urządzenia, NIE WOLNO dotykać elementów oznaczonych na ilustracji kolorem szarym. Dotknięcie ich może spowodować oparzenia.

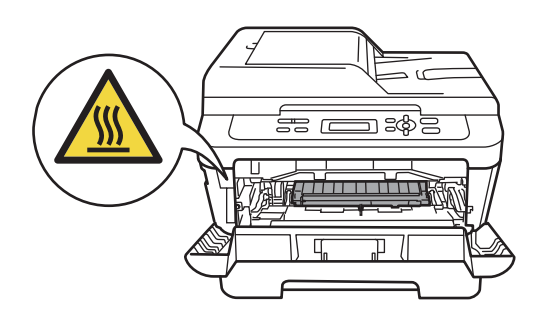

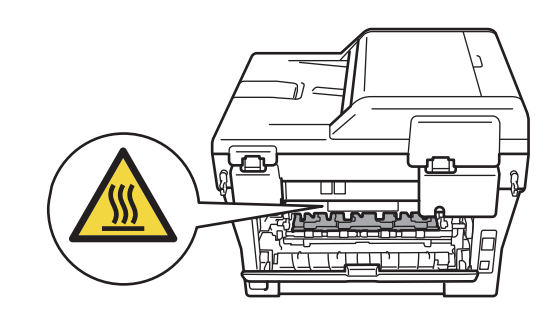

- 2
  - Powoli wyjmij zespół bębna i zespół kasety z tonerem.

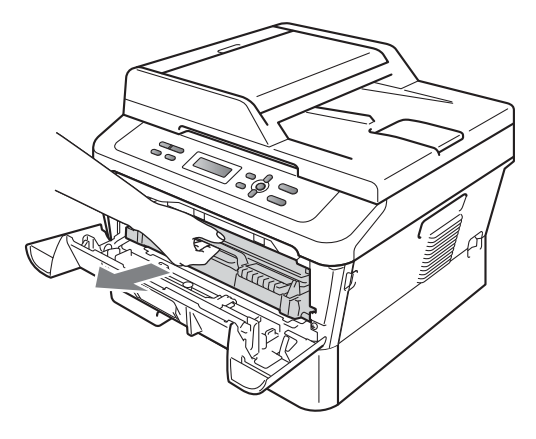

## • WAŻNE

- Zalecamy położenie jednostki bębna i tonerów na arkuszu papieru lub materiału, umieszczonym na czystej, płaskiej powierzchni, na wypadek przypadkowego rozlania lub rozsypania się toneru.
- W celu uniknięcia uszkodzenia urządzenia na skutek wyładowania elektrostatycznego NIE WOLNO dotykać elektrod pokazanych na ilustracji.

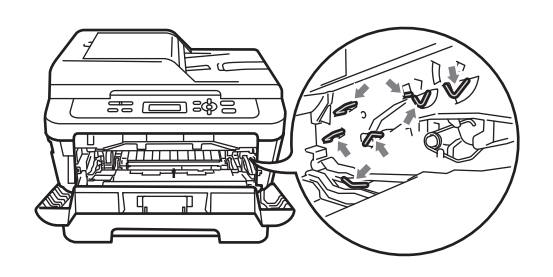

3 Otwórz pokrywę tylną (taca wyjściowa).

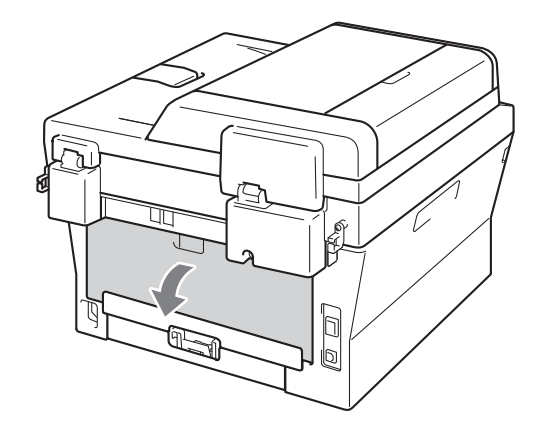

Pociągnij w dół uchwyty po lewej i prawej stronie, aby otworzyć pokrywę nagrzewnicy (1).

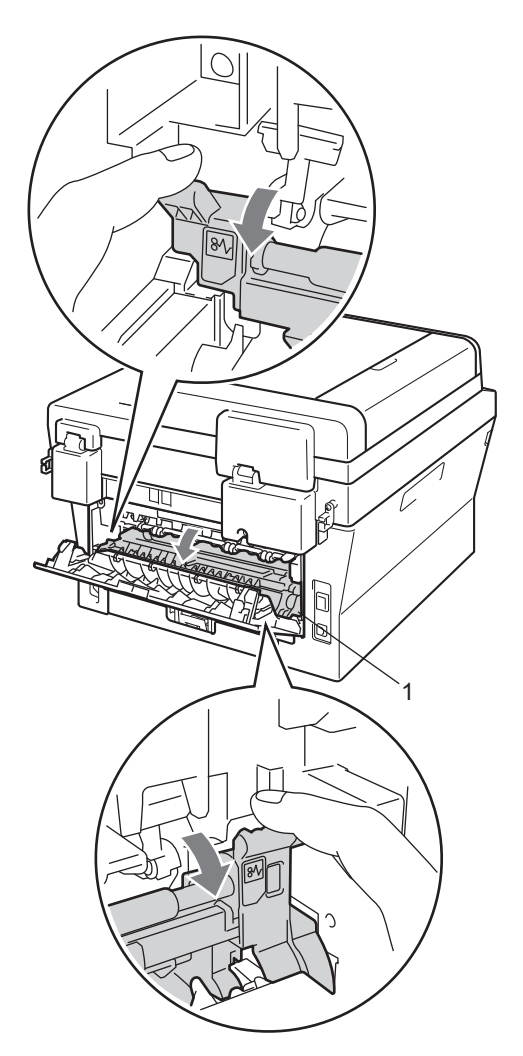

5 Obiema rękami delikatnie wyciągnij zacięty papier z zespołu nagrzewnicy.

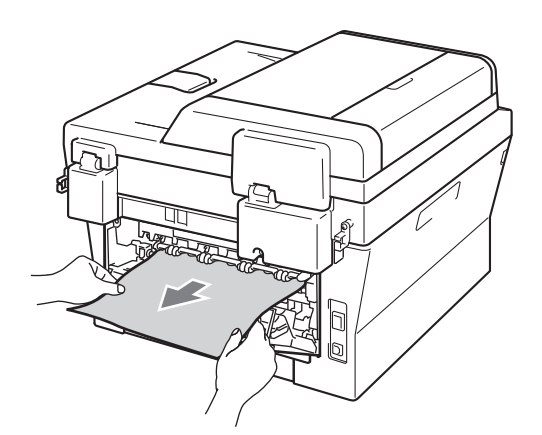

- 6 Zamknij pokrywę nagrzewnicy i pokrywę tylną (tacę wyjściową).
- 7 Włóż zespół bębna i zespół kasety z tonerem z powrotem do urządzenia.

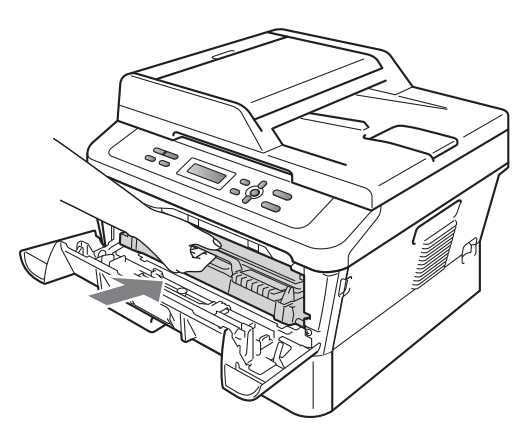

8 Zamknij przednią pokrywę. Jeżeli urządzenie nie rozpocznie automatycznie drukowania, naciśnij przycisk Start.

## Papier zaciął się w urządzeniu

Jeśli na wyświetlaczu LCD widoczny jest komunikat BLOKADA PAPIERU, wykonaj następujące czynności:

- 1
- Pozostaw urządzenie włączone na 10 minut, aby ostygło.
- Otwórz przednią pokrywę.

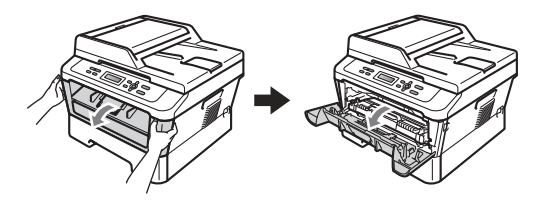

## ▲ OSTRZEŻENIE

## GORĄCA POWIERZCHNIA

Bezpośrednio po użyciu urządzenia niektóre wewnętrzne jego części mogą być bardzo gorące. Po otwarciu przedniej lub tylnej pokrywy (tylnej tacy wyjściowej) urządzenia, NIE WOLNO dotykać elementów oznaczonych na ilustracji kolorem szarym. Dotknięcie ich może spowodować oparzenia.

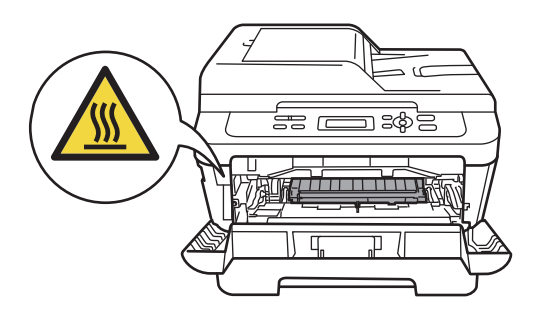

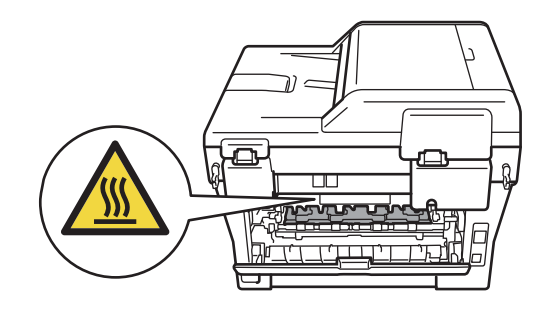

Powoli wyjmij zespół bębna i zespół kasety z tonerem. Zacięty papier można wysunąć razem z zespołem bębna i zespołem kasety z tonerem albo wyjęcie tych podzespołów spowoduje uwolnienie papieru, tak że można będzie go wyjąć z wnętrza urządzenia.

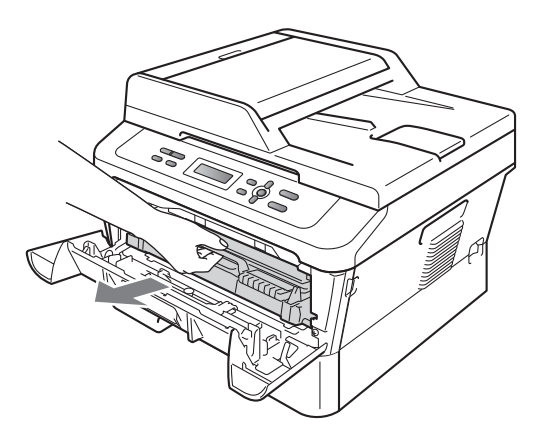

Jeżeli nie możesz z łatwością wyjąć zespołu bębna i zespołu kasety z tonerem, nie używaj siły. Przejdź zamiast tego do czynności **7**.

## • WAŻNE

- Zalecamy położenie zespołu bębna i zespołu kasety z tonerem na arkuszu papieru lub materiału na wypadek przypadkowego rozlania lub rozsypania się toneru.
- W celu uniknięcia uszkodzenia urządzenia na skutek wyładowania elektrostatycznego NIE dotykaj elektrod pokazanych na ilustracji.

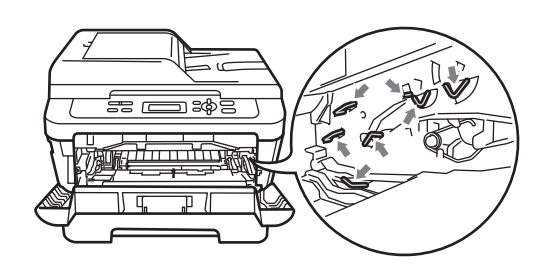

4 Naciśnij zieloną dźwignię blokującą i wyjmij kasetę z tonerem z zespołu bębna. Usuń zacięty papier, jeżeli znajduje się on wewnątrz zespołu bębna.

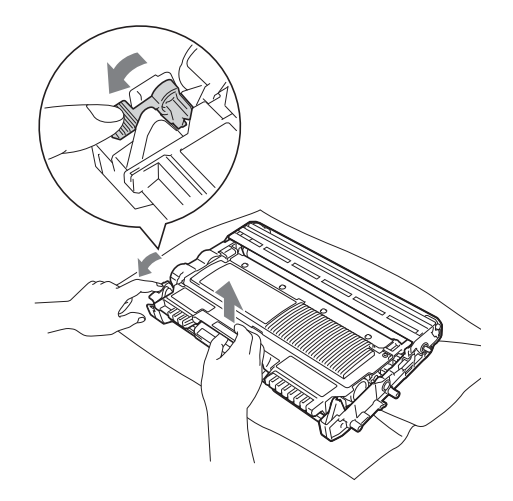
## • WAŻNE

- Ostrożnie przenoś toner. Jeśli toner rozsypie się na ręce lub odzież, natychmiast zetrzyj lub zmyj zimną wodą.
- Aby uniknąć problemów z jakością wydruku, NIE dotykaj zacieniowanych części pokazanych na ilustracjach.

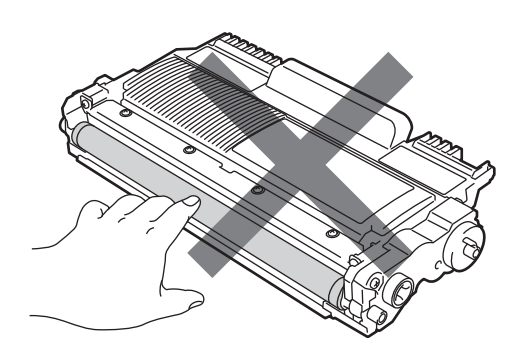

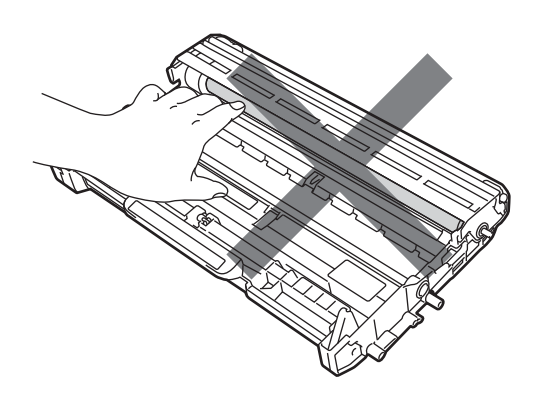

5 Włóż kasetę z tonerem z powrotem do zespołu bębna, aż usłyszysz charakterystyczne kliknięcie. Jeżeli kaseta zostanie włożona prawidłowo, zielona dźwignia blokującą podniesie się automatycznie.

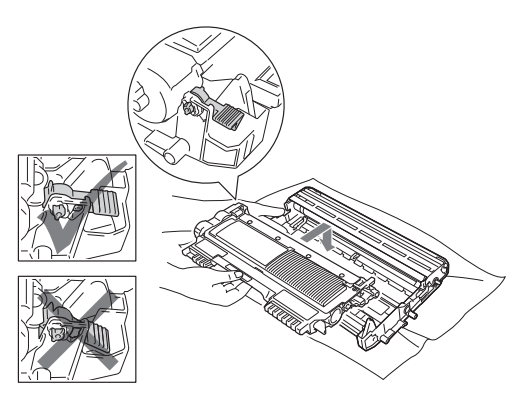

Jeżeli możesz wyjąć zespołu bębna i zespołu kasety z tonerem oraz zaciętego papieru, zacięcie papieru zostało usunięte.

Włóż zespół bębna i zespół kasety z tonerem z powrotem do urządzenia i zamknij przednią pokrywę. Jeżeli urządzenie nie rozpocznie automatycznie drukowania, naciśnij przycisk **Start**.

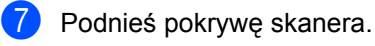

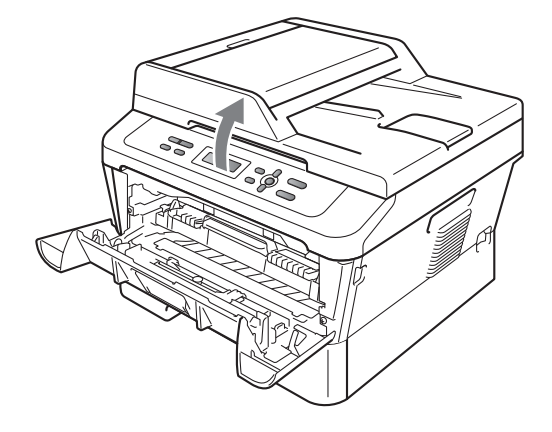

Obiema rekami powoli wyciągnij zacięty papier przez otwór w tacy wyjściowej.

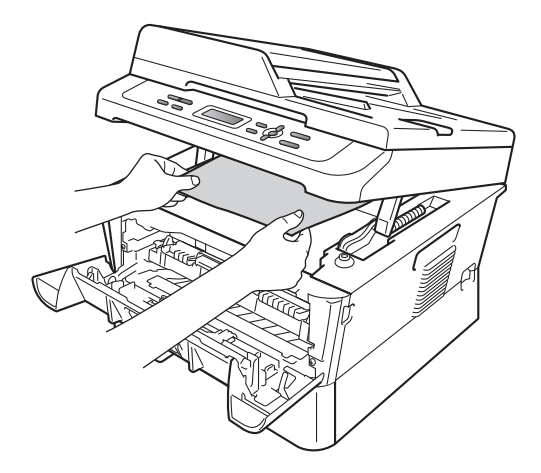

- 8 Zamknij pokrywę skanera.
- 9 Jeżeli nie udało się wyjąć zaciętego papieru z tacy wyjściowej, tak jak pokazano w kroku 7, wyciągnij z urządzenia całą tacę na papier.

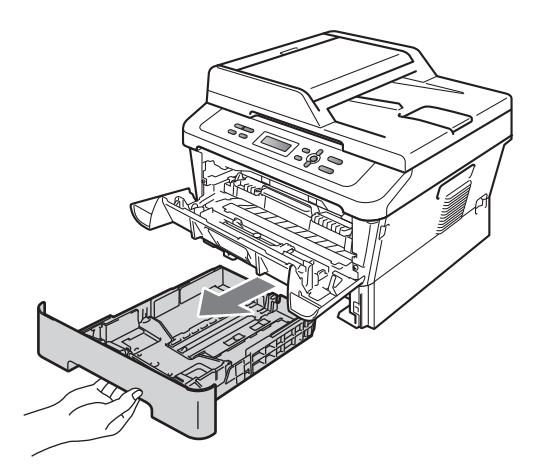

10 Wyciągnij zacięty papier przez otwór w tacy wyjściowej.

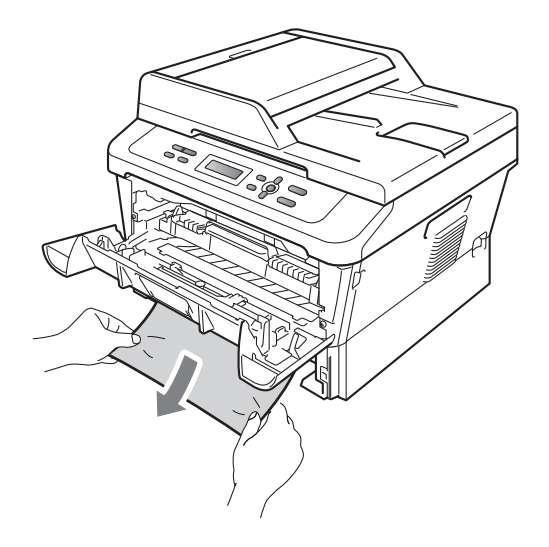

Włóż tacę papieru z powrotem do urządzenia. Jeśli zacięty papier został wyjęty, zacięcie papieru zostało usuniete.

## 🖉 Informacja

- Jeśli na wyświetlaczu LCD zostanie wyświetlony komunikat BLOKADA PAPIERU, sprawdź, czy wewnątrz urządzenia i zespołu bębna znajduje się podarty papier. W tym celu wykonaj instrukcje podane w punktach 3 do 6.
- Jeśli urządzenie zostanie wyłączone gdy na wyświetlaczu LCD będzie wyświetlany komunikat BLOKADA PAPIERU, urządzenie wydrukuje niekompletne dane z komputera.

## Papier zaciął się w tacy druku dwustronnego

Jeśli na wyświetlaczu LCD widoczny jest komunikat ZACIĘCIE DUPLEX, wykonaj następujące czynności:

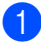

1 Pozostaw urządzenie włączone na 10 minut, aby ostygło.

## **A** OSTRZEŻENIE

### **GORĄCA POWIERZCHNIA**

Bezpośrednio po użyciu urządzenia niektóre wewnętrzne jego części mogą być bardzo gorące. Po otwarciu przedniej lub tylnej pokrywy (tylnej tacy wyjściowej) urządzenia, NIE WOLNO dotykać elementów oznaczonych na ilustracji kolorem szarym. Dotknięcie ich może spowodować oparzenia.

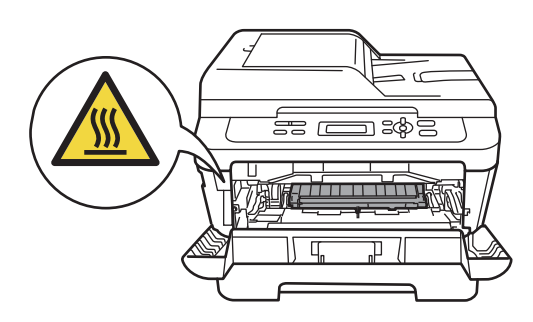

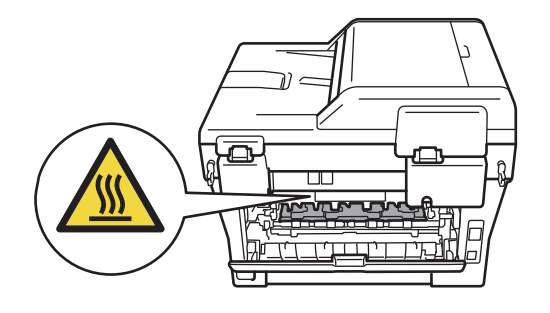

2 Wysuń całkowicie tacę druku dwustronnego z urządzenia.

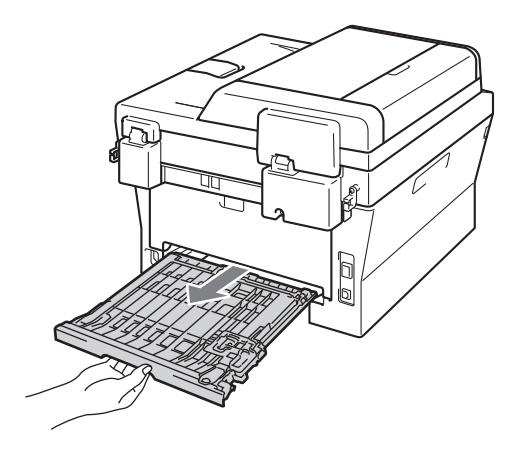

3 Wyciągnij zacięty papier z urządzenia lub tacy druku dwustronnego.

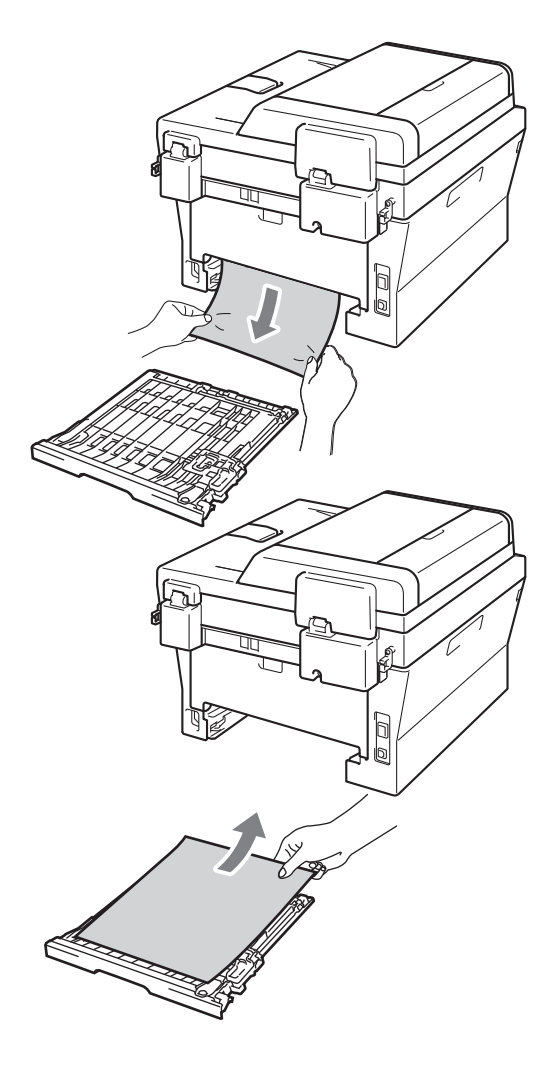

4 Upewnij się, że pod urządzeniem nie pozostał żaden papier.

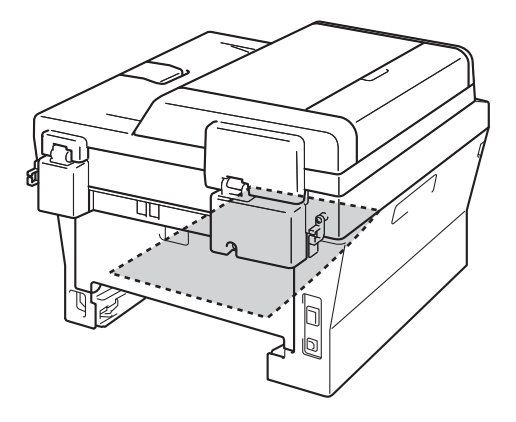

5 Włóż tacę druku dwustronnego z powrotem do urządzenia.

## Problemy z urządzeniem

W przypadku problemów z urządzeniem zapoznaj się z poniższą tabelą i postępuj według wskazówek rozwiązywania problemów.

Większość problemów można rozwiązać samodzielnie. W przypadku potrzeby dodatkowej pomocy, w witrynie Brother Solutions Center można znaleźć odpowiedzi na najczęściej zadawane pytania oraz wskazówki dotyczące rozwiązywania problemów.

Odwiedź naszą stronę internetową http://solutions.brother.com/.

Zapoznaj się z poniższą tabelą i zastosuj się do wskazówek dotyczących rozwiązywania problemów.

#### Problemy z kopiowaniem

| Problemy                                          | Sugestie                                                                                                    |
|---------------------------------------------------|----------------------------------------------------------------------------------------------------|
| Na kopiach pojawiają się czarne<br>pionowe linie. | Czarne pionowe linie na kopiach są zwykle spowodowane zanieczyszczeniem lub<br>korektorem w płynie na szklanym pasku albo zanieczyszczeniem drutu<br>koronowego. (Patrz <i>Czyszczenie szyby skanera</i> na stronie 45 i <i>Czyszczenie drutu</i><br><i>koronowego</i> na stronie 46.) |
| Kopie są puste.                                   | Upewnij się, że dokument jest wkładany prawidłowo. (Patrz Używanie automatycznego podajnika dokumentów (ADF) (Model DCP-7065DN) na stronie 22 lub Używanie szyby skanera na stronie 23.)                                                                                               |

| Problemy z drukowanien | z drukowaniem |
|------------------------|---------------|
|------------------------|---------------|

| Problemy           | Sugestie                                                                                                    |
|--------------------|----------------------------------------------------------------------------------------------------|
| Niska jakość druku | Patrz Poprawa jakości drukowania na stronie 74.                                                                                                    |
| Brak wydruku.      | Sprawdź, czy urządzenie jest włączone i wyłącznik zasilania jest włączony.                                                                                                    |
|                    | Sprawdź, czy kaseta z tonerem i zespół bębna zostały prawidłowo<br>zainstalowane. (Patrz Wymiana jednostki bębna na stronie 40.)                                                                                                    |
|                    | <ul> <li>Sprawdź podłączenie przewodu interfejsu w urządzeniu i w komputerze.<br/>(Patrz Podręcznik szybkiej obsługi.)</li> </ul>                                                                                                    |
|                    | Sprawdź, czy został wybrany i zainstalowany właściwy sterownik drukarki.                                                                                                    |
|                    | <ul> <li>Sprawdź, czy na wyświetlaczu LCD jest wyświetlany komunikat o błędzie.<br/>(Patrz Komunikaty o błędach i konserwacyjne na stronie 55.)</li> </ul>                                                                                                    |
|                    | Sprawdź, czy urządzenie jest w trybie online:                                                                                                    |
|                    | (Windows <sup>®</sup> 7 i Windows Server <sup>®</sup> 2008 R2) Kliknij przycisk <b>Start</b> oraz<br><b>Urządzenia i drukarki</b> . Kliknij prawym przyciskiem opcję <b>Brother DCP-XXXX</b><br><b>Printer</b> . Upewnij się, że opcja <b>Użyj drukarki w trybie offline</b> nie jest<br>zaznaczona.               |
|                    | (Windows Vista <sup>®</sup> ) Kliknij przycisk <b>Start</b> , <b>Panel sterowania</b> , <b>Sprzęt i dźwięk</b> ,<br>a następnie <b>Drukarki</b> . Kliknij prawym przyciskiem opcję <b>Brother DCP-XXXX</b><br><b>Printer</b> . Upewnij się, że opcja <b>Użyj drukarki w trybie offline</b> nie jest<br>zaznaczona. |
|                    | (Windows <sup>®</sup> XP i Windows Server <sup>®</sup> 2003/2008) Kliknij przycisk <b>Start</b> i wybierz<br>Drukarki i faksy. Kliknij prawym przyciskiem opcję Brother DCP-XXXX<br>Printer. Upewnij się, że opcja Użyj drukarki w trybie offline nie jest<br>zaznaczona.                                          |
|                    | (Windows <sup>®</sup> 2000) Kliknij przycisk <b>Start</b> i wybierz opcję <b>Ustawienia</b> , a<br>następnie <b>Drukarki</b> . Kliknij prawym przyciskiem opcję <b>Brother DCP-XXXX</b><br><b>Printer</b> . Upewnij się, że opcja <b>Użyj drukarki w trybie offline</b> nie jest<br>zaznaczona.                    |

### Problemy z drukowaniem (Ciąg dalszy)

| Problemy                                                                                                    | Sugestie                                                                                                    |
|----------------------------------------------------------------------------------------------------|----------------------------------------------------------------------------------------------------|
| Urządzenie drukuje<br>nieoczekiwanie lub wydruk jest<br>nieprawidłowy.                                                               | Aby anulować zadania drukowania, naciśnij przycisk Anuluj zadanie.                                                                                                    |
|                                                                                                    | Sprawdź ustawienia w oprogramowaniu w celu upewnienia się, że jest ono<br>skonfigurowane do pracy z urządzeniem.                                                                                                    |
|                                                                                                    | Wyciągnij tacę na papier i zaczekaj, aż urządzenia przestanie drukować.<br>Wyłącz urządzenie i odłącz je z gniazdka zasilania na kilka minut.                                                                                                |
| Urządzenie drukuje pierwsze kilka<br>stron prawidłowo, a następnie na                                                                | Sprawdź ustawienia w oprogramowaniu w celu upewnienia się, że jest ono<br>skonfigurowane do pracy z urządzeniem.                                                                                                    |
| niektörych stronach brakuje tekstu.                                                                                                  | Komputer nie rozpoznaje sygnału pełnego bufora wejściowego urządzenia.<br>Upewnij się, czy przewód interfejsu jest prawidłowo podłączony. (Patrz<br>Podręcznik szybkiej obsługi.)                                                            |
| Gdy dokument jest wyświetlany na<br>ekranie, pojawiają się nagłówki i<br>stopki, ale nie pojawiają się one na<br>wydruku.            | Na górze i na dole każdej strony znajduje się obszar, w którym drukowanie nie jest<br>możliwe. W celu umożliwienia tego wyreguluj górny i dolny margines dokumentu.<br>(Patrz <i>Obszary nieskanowane i niezadrukowywane</i> na stronie 15.) |
| Urządzenie nie drukuje po obu<br>stronach papieru, nawet jeśli<br>ustawienia sterownika drukarki są<br>ustawione na Druk dwustronny. | Sprawdź ustawienie rozmiaru papieru w sterowniku drukarki. Należy wybrać rozmiar A4 [60 do 105 g/m <sup>2</sup> ].                                                                                                    |
| Urządzenie nie drukuje lub                                                                                                    | Naciśnij przycisk Anuluj zadanie.                                                                                                    |
| przestało drukować.                                                                                                    | Gdy urządzenie anuluje zadanie lub usuwa je z pamięci, wydruk może nie być kompletny.                                                                                                    |

### Problemy ze skanowaniem

| Problemy                                                                                          | Sugestie                                                                                                    |
|---------------------------------------------------------------------------------------------------|----------------------------------------------------------------------------------------------------|
| Podczas skanowania pojawiają się<br>błędy TWAIN.                                                  | Upewnij się, że jako główne źródło został wybrany sterownik Brother TWAIN. W<br>aplikacji PaperPort™ 12SE kliknij opcję <b>Plik</b> , <b>Skanuj lub pobierz zdjęcie</b> i<br>wybierz sterownik TWAIN firmy Brother.                           |
| OCR nie działa.                                                                                   | Spróbuj zwiększyć rozdzielczość skanowania.                                                                                                    |
|                                                                                                   | (Użytkownicy komputerów Macintosh)<br>Program Presto! PageManager należy przed użyciem pobrać i zainstalować.<br>Szczegółowe instrukcje zawiera <i>Korzystanie ze wsparcia technicznego firmy</i><br><i>Brother (Macintosh)</i> na stronie 5. |
| (Modele DCP-7055W /<br>DCP-7057W / DCP-7065DN /<br>DCP-7070DW) Skanowanie<br>sieciowe nie działa. | Patrz Problemy z siecią (modele DCP-7055W / DCP-7057W / DCP-7065DN / DCP-7070DW) na stronie 72.                                                                                                    |

### Problemy z oprogramowaniem

| Problemy                                                                           | Sugestie                                                                                                    |
|------------------------------------------------------------------------------------|----------------------------------------------------------------------------------------------------|
| Nie można zainstalować<br>oprogramowania lub drukować.                             | Uruchom program <b>Napraw pakiet MFL-Pro</b> znajdujący się na płycie CD-ROM.<br>Ten program naprawi i ponownie zainstaluje oprogramowanie. |
| Nie można wykonać drukowania "2<br>w 1" lub "4 w 1".                               | Sprawdź, czy ustawienia rozmiaru papieru w aplikacji i w sterowniku drukarki są takie same.                                                 |
| Urządzenie nie drukuje z programu<br>Adobe <sup>®</sup> Illustrator <sup>®</sup> . | Spróbuj zmniejszyć rozdzielczość drukowania. (Patrz Karta Zaawansowane w Instrukcji oprogramowania.)                                        |

### Problemy z obsługą papieru

| Problemy                                                                                         | Sugestie                                                                                                    |
|--------------------------------------------------------------------------------------------------|----------------------------------------------------------------------------------------------------|
| Urządzenie nie podaje papieru.                                                                   | Jeżeli nie ma papieru, włóż nowy stos papieru na tacę papieru.                                                                                                    |
| Na wyświetlaczu LCD widoczny<br>jest komunikat BRAK PAPIERU lub<br>komunikat o zacięciu papieru. | Jeżeli na tacy papieru znajduje się papier, upewnij się, że jest włożony prosto.<br>Jeżeli papier jest zwinięty, należy go wyprostować. Niekiedy pomaga wyjęcie<br>papieru, obrócenie stosu i włożenie go ponownie na tacę papieru.                       |
|                                                                                                  | Zmniejsz ilość papieru na tacy, a następnie spróbuj ponownie.                                                                                                    |
|                                                                                                  | Upewnij się, że w sterowniku drukarki nie jest wybrany tryb ręcznego podawania.                                                                                                    |
|                                                                                                  | <ul> <li>Oczyść rolkę podającą papier. Patrz Czyszczenie rolek podających papier<br/>na stronie 53.</li> </ul>                                                                                                    |
|                                                                                                  | Jeśli na wyświetlaczu widoczny jest komunikat o zacięciu papieru i problem<br>występuje nadal, patrz Komunikaty o błędach i konserwacyjne na stronie 55.                                                                                                  |
| Jak drukować na kopertach?                                                                       | Koperty można ładować z gniazda ręcznego podawania. Aplikacja musi zostać skonfigurowana do drukowania na używanym rozmiarze koperty. Wykonuje się to zwykle w menu Page Setup (Ustawienia strony) lub Document Setup (Ustawienia dokumentu) w aplikacji. |
| Jakiego papieru można używać?                                                                    | Można używać papieru cienkiego, zwykłego, grubego, łączonego, z recyklingu,<br>kopert i etykiet produkowanych dla urządzeń laserowych. (Dalsze informacje:<br>patrz <i>Obsługiwany papier i inne nośniki wydruku</i> na stronie 17.)                      |
|                                                                                                  | Koperty można ładować z gniazda ręcznego podawania.                                                                                                    |
| Papier się zaciął.                                                                               | Usuń zacięty papier. (Patrz Zacięcia dokumentów na stronie 58.)                                                                                                    |

## Problemy z jakością drukowania

| Problemy                      | Sugestie                                                                                                    |
|-------------------------------|----------------------------------------------------------------------------------------------------|
| Drukowane strony są zwinięte. | Ten problem mógł zostać spowodowany niewłaściwą grubością papieru lub<br>wydrukiem na innej stronie niż zalecana. Spróbuj obrócić stos papieru na<br>tacy.                                                                                                    |
|                               | Upewnij się, że wybrany rodzaj papieru odpowiada używanemu rodzajowi<br>nośnika wydruku. (Patrz Obsługiwany papier i inne nośniki wydruku<br>na stronie 17.)                                                                                                    |
| Drukowane strony są zamazane. | Ustawienie rodzaju papieru może być nieprawidłowe dla używanego rodzaju<br>nośnika lub nośnik drukowania może być zbyt gruby albo ma chropowatą<br>powierzchnię. (Patrz <i>Obsługiwany papier i inne nośniki wydruku</i> na stronie 17<br>oraz <i>Karta Podstawowe w Instrukcji oprogramowania</i> .) |
| Wydruki są zbyt jasne.        | Jeśli ten problem wystąpi podczas wykonywania kopii lub drukowania, ustaw<br>w menu konfiguracji urządzenia tryb oszczędzania toneru na WYŁ (Patrz<br>Oszczędzanie toneru w rozdziale 1 Rozszerzonego Podręcznik<br>Użytkownika.)                                                                     |
|                               | Ustaw tryb oszczędzania toneru na karcie Ustawienia Zaawansowane<br>sterownika drukarki na Wył. (Patrz Karta Zaawansowane w Instrukcji<br>oprogramowania.)                                                                                                    |

# Problemy z siecią (modele DCP-7055W / DCP-7057W / DCP-7065DN / DCP-7070DW)

| Problemy                                  | Sugestie                                                                                                    |
|-------------------------------------------|----------------------------------------------------------------------------------------------------|
| Nie można drukować z sieci.               | W przypadku wystąpienia problemów z siecią, patrz <i>Instrukcja obsługi dla sieci</i> , aby uzyskać więcej informacji.                                                                                                    |
|                                           | Upewnij się, że urządzenie jest zasilane, podłączone i znajduje się w trybie<br>gotowości.<br>Wydrukuj listę konfiguracyjną sieci, aby sprawdzić bieżące ustawienia sieci.<br>(Patrz <i>Lista konfiguracji sieci w rozdziale 1 Rozszerzonego Podręcznika<br/>Użytkownika</i> .) Podłącz ponownie przewód sieci LAN do koncentratora w celu<br>sprawdzenia, czy okablowanie i połączenia sieciowe są prawidłowe. Jeśli to<br>możliwe, spróbuj podłączyć urządzenie do innego portu koncentratora za<br>pomocą innego przewodu. W menu Sieć panelu sterowania można sprawdzić<br>bieżący stan sieci przewodowej. |
| Skanowanie sieciowe nie działa.           | (Windows <sup>®</sup> )<br>Należy ustawić oprogramowanie zabezpieczające/zapory firewall innej firmy tak,<br>aby zezwalało na skanowanie sieciowe. Aby dodać port 54925 dla skanowania<br>sieciowego, wprowadź poniższe informacje:                                                                                                    |
|                                           | W polu Nazwa: Wpisz opis, na przykład Brother NetScan.                                                                                                    |
|                                           | W polu Numer portu: Wpisz 54925.                                                                                                    |
|                                           | W polu Protokół: Wybierz UDP.                                                                                                    |
|                                           | Zapoznaj się z podręcznikiem dostarczonym z oprogramowaniem<br>zabezpieczającym/zapory firewall innej firmy lub skontaktuj się z producentem<br>oprogramowania.                                                                                                    |
|                                           | Szczegółowe informacje zawierają najczęściej zadawane pytania (FAQ) i wskazówki dotyczące rozwiązywania problemów na stronie <a href="http://solutions.brother.com/">http://solutions.brother.com/</a> .                                                                                                    |
|                                           | (Macintosh)                                                                                                    |
|                                           | Funkcja skanowania sieciowego może nie działać ze względu na ustawienia<br>zapory. Należy zmienić ustawienia zapory lub ją wyłączyć. W przypadku<br>używania oprogramowania zapory innej firmy, zapoznaj się instrukcją<br>obsługi zapory lub skontaktuj się z producentem programu.                                                                                                    |
|                                           | Ponownie wybierz urządzenie w aplikacji Device Selector (Wybór<br>urządzenia) znajdującej się w Macintosh HD (Dysk twardy<br>Macintosh)/Library (Biblioteki)/Printers (Drukarki)/Brother/Utilities<br>(Narzędzia)/Device Selector (Wybór urządzenia) lub z listy modeli w<br>programie ControlCenter2.                                                                                                    |
| Komputer nie może odnaleźć<br>urządzenia. | (Windows <sup>®</sup> ) Ustawienie zapory w komputerze może odrzucać niezbędne połączenie z siecią. (W celu uzyskania szczegółów zobacz powyższe instrukcje.)                                                                                                    |
|                                           | (Macintosh)                                                                                                    |
|                                           | Komputer może nie wykrywać urządzenia ze względu na ustawienia zapory.<br>Należy zmienić ustawienia zapory lub ją wyłączyć. W przypadku używania<br>oprogramowania zapory innej firmy, zapoznaj się instrukcją obsługi zapory<br>lub skontaktuj się z producentem programu.                                                                                                    |
|                                           | Ponownie wybierz urządzenie w aplikacji Device Selector (Wybór<br>urządzenia) znajdującej się w Macintosh HD (Dysk twardy<br>Macintosh)/Library (Biblioteki)/Printers (Drukarki)/Brother/Utilities<br>(Narzędzia)/Device Selector (Wybór urządzenia) lub z listy modeli w<br>programie ControlCenter2.                                                                                                    |

# Problemy z siecią (modele DCP-7055W / DCP-7057W / DCP-7065DN / DCP-7070DW) (Ciąg dalszy)

| Problemy                                                                                            | Sugestie                                                                                                    |
|----------------------------------------------------------------------------------------------------|----------------------------------------------------------------------------------------------------|
| Nie można połączyć się z siecią<br>bezprzewodową. (Modele<br>DCP-7055W / DCP-7057W /<br>DCP-7070DW) | Sprawdź problem za pomocą opcji RAPORT WLAN. Naciśnij klawisz Menu,<br>naciśnij przycisk ▲ lub ▼, aby wybrać opcję 4 . SPECYF. APARATU (Modele<br>DCP-7055W / DCP-7057W) 5 . SPECYF. APARATU (Model DCP-7070DW) i<br>naciśnij klawisz OK, naciśnij przycisk ▲ lub ▼, aby wybrać opcję 5 . RAPORT WLAN<br>i naciśnij klawisz OK, a następnie naciśnij klawisz Start. Aby uzyskać<br>szczegółowe informacje, patrz <i>Podręcznik szybkiej obsługi</i> . |

#### Inne

| Problemy                   | Sugestie                                                                                                    |
|----------------------------|----------------------------------------------------------------------------------------------------|
| Urządzenie się nie włącza. | Niepożądane czynniki w połączeniu zasilającym (np. wyładowanie atmosferyczne<br>lub przepięcie) mogły spowodować uruchomienie się wewnętrznych<br>mechanizmów zabezpieczających urządzenia. Wyłącz urządzenie i odłącz<br>przewód zasilania. Odczekaj dziesięć minut, a następnie podłącz przewód<br>zasilania i włącz urządzenie. |
|                            | Jeśli problem występuje nadal, wyłącz urządzenie. Podłącz przewód zasilający do innego sprawnego gniazdka elektrycznego i włącz urządzenie.                                                                                                    |

# Poprawa jakości drukowania

W przypadku problemów z jakością druku w pierwszej kolejności wykonaj kopię (połóż dokument na szybie skanera i naciśnij klawisz **Start**). Jeśli wydruk wygląda prawidłowo, źródłem problemu prawdopodobnie nie jest urządzenie. Sprawdź połączenia przewodów interfejsu lub spróbuj wydrukować inny dokument. Jeśli wydruk lub strona testowa wydrukowana przez urządzenie ma nieodpowiednią jakość, wykonaj najpierw poniższe czynności. Następnie, jeśli nadal występuje problem z jakością druku, sprawdź poniższą tabelę i postępuj według zaleceń.

### 🖉 Informacja

Firma Brother nie zaleca używania kaset z tonerem innych niż oryginalne kasety Brother ani napełniania używanych kaset tonerem z innych źródeł.

W celu uzyskania najlepszej jakości drukowania radzimy używać zalecanego papieru. Sprawdź, czy używany papier jest zgodny z naszymi specyfikacjami. (Patrz *Obsługiwany papier i inne nośniki wydruku* na stronie 17.)

Sprawdź, czy zespół bębna i kaseta z tonerem zostały prawidłowo zainstalowane.

| Przykłady niskiej jakości<br>drukowania | Zalecenia                                                                                                    |
|-----------------------------------------|----------------------------------------------------------------------------------------------------|
| ABCDEECH                                | Wyjmij zespół bębna i zespół kasety z tonerem. Przytrzymaj<br>zespół obiema rękoma i ostrożnie nim potrząśnij, aby<br>równomiernie rozprowadzić toner wewnątrz kasety.                                                                                                    |
| abcdefghijk<br>ABCD                     | Sprawdź, czy ustawienie toneru w WYMIEŃ TONER to<br>KONTYNUUJ (tryb kontynuacji). Patrz Ustawienia toneru w<br>rozdziale 1 Rozszerzonego Podręcznik Użytkownika.                                                                                                    |
| 01234                                   | Sprawdź otoczenie urządzenia. Złą jakość wydruku mogą<br>powodować warunki takie jak wysoka wilgotność, wysoka<br>temperatura itp. Patrz broszura Bezpieczeństwo i zgodność<br>z prawem                                                                                                    |
| Blady wydruk                            | <ul> <li>Jeżeli cała strona jest zbyt jasna, może być włączony tryb<br/>oszczędzania toneru. Wyłącz tryb OSZCZĘD. TONER w menu<br/>konfiguracji urządzenia lub tryb Oszczędzanie tonera w opcji<br/>Właściwości drukarki w sterowniku. Patrz Oszczędzanie toneru<br/>w rozdziale 1 Rozszerzonego Podręcznika Użytkownika lub Karta<br/>Zaawansowane w rozdziale 2 Instrukcji oprogramowania.</li> </ul> |
|                                         | <ul> <li>Oczyść drut koronowy zespołu bębna. Patrz Czyszczenie drutu<br/>koronowego na stronie 46.</li> </ul>                                                                                                    |
|                                         | Włóż nową kasetę z tonerem. Patrz Wymiana toneru<br>na stronie 34.                                                                                                    |
|                                         | Włóż nowy zespół bębna. Patrz Wymiana zespołu bębna<br>na stronie 40.                                                                                                    |

| Przykłady niskiej jakości<br>drukowania | Zalecenia                                                                                                    |  |  |  |
|-----------------------------------------|----------------------------------------------------------------------------------------------------|--|--|--|
| ABODEECH                                | Upewnij się, że używany papier jest zgodny z naszymi<br>specyfikacjami. Patrz Obsługiwany papier i inne nośniki wydruku<br>na stronie 17.                                                                                                    |  |  |  |
| abcdefghijk<br>ABCD<br>abcde            | Sprawdź otoczenie urządzenia. Warunki takie jak duża<br>wilgotność i wysoka temperatura mogą powodować, że tło jest<br>bardziej szare. Patrz broszura Bezpieczeństwo i zgodność<br>z prawem.                                                                       |  |  |  |
| 01234                                   | Włóż nową kasetę z tonerem. Patrz Wymiana toneru<br>na stronie 34.                                                                                                    |  |  |  |
| Szare tło                               | Włóż nowy zespół bębna. Patrz Wymiana zespołu bębna<br>na stronie 40.                                                                                                    |  |  |  |
| B                                       | Upewnij się, że używany papier jest zgodny z naszymi<br>specyfikacjami. Problem ten może być powodowany szorstkością<br>lub grubością papieru. Patrz Obsługiwany papier i inne nośniki<br>wydruku na stronie 17.                                                   |  |  |  |
| B                                       | Upewnij się, że wybrany został odpowiedni rodzaj nośnika w<br>sterowniku drukarki lub ustawienie Typ papieru w menu<br>urządzenia. Patrz Obsługiwany papier i inne nośniki wydruku<br>na stronie 17 i Karta Podstawowe w rozdziale 2 Instrukcji<br>oprogramowania. |  |  |  |
| Odbicia                                 | Wybierz tryb Zmniejsz smużenie w sterowniku drukarki. Patrz<br>Ustawienie Redukcja odbić w rozdziale 2 (Windows <sup>®</sup> ) lub<br>rozdziale 8 (Macintosh) Instrukcji oprogramowania.                                                                           |  |  |  |
|                                         | Włóż nową kasetę z tonerem. Patrz Wymiana toneru<br>na stronie 34.                                                                                                    |  |  |  |
|                                         | <ul> <li>Włóż nowy zespół bębna. Patrz Wymiana zespołu bębna<br/>na stronie 40.</li> </ul>                                                                                                    |  |  |  |
|                                         | <ul> <li>Zespół nagrzewnicy może być zabrudzony. Skontaktuj się ze<br/>sprzedawcą produktów Brother.</li> </ul>                                                                                                    |  |  |  |
| ABCDEFGH                                | Upewnij się, że używany papier jest zgodny z naszymi<br>specyfikacjami. Problem ten może być powodowany szorstkością<br>papieru. Patrz Obsługiwany papier i inne nośniki wydruku<br>na stronie 17.                                                                 |  |  |  |
| A B C D<br>abcde                        | Oczyść drut koronowy i zespół bębna. Patrz Czyszczenie drutu<br>koronowego na stronie 46 i Czyszczenie zespołu bębna<br>na stronie 48.                                                                                                    |  |  |  |
| 01234                                   | Zespół bębna może być uszkodzony. Włóż nowy zespół bębna.<br>Patrz Wymiana zespołu bębna na stronie 40.                                                                                                    |  |  |  |
| Plamki toneru                           | Zespół nagrzewnicy może być zabrudzony. Skontaktuj się ze<br>sprzedawcą produktów Brother.                                                                                                    |  |  |  |

| Przykłady niskiej jakości<br>drukowania                                | Zalecenia                                                                                                    |
|------------------------------------------------------------------------|----------------------------------------------------------------------------------------------------|
|                                                                        | Upewnij się, że używany papier jest zgodny z naszymi<br>specyfikacjami. Patrz Obsługiwany papier i inne nośniki wydruku<br>na stronie 17.                                                                                                    |
| B                                                                      | Wybierz tryb Gruby papier w sterowniku drukarki, wybierz opcję<br>GRUBY w menu Typ papieru lub użyj cieńszego papieru. Patrz<br>Rodzaj papieru na stronie 16 oraz Karta Podstawowe w Instrukcji<br>oprogramowania.                                               |
| Niezadrukowane miejsca                                                 | Sprawdź otoczenie urządzenia. Warunki takie jak wysoka<br>wilgotność mogą być przyczyną niezadrukowanych miejsc. Patrz<br>broszura Bezpieczeństwo i zgodność z prawem.                                                                                           |
|                                                                        | <ul> <li>Zespół bębna może być uszkodzony. Włóż nowy zespół bębna.<br/>Patrz Wymiana zespołu bębna na stronie 40.</li> </ul>                                                                                                    |
|                                                                        | Oczyść drut koronowy wewnątrz zespołu bębna poprzez<br>kilkakrotne przesuwanie zielonego uchwytu z lewej strony do<br>prawej i z powrotem. Upewnij się, że zielony uchwyt powrócił na<br>swoją pozycję (▲). Patrz Czyszczenie drutu koronowego<br>na stronie 46. |
|                                                                        | <ul> <li>Zespół bębna może być uszkodzony. Włóż nowy zespół bębna.<br/>Patrz Wymiana zespołu bębna na stronie 40.</li> </ul>                                                                                                    |
| Czarna strona                                                          | <ul> <li>Zespół nagrzewnicy może być zabrudzony. Skontaktuj się ze<br/>sprzedawcą produktów Brother.</li> </ul>                                                                                                    |
|                                                                        | Upewnij się, że używany papier jest zgodny z naszymi<br>specyfikacjami. Problem ten może być powodowany szorstkością<br>lub grubością papieru.                                                                                                    |
| ABCDEFGH<br>abcdefghijk<br><b>ABCD</b><br><b>abcde</b><br><b>01234</b> | Upewnij się, że wybrany został odpowiedni rodzaj nośnika w<br>sterowniku drukarki lub ustawienie Typ papieru w menu<br>urządzenia. Patrz Obsługiwany papier i inne nośniki wydruku<br>na stronie 17 oraz Karta Podstawowe w Instrukcji<br>oprogramowania.        |
| Białe linie w poprzek strony                                           | Problem może zniknąć samoistnie. Aby usunąć problem,<br>wydrukuj kilka stron, szczególnie jeżeli urządzenie nie było<br>używane przez dłuższy czas.                                                                                                    |
|                                                                        | <ul> <li>Zespół bębna może być uszkodzony. Włóż nowy zespół bębna.<br/>Patrz Wymiana zespołu bębna na stronie 40.</li> </ul>                                                                                                    |
|                                                                        | Oczyść drut koronowy zespołu bębna. Patrz Czyszczenie drutu koronowego na stronie 46.                                                                                                    |
| ABCDEFGH<br>abcdefghijk<br>ABCD<br>abcde<br>01234                      | Zespół bębna może być uszkodzony. Włóż nowy zespół bębna.<br>Patrz Wymiana zespołu bębna na stronie 40.                                                                                                    |
| Linie w poprzek strony                                                 |                                                                                                    |

| Przykłady niskiej jakości                                                                      | Zalecenia                                                                                                    |
|------------------------------------------------------------------------------------------------|----------------------------------------------------------------------------------------------------|
| drukowania                                                                                     |                                                                                                    |
| ADCDEFGR<br>abcdefghijk<br>ADCD<br>abcde<br>C12C1<br>Białe linie lub paski w poprzek           | <ul> <li>Sprawdź otoczenie urządzenia. Warunki, takie jak duża wilgotność i wysoka temperatura, mogą powodować ten problem z jakością druku.</li> <li>Jeśli problem nadal występuje po wydrukowaniu kilku stron, włóż nowy zespół bębna. (Patrz <i>Wymiana zespołu bębna</i> na stronie 40.)</li> </ul>                                                                                                    |
| strony                                                                                         |                                                                                                    |
| • <b>5</b><br>• <b>5</b><br>• <b>5</b><br>• <b>5</b><br>• <b>5</b><br>• <b>5</b><br>• <b>5</b> | <ul> <li>Wykonaj dziesięć kopii czystych białych arkuszy papieru. Patrz Jak kopiować na stronie 25. Jeśli problem występuje nadal, może to oznaczać, że klej z etykiety pozostał na powierzchni bębna OPC w zespole bębna. Wyczyść zespół bębna. Patrz Czyszczenie zespołu bębna na stronie 48.</li> <li>Zespół bębna może być uszkodzony. Włóż nowy zespół bębna. Patrz Wymiana zespołu bębna na stronie 40.</li> </ul> |
| Białe plamy lub czarny tekst i<br>grafika w odstępach 94 mm                                    |                                                                                                    |
| 94 mm<br>94 mm<br>94 mm<br>Czarne plamy w odstepach 94 mm                                      |                                                                                                    |

| Przykłady niskiej jakości<br>drukowania              | Zalecenia                                                                                                    |  |  |  |  |
|------------------------------------------------------|----------------------------------------------------------------------------------------------------|--|--|--|--|
|                                                      | Upewnij się, że używany papier jest zgodny z naszymi<br>specyfikacjami. Patrz Obsługiwany papier i inne nośniki wydruku<br>na stronie 17.                                                                        |  |  |  |  |
| abcdefghijk<br>ABCD_<br>abcdefghijk<br>abcde         | W przypadku używania arkuszy etykiet w drukarkach laserowych,<br>klej z arkuszy może czasami przyklejać się do powierzchni bębna<br>OPC. Wyczyść zespół bębna. Patrz Czyszczenie zespołu bębna<br>na stronie 48. |  |  |  |  |
| 01234                                                | Nie używaj papieru ze zszywaczami lub zszywkami, ponieważ<br>mogą one zarysować powierzchnię bębna.                                                                                                    |  |  |  |  |
| Czarne ślady toneru na całej<br>stronie              | Nieopakowany zespół bębna może ulec zniszczeniu, jeśli będzie<br>narażony na bezpośrednie światło słoneczne lub sztuczne.                                                                                        |  |  |  |  |
|                                                      | Kaseta z tonerem może być uszkodzona. Włóż nową kasetę z tonerem. Patrz Wymiana toneru na stronie 34.                                                                                                    |  |  |  |  |
|                                                      | <ul> <li>Zespół bębna może być uszkodzony. Włóż nowy zespół bębna.<br/>Patrz Wymiana zespołu bębna na stronie 40.</li> </ul>                                                                                     |  |  |  |  |
|                                                      | Wyczyść drut koronowy wewnątrz zespołu bębna, przesuwając<br>zielony uchwyt. Patrz Czyszczenie drutu koronowego<br>na stronie 46.                                                                                |  |  |  |  |
| abcdefghijk<br>ABCD                                  | <ul> <li>Upewnij się, że zielony uchwyt drutu koronowego znajduje się w<br/>pozycji początkowej (▲).</li> </ul>                                                                                                  |  |  |  |  |
| abcde<br>01234                                       | <ul> <li>Zespół bębna może być uszkodzony. Włóż nowy zespół bębna.</li> <li>Patrz Wymiana zespołu bębna na stronie 40.</li> </ul>                                                                                |  |  |  |  |
|                                                      | Kaseta z tonerem może być uszkodzona. Włóż nową kasetę z<br>tonerem. Patrz Wymiana toneru na stronie 34.                                                                                                    |  |  |  |  |
| Na zadrukowanych stronach<br>występują plamy toneru. | Zespół nagrzewnicy może być zabrudzony. Skontaktuj się ze sprzedawcą produktów Brother.                                                                                                    |  |  |  |  |
|                                                      | Kaseta z tonerem może być uszkodzona. Włóż nową kasetę z<br>tonerem. Patrz Wymiana toneru na stronie 34.                                                                                                    |  |  |  |  |
| ABCDEFGH<br>abcdefghijk                              | <ul> <li>Zespół bębna może być uszkodzony. Włóż nowy zespół bębna.</li> <li>Patrz Wymiana zespołu bębna na stronie 40.</li> </ul>                                                                                |  |  |  |  |
| ABCD<br>abcde<br>01234                               | Sprawdź, czy ustawienie toneru w WYMIEŃ TONER to<br>KONTYNUUJ (tryb kontynuacji). Patrz Ustawienia toneru w<br>rozdziale 1 Rozszerzonego Podręcznik Użytkownika.                                                 |  |  |  |  |
| Białe linie wzdłuż strony                            | <ul> <li>Sprawdź, czy skrawek papieru nie utknął wewnątrz urządzenia,<br/>blokując skaner.</li> </ul>                                                                                                    |  |  |  |  |

| Przykłady niskiej jakości<br>drukowania | Zalecenia                                                                                                    |  |  |  |  |
|-----------------------------------------|----------------------------------------------------------------------------------------------------|--|--|--|--|
| ABCDEFGH                                | Sprawdź, czy papier lub inny nośnik druku został prawidłowo<br>włożony do tacy na papier i czy prowadnice nie są ustawione zbyt<br>ciasno lub zbyt luźno w stosunku do stosu papieru.                                                       |  |  |  |  |
| abcdefghijk<br><b>A B C D</b>           | Ustaw prawidłowo prowadnice papieru. Patrz Wkładanie papieru na stronie 9.                                                                                                    |  |  |  |  |
| abcde<br>01234                          | W przypadku używania gniazda ręcznego podawania, patrz<br>Wkładanie papieru do gniazda ręcznego podawania<br>na stronie 11.                                                                                                    |  |  |  |  |
| Strona wydrukowana ukośnie              | Taca na papier może być przepełniona. Patrz Wkładanie papieru<br>na stronie 9.                                                                                                    |  |  |  |  |
|                                         | Sprawdź typ i jakość papieru. Patrz Obsługiwany papier i inne nośniki wydruku na stronie 17.                                                                                                    |  |  |  |  |
|                                         | <ul> <li>Sprawdź, czy wewnątrz urządzenia nie ma obcych przedmiotów,<br/>takich jak skrawki papieru.</li> </ul>                                                                                                    |  |  |  |  |
|                                         | Sprawdź, czy dwie zielone dźwignie kopert wewnątrz tylnej<br>pokrywy są ustawione w tej samej pozycji.                                                                                                    |  |  |  |  |
|                                         | <ul> <li>Sprawdź, czy dwie dźwignie zapobiegające zwijaniu wewnątrz<br/>tylnej pokrywy są ustawione w tej samej pozycji.</li> </ul>                                                                                                    |  |  |  |  |
|                                         | Jeżeli problem występuje tylko podczas drukowania<br>dwustronnego, sprawdź, czy w tacy druku dwustronnego nie ma<br>skrawków papieru, czy taca druku dwustronnego jest całkowicie<br>założona i czy tylna pokrywa jest dokładnie zamknięta. |  |  |  |  |
| ABCDEEGH                                | Sprawdź typ i jakość papieru. Papier może zwijać się w wyniku<br>wysokich temperatur lub wilgotności. Patrz Obsługiwany papier i<br>inne nośniki wydruku na stronie 17.                                                                     |  |  |  |  |
| abcdefghijk<br>ABCD<br>abcde            | Jeśli nie używasz często urządzenia, papier mógł się znajdować<br>na tacy zbyt długo. Obróć stos papieru na tacy na drugą stronę.<br>Ponadto przekartkuj stos papieru, a następnie obróć papier na<br>tacy o 180°.                          |  |  |  |  |
| 01234                                   | Otwórz pokrywę tylną ( <i>taca wyjściowa</i> ) aby urządzenie wysunęło<br>zadrukowane strony na <i>tacę wyjściową</i> .                                                                                                    |  |  |  |  |
| Zwinięty lub pofalowany papier          | <ul> <li>Jeśli nie używasz zalecanego przez nas papieru, wybierz tryb</li> <li>Zmniejsz ilość zwijającego się papieru w sterowniku drukarki.</li> </ul>                                                                                     |  |  |  |  |
|                                         | Patrz Inne opcje drukowania (Windows <sup>®</sup> ) lub Ustawienia<br>drukowania (Macintosh) w Instrukcji oprogramowania.                                                                                                    |  |  |  |  |

| Przykłady niskiej jakości<br>drukowania                                           | Zalecenia                                                                                                    |  |  |  |  |  |
|-----------------------------------------------------------------------------------|----------------------------------------------------------------------------------------------------|--|--|--|--|--|
| ABCDEFGH<br>abcdefghijk<br><b>A B C D</b><br><b>a b c d e</b><br><b>0 1 2 3 4</b> | <ul> <li>Sprawdź, czy papier został prawidłowo włożony. Patrz Wkładani papieru na stronie 9.</li> <li>Sprawdź typ i jakość papieru. Patrz Obsługiwany papier i inne nośniki wydruku na stronie 17.</li> <li>Obróć stos papieru w tacy na drugą stronę lub spróbuj obrócić g o 180°.</li> </ul> |  |  |  |  |  |
| Pofałdowania lub zagięcia                                                         |                                                                                                    |  |  |  |  |  |
| BJBDD         Sagniecenia na kopertach                                            | <ul> <li>Sprawdź, czy dźwignie kopert wewnątrz tylnej pokrywy są ustawione w dół podczas drukowania na kopercie.</li> <li>Informacja</li> <li>Po zakończeniu drukowania otwórz tylną pokrywę i ustaw dwa zielone uchwyty z powrotem w pierwotnej pozycji.</li> </ul>                           |  |  |  |  |  |

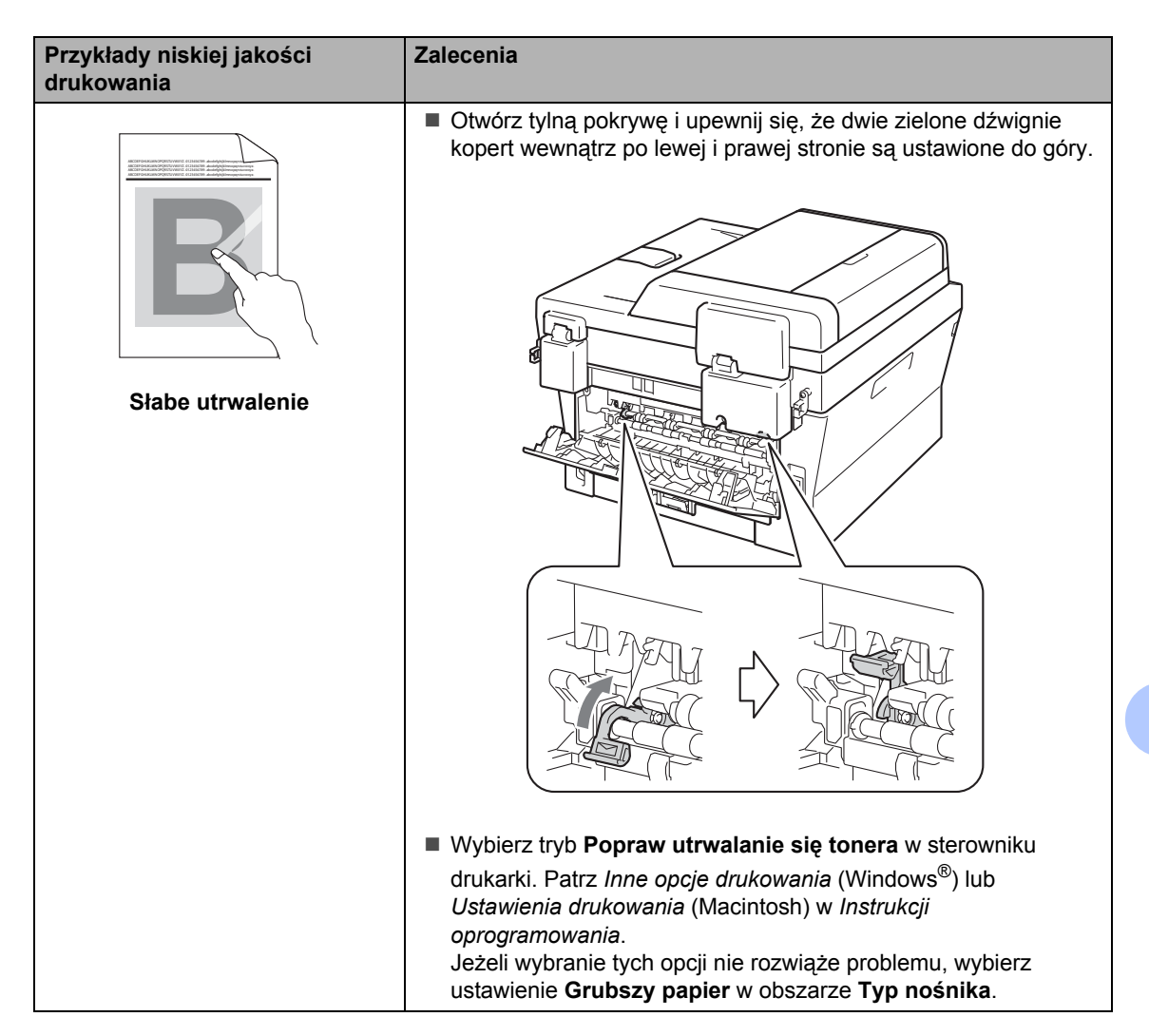

![](_page_89_Figure_0.jpeg)

![](_page_90_Figure_1.jpeg)

## Informacje o urządzeniu

# Sprawdzanie numeru seryjnego

Numer seryjny można wyświetlić na wyświetlaczu LCD.

![](_page_91_Picture_3.jpeg)

Naciśnij przycisk Menu.

(Modele DCP-7055 / DCP-7057 / DCP-7060D) Przy użyciu przycisku ▲ lub ▼ wybierz opcję 3.SPECYF.APARATU. Naciśnij przycisk **OK**.

(Model DCP-7055W / DCP-7057W / DCP-7065DN) Przy użyciu przycisku ▲ lub ▼ wybierz opcję 4.SPECYF.APARATU. Naciśnij przycisk **OK**.

(Model DCP-7070DW) Przy użyciu przycisku ▲ lub ▼ wybierz opcję 5.SPECYF.APARATU. Naciśnij przycisk **OK**.

- 3 Przy użyciu przycisku ▲ lub ▼ wybierz opcję 1.NR SERYJNY. Naciśnij przycisk OK.
- Naciśnij przycisk Stop/Zakończ.

## Funkcje resetowania

Dostępne są następujące funkcje resetowania:

1 (Model DCP-7055W / DCP-7057W / DCP-7065DN / DCP-7070DW) SIEĆ

Można zresetować wewnętrzny serwer wydruku do domyślnych ustawień fabrycznych, takich jak hasło i adres IP.

2 WSZYST. USTAW.

Wszystkie ustawienia urządzenia można przywrócić do wartości fabrycznych.

Firma Brother zdecydowanie zaleca wykonanie tej operacji w momencie pozbywania się urządzenia.

## 🖉 Informacja

Przed wybraniem opcji SIEĆ lub WSZYST. USTAW. odłącz przewód interfejsu urządzenia.

## Resetowanie urządzenia

- Naciśnij przycisk **Menu**.
- Przy użyciu przycisku ▲ lub ▼ wybierz opcję 1.USTAWIENIA. Naciśnij przycisk OK.
- 3 Przy użyciu przycisku ▲ lub ▼ wybierz opcję 5.RESETUJ. Naciśnij przycisk OK.
- 4 Naciśnij przycisk ▲ lub ▼ aby wybrać żądany typ funkcji resetowania. Naciśnij przycisk OK.
- 5 Wykonaj jedną z następujących czynności:

■ Aby zresetować ustawienia, naciśnij przycisk ▲, aby wybrać opcję RESET. Następnie przejdź do czynności ⑥.

■ Aby wyjść bez dokonywania zmian, naciśnij przycisk ▼, aby wybrać opcję WYJŚĆ.

Następnie przejdź do czynności 7.

- 6 Wyświetlona zostanie prośba o ponowne uruchomienie urządzenia. Wykonaj jedną z następujących czynności:
  - Aby uruchomić ponownie urządzenie, naciśnij przycisk k w celu wybrania opcji TAK. Urządzenie rozpocznie resetowanie.
  - Aby wyjść bez ponownego uruchamiania, naciśnij przycisk V, aby wybrać opcję NIE. Następnie przejdź do czynności ⑦.

Naciśnij przycisk Stop/Zakończ.

# Menu i funkcje

## Programowanie ekranowe

Urządzenie zostało zaprojektowane tak, aby było łatwe w użytkowaniu. Wyświetlacz LCD umożliwia programowanie za pomoca klawiszy menu.

W celu ułatwienia programowania urządzenia opracowaliśmy szczegółowe instrukcje. Wystarczy wykonywać kolejne czynności, które wskazuja na elementy menu i opcje programowania do wyboru.

## Tabela menu

Można zaprogramować urządzenie, korzystając z Tabela menu na stronie 87. Na tych stronach wymieniono wybory i opcje dostępne w menu. Aby uzyskać dostęp do menu i programów urządzenia, naciśnij klawisz Menu, a następnie naciśnij przycisk A lub ▼. Aby na przykład ustawić kopiowanie JAKOŚĆ na jakość FOTO

- Naciśnij przycisk Menu.
- 2 Przy użyciu przycisku ▲ lub ▼ wybierz opcję 2.KOPIA. Naciśnij przycisk OK.
- Orzy użyciu przycisku ▲ lub ▼ wybierz opcję 1. JAKOŚĆ. Naciśnij przycisk OK.
- 4 Przy użyciu przycisku ▲ lub ▼ wybierz орсје ГОТО. Naciśnij przycisk OK.

5 Naciśnij przycisk Stop/Zakończ.

## Dostęp do trybu menu

- Naciśnij przycisk Menu.
- Wybierz opcję. Po każdym poziomie menu można się przemieszczać przy użyciu przycisków ▲ i ▼, w zależności od żadanego kierunku.
- Gdy na wyświetlaczu LCD pojawi się żądana opcja, naciśnij przycisk OK. Na wyświetlaczu LCD pojawi się następny poziom menu.
- Aby przejść do kolejnej żądanej pozycji menu, naciśnij przycisk ▲ lub V.
- 5 Naciśnij przycisk **OK**. Po zakończeniu ustawiania opcji na wyświetlaczu LCD pojawi się komunikat АКСЕРТАСЈА.
- Naciśnij przycisk Stop/Zakończ, aby wyjść z trybu menu.

## Klawisze menu

![](_page_93_Figure_1.jpeg)

## Tabela menu

Ustawienia fabryczne zostały oznaczone czcionką pogrubioną i gwiazdką.

![](_page_94_Figure_3.jpeg)

| Poziom 1                                                               | Poziom 2   | Poziom 3   | Poziom 4 | Opcje             | Opisy              | Strona               |  |
|------------------------------------------------------------------------|------------|------------|----------|-------------------|--------------------|----------------------|--|
| 1.USTAWIENIA                                                           | 1.PAPIER   | 1.TYP      | —        | CIENKI            | Ustawia rodzaj     | 16                   |  |
|                                                                        |            | PAPIERU    |          | ZWYKŁY*           | papieru na tacy    |                      |  |
|                                                                        |            |            |          | GRUBY             | pupioru.           |                      |  |
|                                                                        |            |            |          | GRUBSZY           |                    |                      |  |
|                                                                        |            |            |          | PAPIER<br>EKOLOG. |                    |                      |  |
|                                                                        |            |            |          | ETYKIETA          |                    |                      |  |
|                                                                        |            | 2.FORM.PAP | —        | A4*               | Ustawia rozmiar    | 16                   |  |
|                                                                        |            | IERU       |          | LETTER            | papieru na tacy    |                      |  |
|                                                                        |            |            |          | EXECUTIVE         | papierai           |                      |  |
|                                                                        |            |            |          | A5                |                    |                      |  |
|                                                                        |            |            |          | A5 L              |                    |                      |  |
|                                                                        |            |            |          | A6                |                    |                      |  |
|                                                                        |            |            |          | в5                |                    |                      |  |
|                                                                        |            |            |          | В6                |                    |                      |  |
|                                                                        | 2.EKOLOGIC |            | —        | WŁ.               | Zwiększa wydajność | Patrz <sup>1</sup> . |  |
|                                                                        | ZNY        | TONER      |          | WYŁ.*             | toneru.            |                      |  |
| <sup>1</sup> Patrz Rozszerzony Podręcznik Użytkownika.                 |            |            |          |                   |                    |                      |  |
| Ustawienia fabryczne zostały oznaczone czcionką pogrubioną i gwiazdką. |            |            |          |                   |                    |                      |  |

| Poziom 1                      | Poziom 2                                                               | Poziom 3                                                                                                    | Poziom 4           | Орсје                                                            | Opisy                                                                                | Strona               |
|-------------------------------|------------------------------------------------------------------------|----------------------------------------------------------------------------------------------------|--------------------|------------------------------------------------------------------|--------------------------------------------------------------------------------------|----------------------|
| 1.USTAWIENIA<br>(ciąg dalszy) | 2.EKOLOGIC<br>ZNY<br>(ciąg dalszy)                                     | 2.CZAS<br>UŚPIENIA                                                                                                    | —                  | Zakres wartości<br>zależy od<br>modelu<br>urządzenia.<br>003MIN* | Oszczędza energię.                                                                   | Patrz <sup>1</sup> . |
|                               | 3.kontrast<br>lcd                                                      | _                                                                                                    | _                  | +<br>+<br>+*<br>+<br>+                                           | Reguluje kontrast<br>wyświetlacza LCD.                                               |                      |
|                               | 4.WYMIEŃ<br>TONER                                                      | _                                                                                                    | _                  | KONTYNUUJ<br>STOP*                                               | Urządzenie<br>przestanie drukować<br>do czasu wymiany<br>toneru.                     |                      |
|                               | 5.resetuj                                                              | 1.SIEĆ<br>(Modele<br>DCP-7055W /<br>DCP-7057W /<br>DCP-7065DN /<br>DCP-7070DW)                                                                                          | _                  | ▲ RESET<br>▼ WYJŚĆ                                               | Przywraca<br>oryginalne fabryczne<br>sieciowe ustawienia<br>domyślne<br>urządzenia.  | 84                   |
|                               |                                                                        | 1.WSZYST.<br>USTAW.<br>(Modele<br>DCP-7055 /<br>DCP-7057 /<br>DCP-7060D)<br>2.WSZYST.<br>USTAW.<br>(Modele<br>DCP-7055W /<br>DCP-7055W /<br>DCP-7065DN /<br>DCP-7070DW) | _                  | ▲ RESET<br>▼ WYJŚĆ                                               | Przywraca wszystkie<br>oryginalne fabryczne<br>ustawienia<br>domyślne<br>urządzenia. |                      |
|                               | 0.MIEJSCOWY<br>JĘZ.                                                    | _                                                                                                    | (Wybierz<br>język) | —                                                                | Umożliwia zmianę<br>języka wyświetlacza<br>LCD dla kraju<br>użytkownika.             | 8                    |
|                               | <sup>1</sup> Patrz Rozsz                                               | zerzony Podręczr                                                                                                    | nik Użytkownika.   |                                                                  |                                                                                      |                      |
|                               | Ustawienia fabryczne zostały oznaczone czcionką pogrubioną i gwiazdką. |                                                                                                    |                    |                                                                  |                                                                                      |                      |

| Poziom 1 | Poziom 2                                                               | Poziom 3 | Opcje               | Opisy                                                               | Strona               |  |  |  |
|----------|------------------------------------------------------------------------|----------|---------------------|---------------------------------------------------------------------|----------------------|--|--|--|
| 2.KOPIA  | 1.JAKOŚĆ                                                               | _        | AUTO*<br>TEKST      | Można wybrać<br>rozdzielczość kopii<br>dla danego typu<br>dokumentu | Patrz <sup>1</sup> . |  |  |  |
|          |                                                                        |          | WYKRES              | dokumentu.                                                          |                      |  |  |  |
|          | 2. JASNOŚĆ                                                             | _        |                     | Reguluje jasność<br>kopii.                                          | _                    |  |  |  |
| 3.       |                                                                        |          | -□□∎□□+*<br>-□∎□□□+ |                                                                     |                      |  |  |  |
|          |                                                                        |          |                     |                                                                     |                      |  |  |  |
|          | 3.KONTRAST                                                             | _        |                     | Reguluje kontrast<br>kopii.                                         |                      |  |  |  |
|          |                                                                        |          | +*                  |                                                                     |                      |  |  |  |
|          |                                                                        |          | +                   |                                                                     |                      |  |  |  |
|          |                                                                        |          | -∎□□□□+             |                                                                     |                      |  |  |  |
|          | <sup>1</sup> Patrz Rozszerzony Podręcznik Użytkownika.                 |          |                     |                                                                     |                      |  |  |  |
|          | Ustawienia fabryczne zostały oznaczone czcionką pogrubioną i gwiazdką. |          |                     |                                                                     |                      |  |  |  |

| Poziom 1                                                               | Poziom 2                      | Poziom 3            | Opcje                               | Opisy                                                                                                    | Strona               |  |  |
|------------------------------------------------------------------------|-------------------------------|---------------------|-------------------------------------|----------------------------------------------------------------------------------------------------|----------------------|--|--|
| 3. DRUKARKA<br>(Model<br>DCP-7070DW)                                   | 1.OPCJE<br>DRUKOW.            | 1.CZCIONKA<br>WEWN. | _                                   | Drukuje listę<br>wewnętrznych<br>czcionek urządzenia.                                                                            | Patrz <sup>2</sup> . |  |  |
|                                                                        |                               | 2.KONFIGURACJA      | —                                   | Drukuje listę<br>konfiguracji drukarki<br>urządzenia.                                                                            |                      |  |  |
|                                                                        |                               | 3.WYDRUK<br>TESTOWY | —                                   | Drukuje stronę<br>testową.                                                                                                    |                      |  |  |
|                                                                        | 2.DUPLEX                      | _                   | WYŁ*<br>WŁ. (DŁUGA)<br>WŁ. (KRÓTKA) | Włącza lub wyłącza<br>druk dwustronny.<br>Można również<br>wybrać druk<br>dwustronny wzdłuż<br>długiej lub krótkiej<br>krawędzi. |                      |  |  |
|                                                                        | 3.RESET<br>DRUKARKI           | —                   | 1.RESET<br>2.WYJŚCIE                | Przywraca oryginalne<br>fabryczne ustawienia<br>domyślne drukarki.                                                               |                      |  |  |
| <sup>1</sup> Patrz Rozszerzony Podręcznik Użytkownika.                 |                               |                     |                                     |                                                                                                    |                      |  |  |
|                                                                        | <sup>2</sup> Patrz Instrukcja | oprogramowania.     |                                     |                                                                                                    |                      |  |  |
| Ustawienia fabryczne zostały oznaczone czcionką pogrubioną i gwiazdką. |                               |                     |                                     |                                                                                                    |                      |  |  |

| Poziom 1    | Poziom 2                                                               | Poziom 3           | Poziom 4 | Opcje                                         | Opisy                       |  |  |  |
|-------------|------------------------------------------------------------------------|--------------------|----------|-----------------------------------------------|-----------------------------|--|--|--|
| 3.SIEĆ      | 1.TCP/IP                                                               | 1.METODA<br>STARTU | —        | AUTO*                                         | Można wybierać<br>metodę    |  |  |  |
| DCP-7065DN) |                                                                        |                    |          | DADD                                          | uruchamiania, która         |  |  |  |
|             |                                                                        |                    |          | RARP                                          | odpowiada                   |  |  |  |
|             |                                                                        |                    |          | BOOLD                                         | potrzebom.                  |  |  |  |
|             |                                                                        |                    |          | DHCP                                          |                             |  |  |  |
|             |                                                                        | 2.ADRES IP         | —        | [000-255]. [000-255].<br>[000-255]. [000-255] | Wprowadź adres IP.          |  |  |  |
|             |                                                                        | 3.SUBNET<br>MASK   | —        | [000-255]. [000-255].<br>[000-255]. [000-255] | Wprowadź maskę<br>podsieci. |  |  |  |
|             |                                                                        | 4.GATEWAY          | —        | [000-255]. [000-255].<br>[000-255]. [000-255] | Wprowadź adres<br>bramki.   |  |  |  |
|             |                                                                        | 5.NAZWA<br>WĘZŁA   | —        | BRNXXXXXXXXXXXX                               | Wprowadź nazwę<br>węzła.    |  |  |  |
|             |                                                                        | 6.KONFIG.WINS      | —        | AUTO*                                         | Wybiera tryb                |  |  |  |
|             |                                                                        |                    |          | STATIC                                        | konfiguracji WINS.          |  |  |  |
|             | Patrz Instrukcja obsługi dla sieci.                                    |                    |          |                                               |                             |  |  |  |
|             | Ustawienia fabryczne zostały oznaczone czcionką pogrubioną i gwiazdką. |                    |          |                                               |                             |  |  |  |

| Poziom 1                                                               | Poziom 2           | Poziom 3          | Poziom 4 | Opcje                                         | Opisy                                                        |
|------------------------------------------------------------------------|--------------------|-------------------|----------|-----------------------------------------------|--------------------------------------------------------------|
| 3.SIEĆ                                                                 | 1.TCP/IP           | 7.WINS            | —        | PODSTAWOWA                                    | Podaje adres IP                                              |
| (Model<br>DCP-7065DN)                                                  | (ciąg dalszy)      | SERVER            |          | [000-255]. [000-255].<br>[000-255]. [000-255] | pierwotnego lub<br>wtórnego serwera<br>WINS.                 |
| (ciąg dalszy)                                                          |                    |                   |          | ZAPASOWA                                      |                                                              |
|                                                                        |                    |                   |          | [000-255]. [000-255].<br>[000-255]. [000-255] |                                                              |
|                                                                        |                    | 8.DNS SERVER      | —        | PODSTAWOWA                                    | Podaje adres IP                                              |
|                                                                        |                    |                   |          | [000-255]. [000-255].<br>[000-255]. [000-255] | pierwotnego lub<br>wtórnego serwera<br>DNS                   |
|                                                                        |                    |                   |          | ZAPASOWA                                      | 2                                                            |
|                                                                        |                    |                   |          | [000-255]. [000-255].<br>[000-255]. [000-255] |                                                              |
|                                                                        |                    | 9.APIPA           | —        | WŁ.*                                          | Automatycznie                                                |
|                                                                        |                    |                   |          | WYŁ.                                          | przydziela adres IP z<br>zakresu adresów<br>łącza lokalnego. |
|                                                                        |                    | 0.IPV6            | —        | WŁ.                                           | Umożliwienie lub                                             |
|                                                                        |                    |                   |          | WYŁ.*                                         | uniemozliwienie<br>aktywacji protokołu<br>IPv6. Aby używać   |
|                                                                        |                    |                   |          |                                               | protokołu IPv6,                                              |
|                                                                        |                    |                   |          |                                               | http://solutions.                                            |
|                                                                        |                    |                   |          |                                               | brother.com/ w celu                                          |
|                                                                        |                    |                   |          |                                               | informacji.                                                  |
|                                                                        | 2.ETHERNET         | —                 | —        | AUTO*                                         | Wybiera tryb łącza                                           |
|                                                                        |                    |                   |          | 100B-FD                                       | Ethernet.                                                    |
|                                                                        |                    |                   |          | 100B-HD                                       |                                                              |
|                                                                        |                    |                   |          | 10B-FD                                        |                                                              |
|                                                                        |                    |                   |          | 10B-HD                                        |                                                              |
|                                                                        | 3.STAN             | —                 | —        | AKTYWNY 100B-FD                               | Pokazuje stan łącza                                          |
|                                                                        |                    |                   |          | AKTYWNY 100B-HD                               | Ethernet.                                                    |
|                                                                        |                    |                   |          | AKTYWNY 10B-FD                                |                                                              |
|                                                                        |                    |                   |          | AKTYWNY 10B-HD                                |                                                              |
|                                                                        |                    |                   |          | NIEAKTYWNY                                    |                                                              |
|                                                                        |                    |                   |          | KABEL WYŁ.                                    |                                                              |
|                                                                        | 4.ADRES MAC        | —                 | —        | -                                             | Pokazuje adres MAC<br>urządzenia.                            |
|                                                                        | 0.RESETOW.         |                   | ▲ RESET  | RESTART OK.?                                  | Przywracanie                                                 |
|                                                                        | SIECI              |                   | ▼ WYJŚĆ  | ▲ TAK V NIE                                   | fabrycznych<br>ustawień<br>domyślnych sieci.                 |
|                                                                        | Patrz Instrukcja c | bsługi dla sieci. |          |                                               |                                                              |
| Ustawienia fabryczne zostały oznaczone czcionką pogrubioną i gwiazdką. |                    |                   |          |                                               |                                                              |

| Poziom 1                            | Poziom 2         | Poziom 3             | Poziom 4        | Орсје                                         | Opisy                                                                                                    |
|-------------------------------------|------------------|----------------------|-----------------|-----------------------------------------------|----------------------------------------------------------------------------------------------------|
| 3.SIEĆ                              | 1.TCP/IP         | 1.METODA             | —               | AUTO*                                         | Można wybierać metodę                                                                                                    |
| (Model<br>DCP-7055W /<br>DCP-7057W) |                  | STARTU               |                 | STATIC                                        | uruchamiania, ktora<br>najbardziej odpowiada                                                                                                    |
|                                     |                  |                      |                 | RARP                                          | potrzebom.                                                                                                    |
| ,                                   |                  |                      |                 | BOOTP                                         |                                                                                                    |
|                                     |                  |                      |                 | DHCP                                          |                                                                                                    |
|                                     |                  | 2.ADRES IP           | —               | [000-255]. [000-255].<br>[000-255]. [000-255] | Wprowadź adres IP.                                                                                                    |
|                                     |                  | 3.SUBNET<br>MASK     | —               | [000-255]. [000-255].<br>[000-255]. [000-255] | Wprowadź maskę<br>podsieci.                                                                                                    |
|                                     |                  | 4.GATEWAY            | —               | [000-255]. [000-255].<br>[000-255]. [000-255] | Wprowadź adres bramki.                                                                                                    |
|                                     |                  | 5.NAZWA<br>WĘZŁA     | —               | BRWXXXXXXXXXXXX                               | Wprowadź nazwę węzła.                                                                                                    |
|                                     |                  | 6.KONFIG.WINS        | _               | AUTO*                                         | Wybiera tryb konfiguracji                                                                                                    |
|                                     |                  |                      |                 | STATIC                                        | WINS.                                                                                                    |
|                                     |                  | 7.WINS               | —               | PODSTAWOWA                                    | Podaje adres IP                                                                                                    |
|                                     | SERVEF           | SERVER               |                 | [000-255]. [000-255].<br>[000-255]. [000-255] | serwera WINS.                                                                                                    |
|                                     |                  |                      |                 | ZAPASOWA                                      |                                                                                                    |
|                                     |                  |                      |                 | [000-255]. [000-255].<br>[000-255]. [000-255] |                                                                                                    |
|                                     |                  | 8.DNS SERVER         | _               | PODSTAWOWA                                    | Podaje adres IP<br>pierwotnego lub wtórnego<br>serwera DNS.                                                                                                    |
|                                     |                  |                      |                 | [000-255]. [000-255].<br>[000-255]. [000-255] |                                                                                                    |
|                                     |                  |                      |                 | ZAPASOWA                                      |                                                                                                    |
|                                     |                  |                      |                 | [000-255]. [000-255].<br>[000-255]. [000-255] |                                                                                                    |
|                                     |                  | 9.APIPA              | _               | WŁ.*                                          | Automatycznie przydziela                                                                                                    |
|                                     |                  |                      |                 | WYŁ.                                          | adres IP z zakresu<br>adresów łącza lokalnego.                                                                                                    |
|                                     |                  | 0.IPV6               | —               | WŁ.                                           | Umożliwienie lub<br>uniemożliwienie aktywacji                                                                                                    |
|                                     |                  |                      |                 | WYŁ.~                                         | protokołu IPv6. Aby<br>używać protokołu IPv6,<br>odwiedź stronę<br><u>http://solutions.</u><br><u>brother.com/</u> w celu<br>uzyskania dalszych<br>informacji. |
|                                     | Patrz Instrukcja | a obsługi dla sieci. |                 |                                               |                                                                                                    |
|                                     | Ustawier         | nia fabryczne zosta  | ły oznaczone cz | cionką pogrubioną i gwi                       | azdką.                                                                                                    |

| Poziom 1                                   | Poziom 2                                                               | Poziom 3 | Poziom 4 | Opcje           | Opisy                                                                                                    |
|--------------------------------------------|------------------------------------------------------------------------|----------|----------|-----------------|----------------------------------------------------------------------------------------------------|
| 3.SIEĆ<br>(Model                           | 2. KREATOR<br>KONF.                                                    | —        | —        | —               | Można skonfigurować<br>serwer wydruku.                                                                              |
| DCP-7055W /<br>DCP-7057W)<br>(ciąg dalszy) | 3.WPS/AOSS                                                             | _        | _        | _               | Można w łatwy sposób<br>skonfigurować ustawienia<br>sieci bezprzewodowej za<br>pomocą jednego<br>przycisku.         |
|                                            | 4.WPS +<br>KOD PIN                                                     | _        | —        | —               | Można w łatwy sposób<br>skonfigurować ustawienia<br>sieci bezprzewodowej za<br>pomocą protokołu WPS z<br>kodem PIN. |
|                                            | 5.WLAN                                                                 | 1.STATUS | —        | AKTYWNY(11B)    | Można wyświetlić bieżący                                                                                            |
|                                            | STATUS                                                                 |          |          | AKTYWNY (11G)   | stan sieci<br>bezprzewodowei.                                                                                       |
|                                            |                                                                        |          |          | WLAN WYŁ.       | 202p.20.0000.00j.                                                                                                   |
|                                            |                                                                        |          |          | AOSS WŁĄCZONY   |                                                                                                    |
|                                            |                                                                        |          |          | POŁĄCZ. ZERWANE |                                                                                                    |
|                                            |                                                                        | 2.SYGNAŁ | —        | MOCNY           | Można wyświetlić bieżącą                                                                                            |
|                                            |                                                                        |          |          | ŚRED            | siłę sygnału sieci<br>bezprzewodowej.                                                                               |
|                                            |                                                                        |          |          | SŁABY           |                                                                                                    |
|                                            |                                                                        |          |          | BRAK            |                                                                                                    |
|                                            |                                                                        | 3.SSID   | —        | —               | Można wyświetlić bieżący<br>identyfikator SSID.                                                                     |
|                                            |                                                                        | 4.TRYB   | —        | AD-HOC          | Można wyświetlić bieżący                                                                                            |
|                                            |                                                                        | POŁĄCZ.  |          | INFRASTRUCTURE  | тур котипкасјі.                                                                                                    |
|                                            | 6.ADRES<br>MAC                                                         | —        | —        | _               | Pokazuje adres MAC<br>urządzenia.                                                                                   |
|                                            | 7.WLAN WŁ.                                                             | —        | —        | WŁ.             | Bezprzewodową sieć LAN                                                                                              |
|                                            |                                                                        |          |          | WYŁ.*           | mozna włączyć lub<br>wyłączyć ręcznie.                                                                              |
|                                            | 0.RESETOW.                                                             | —        | —        | ▲ RESET         | Przywraca wszystkie                                                                                                 |
|                                            | SIECI                                                                  |          |          | ▼ WYJŚCIE       | fabryczne ustawienia<br>domyślne sieci.                                                                             |
| Patrz Instrukcja obsługi dla sieci.        |                                                                        |          |          |                 |                                                                                                    |
|                                            | Ustawienia fabryczne zostały oznaczone czcionką pogrubioną i gwiazdką. |          |          |                 |                                                                                                    |

| Poziom 1                        | Poziom 2                                                               | Poziom 3          | Poziom 4           | Opcje                                                                                                    | Opisy                                                                                                    |  |
|---------------------------------|------------------------------------------------------------------------|-------------------|--------------------|----------------------------------------------------------------------------------------------------|----------------------------------------------------------------------------------------------------|--|
| 4.SIEĆ<br>(Model<br>DCP-7070DW) | 1. PRZEWODOWY<br>LAN                                                   | 1.TCP/IP          | 1.METODA<br>STARTU | <b>AUTO*</b><br>STATIC                                                                                                    | Można wybierać<br>metodę<br>uruchamiania, która                                                                                                    |  |
|                                 |                                                                        |                   |                    | RARP<br>BOOTP                                                                                                    | najbardziej<br>odpowiada<br>potrzebom.                                                                                                    |  |
|                                 |                                                                        |                   | 2.ADRES IP         | [000-255]. [000-255].<br>[000-255]. [000-255]                                                                             | Wprowadź adres IP.                                                                                                    |  |
|                                 |                                                                        |                   | 3.SUBNET<br>MASK   | [000-255]. [000-255].<br>[000-255]. [000-255]                                                                             | Wprowadź maskę<br>podsieci.                                                                                                    |  |
|                                 |                                                                        |                   | 4.GATEWAY          | [000-255]. [000-255].<br>[000-255]. [000-255]                                                                             | Wprowadź adres<br>bramki.                                                                                                    |  |
|                                 |                                                                        |                   | 5.NAZWA<br>WĘZŁA   | BRNXXXXXXXXXXXX                                                                                                    | Wprowadź nazwę<br>węzła.                                                                                                    |  |
|                                 |                                                                        |                   | 6.KONFIG.WINS      | <b>AUTO*</b><br>STATIC                                                                                                    | Wybiera tryb<br>konfiguracji WINS.                                                                                                    |  |
|                                 |                                                                        |                   | 7.WINS<br>SERVER   | PODSTAWOWA<br>[000-255].[000-255].<br>[000-255].[000-255]                                                                 | Podaje adres IP<br>pierwotnego lub<br>wtórnego serwera<br>WINS                                                                                                    |  |
|                                 |                                                                        |                   |                    | ZAPASOWA<br>[000-255].[000-255].<br>[000-255].[000-255]                                                                   |                                                                                                    |  |
|                                 |                                                                        |                   | 8.DNS SERVER       | PODSTAWOWA<br>[000-255]. [000-255].<br>[000-255]. [000-255]<br>ZAPASOWA<br>[000-255]. [000-255].<br>[000-255]. [000-255]. | Podaje adres IP<br>pierwotnego lub<br>wtórnego serwera<br>DNS.                                                                                                    |  |
|                                 |                                                                        |                   | 9.APIPA            | <b>WŁ.*</b><br>WYŁ.                                                                                                    | Automatycznie<br>przydziela adres IP z<br>zakresu adresów<br>łącza lokalnego.                                                                                                    |  |
|                                 |                                                                        |                   | 0.1996             | WŁ.<br>WYŁ.*                                                                                                    | Umożliwienie lub<br>uniemożliwienie<br>aktywacji protokołu<br>IPv6. Aby używać<br>protokołu IPv6,<br>odwiedź stronę<br>http://solutions.<br>brother.com/ w celu<br>uzyskania dalszych<br>informacji. |  |
|                                 | Patrz Instrukcja o                                                     | bsługi dla sieci. |                    |                                                                                                    |                                                                                                    |  |
|                                 | Ustawienia fabryczne zostały oznaczone czcionką pogrubioną i gwiazdką. |                   |                    |                                                                                                    |                                                                                                    |  |

| Poziom 1                           | Poziom 2                                                               | Poziom 3          | Poziom 4                          | Opcje                           | Opisy                                     |  |
|------------------------------------|------------------------------------------------------------------------|-------------------|-----------------------------------|---------------------------------|-------------------------------------------|--|
| 4.SIEĆ                             | 1. PRZEWODOWY                                                          | 2.ETHERNET        | —                                 | AUTO*                           | Wybiera tryb łącza                        |  |
| (Model                             | LAN                                                                    |                   |                                   | 100B-FD                         | Ethernet.                                 |  |
| DCP-7070DW)                        | (ciąg dalszy)                                                          |                   |                                   | 100B-HD                         |                                           |  |
| (ciąg dalszy)                      |                                                                        |                   |                                   | 10B-FD                          |                                           |  |
|                                    |                                                                        |                   |                                   | 10B-HD                          |                                           |  |
|                                    |                                                                        | 3.STAN KABLA      | —                                 | AKTYWNY 100B-FD                 | Można wyświetlić                          |  |
|                                    |                                                                        |                   |                                   | AKTYWNY 100B-HD                 | przewodowej                               |  |
|                                    |                                                                        |                   |                                   | AKTYWNY 10B-FD                  | p                                         |  |
|                                    |                                                                        |                   |                                   | AKTYWNY 10B-HD                  |                                           |  |
|                                    |                                                                        |                   |                                   | NIEAKTYWNY                      |                                           |  |
|                                    |                                                                        |                   |                                   | KABEL WYŁ.                      |                                           |  |
|                                    |                                                                        | 4.ADRES MAC       | —                                 | —                               | Pokazuje adres MAC                        |  |
|                                    |                                                                        |                   |                                   |                                 | urządzenia.                               |  |
|                                    |                                                                        | 5.USTAW.<br>FAB.  | —                                 | 1.RESET                         | Przywracanie<br>wszystkich                |  |
|                                    |                                                                        | 1                 |                                   | 2.WYJŚCIE                       | fabrycznych                               |  |
|                                    |                                                                        |                   |                                   |                                 | ustawień<br>domyślnych sieci              |  |
|                                    |                                                                        |                   |                                   |                                 | przewodowej.                              |  |
|                                    |                                                                        | 6.KABEL<br>WŁĄCZ. | —                                 | WŁ.*                            | Przewodową sieć                           |  |
|                                    |                                                                        |                   |                                   | WYŁ.                            | LAN można włączyć<br>lub wyłaczyć recznie |  |
|                                    | 2.wlan                                                                 | 1.TCP/IP          | 1.METODA<br>STARTU<br>2. ADRES IP | AUTO*                           | Można wybierać<br>metodę                  |  |
|                                    |                                                                        |                   |                                   | STATIC                          |                                           |  |
|                                    |                                                                        |                   |                                   | RARP                            | uruchamiania, ktora<br>naibardziei        |  |
|                                    |                                                                        |                   |                                   | воотр                           | odpowiada<br>potrzebom.                   |  |
|                                    |                                                                        |                   |                                   | DHCP                            |                                           |  |
|                                    |                                                                        |                   |                                   | [000-255]. [000-255].           | Wprowadź adres IP.                        |  |
|                                    |                                                                        |                   |                                   | [000-255]. [000-255]            |                                           |  |
|                                    |                                                                        |                   | 3.SUBNET                          | [000-255]. [000-255].           | Wprowadź maskę                            |  |
|                                    |                                                                        |                   | MASK                              |                                 | podsieci.                                 |  |
|                                    |                                                                        |                   | 4.GATEWAY                         | [000-255]. [000-255]. [000-255] | bramki.                                   |  |
|                                    |                                                                        |                   | 5.NAZWA                           | BRWXXXXXXXXXXXX                 | Wprowadź nazwę                            |  |
|                                    |                                                                        |                   | WEZLA                             | AUTO*                           | węzła.<br>Wybiora tryb                    |  |
|                                    |                                                                        |                   | O. KONFIG. WINS                   |                                 | konfiguracji WINS.                        |  |
| Patrz Instrukcja obsłuci dla sjęci |                                                                        |                   |                                   |                                 |                                           |  |
|                                    |                                                                        |                   |                                   |                                 |                                           |  |
|                                    | Ustawienia fabryczne zostały oznaczone czcionką pogrubioną i gwiazdką. |                   |                                   |                                 |                                           |  |

| Poziom 1                            | Poziom 2                                                               | Poziom 3           | Poziom 4     | Opcje                                         | Opisy                                                                                                    |
|-------------------------------------|------------------------------------------------------------------------|--------------------|--------------|-----------------------------------------------|----------------------------------------------------------------------------------------------------|
| 4.SIEĆ                              | 2.WLAN                                                                 | 1.TCP/IP           | 7.WINS       | PODSTAWOWA                                    | Podaje adres IP                                                                                                    |
| (Model<br>DCP-7070DW)               | (ciąg dalszy)                                                          | (ciąg dalszy)      | SERVER       | [000-255]. [000-255].<br>[000-255]. [000-255] | pierwotnego lub<br>wtórnego serwera<br>WINS.                                                                                                    |
| (ciąg dalszy)                       |                                                                        |                    |              | ZAPASOWA                                      | -                                                                                                    |
|                                     |                                                                        |                    |              | [000-255]. [000-255].<br>[000-255]. [000-255] |                                                                                                    |
|                                     |                                                                        |                    | 8.DNS SERVER | PODSTAWOWA                                    | Podaje adres IP                                                                                                    |
|                                     |                                                                        |                    |              | [000-255]. [000-255].<br>[000-255]. [000-255] | pierwotnego lub<br>wtórnego serwera<br>DNS.                                                                                                    |
|                                     |                                                                        |                    |              | ZAPASOWA                                      |                                                                                                    |
|                                     |                                                                        |                    |              | [000-255]. [000-255].<br>[000-255]. [000-255] |                                                                                                    |
|                                     |                                                                        |                    | 9.APIPA      | WŁ.*                                          | Automatycznie                                                                                                    |
|                                     |                                                                        |                    |              | WYŁ.                                          | przydziela adres IP z<br>zakresu adresów<br>łącza lokalnego.                                                                                                    |
|                                     |                                                                        |                    | 0.1PV6       | WŁ.<br>WYŁ.*                                  | Umożliwienie lub<br>uniemożliwienie<br>aktywacji protokołu<br>IPv6. Aby używać<br>protokołu IPv6,<br>odwiedź stronę<br>http://solutions.<br>brother.com/ w celu<br>uzyskania dalszych<br>informacji. |
|                                     |                                                                        | 2.KREATOR<br>KONF. | _            | —                                             | Można<br>skonfigurować<br>serwer wydruku.                                                                                                    |
|                                     |                                                                        | 3.WPS/AOSS         | _            | _                                             | Można w łatwy<br>sposób<br>skonfigurować<br>ustawienia sieci<br>bezprzewodowej za<br>pomocą jednego<br>przycisku.                                                                                    |
|                                     |                                                                        | 4.WPS + KOD<br>PIN | _            | _                                             | Można w łatwy<br>sposób<br>skonfigurować<br>ustawienia sieci<br>bezprzewodowej za<br>pomocą protokołu<br>WPS z kodem PIN.                                                                            |
| Patrz Instrukcja obsługi dla sieci. |                                                                        |                    |              |                                               |                                                                                                    |
|                                     | Ustawienia fabryczne zostały oznaczone czcionką pogrubioną i gwiazdką. |                    |              |                                               |                                                                                                    |

| Poziom 1                                                               | Poziom 2                            | Poziom 3         | Poziom 4  | Opcje               | Opisy                                              |  |
|------------------------------------------------------------------------|-------------------------------------|------------------|-----------|---------------------|----------------------------------------------------|--|
| 4.SIEĆ                                                                 | 2.WLAN                              | 5.WLAN           | 1.STATUS  | AKTYWNY(11B)        | Można wyświetlić                                   |  |
| (Model                                                                 | (ciąg dalszy)                       | STATUS           |           | AKTYWNY(11G)        | bieżący stan sieci<br>bezprzewodowej.              |  |
| (ciag dalszy)                                                          |                                     |                  |           | WIRED LAN<br>AKTYW. |                                                    |  |
|                                                                        |                                     |                  |           | WLAN WYŁ.           |                                                    |  |
|                                                                        |                                     |                  |           | AOSS WEACZONY       |                                                    |  |
|                                                                        |                                     |                  |           | NODD MERICSONI      |                                                    |  |
|                                                                        |                                     |                  | 0.00000   | POLĄCZ. ZERWANE     | Możno wyówiotlić                                   |  |
|                                                                        |                                     |                  | 2.SIGNAL  | MOCNY               | bieżaca siłe sygnału                               |  |
|                                                                        |                                     |                  |           | SRED                | sieci                                              |  |
|                                                                        |                                     |                  |           | SŁABY               | bezprzewodowej.                                    |  |
|                                                                        |                                     |                  |           | BRAK                |                                                    |  |
|                                                                        |                                     |                  | 3.SSID    | —                   | Można wyświetlić<br>bieżący identyfikator<br>SSID. |  |
|                                                                        |                                     |                  | 4.TRYB    | AD-HOC              | Można wyświetlić                                   |  |
|                                                                        |                                     |                  | POŁĄCZ.   | INFRASTRUCTURE      | bieżący tryb<br>komunikacji.                       |  |
|                                                                        |                                     | 6.ADRES MAC      | _         | —                   | Pokazuje adres MAC<br>urządzenia.                  |  |
|                                                                        |                                     | 7.USTAW.<br>FAB. |           | 1.RESET             | Przywracanie                                       |  |
|                                                                        |                                     |                  |           | 2.WYJŚCIE           | wszystkich<br>fabrycznych                          |  |
|                                                                        |                                     |                  |           |                     | ustawień<br>domyślnych sieci<br>bezprzewodowej.    |  |
|                                                                        |                                     | 8.WLAN WŁ.       | —         | WŁ.                 | Bezprzewodową sieć                                 |  |
|                                                                        |                                     |                  |           | WYŁ.*               | LAN można włączyć<br>lub wyłączyć ręcznie.         |  |
|                                                                        | 0.RESETOW.                          | <b> </b> _       | ▲ RESET   | RESTART OK.?        | Przywraca wszystkie                                |  |
|                                                                        | SIECI                               |                  | ▼ WYJŚCIE | ▲ TAK ▼ NIE         | fabryczne ustawienia<br>domyślne sieci.            |  |
|                                                                        | Patrz Instrukcja obsługi dla sieci. |                  |           |                     |                                                    |  |
| Ustawienia fabryczne zostały oznaczone czcionką pogrubioną i gwiazdką. |                                     |                  |           |                     |                                                    |  |

| Poziom 1                                | Poziom 2                                                          | Poziom 3          | Opcje             | Opisy                                                                        | Strona   |
|-----------------------------------------|-------------------------------------------------------------------|-------------------|-------------------|------------------------------------------------------------------------------|----------|
| 3. SPECYF. APARATU<br>(Modele DCP-7055. | 1.NR SERYJNY                                                      | —                 | —                 | Można sprawdzić<br>numer seryjny                                             | 84       |
| DCP-7057 i                              | 2 ITCZNIK CUDON                                                   |                   | CATOŚĆ            | swojego urządzenia.                                                          |          |
| 4.SPECYF.APARATU                        | 2. LICZNIK SIRON                                                  |                   | LISTY             | całkowitą liczbę                                                             | Patrz '. |
| (Model DCP-7055W /                      |                                                                   |                   | KOPIA             | urządzenie                                                                   |          |
| DCP-7057W /<br>DCP-7065DN)              |                                                                   |                   | WYDRUKI           | wydrukowało<br>podczas całego<br>okresu użytkowania                          |          |
| 5.SPECYF.APARATU                        | •                                                                 |                   |                   | okresu uzytkowania.                                                          |          |
| (Model                                  | 3.USTAW.UZYTKOW.                                                  | —                 | —                 |                                                                              |          |
| DCP-7070DW)                             | 4.KONFIG SIECI                                                    | —                 | —                 |                                                                              |          |
|                                         | (Modele DCP-7055W /<br>DCP-7057W /<br>DCP-7065DN /<br>DCP-7070DW) |                   |                   |                                                                              |          |
|                                         | 5.RAPORT WLAN                                                     | —                 | —                 |                                                                              |          |
|                                         | (Model DCP-7055W /<br>DCP-7057W /<br>DCP-7070DW)                  |                   |                   |                                                                              |          |
|                                         | 4.TRWAŁOŚĆ BĘBNA                                                  | —                 | —                 | Można sprawdzić                                                              |          |
|                                         | (Modele DCP-7055 /<br>DCP-7057 /<br>DCP-7060D)                    |                   |                   | pozostałą żywotność<br>bębna, wskazywaną<br>w formie wartości<br>procentowej |          |
|                                         | 5.TRWAŁOŚĆ BĘBNA                                                  |                   |                   | całkowitej                                                                   |          |
|                                         | (Model DCP-7065DN)                                                |                   |                   | żywotności.                                                                  |          |
|                                         | 6.TRWAŁOŚĆ BĘBNA                                                  |                   |                   |                                                                              |          |
|                                         | (Model DCP-7055W /<br>DCP-7057W /<br>DCP-7070DW)                  |                   |                   |                                                                              |          |
|                                         | <sup>1</sup> Patrz Rozszerzony                                    | Podręcznik Użytko | ownika.           |                                                                              |          |
|                                         | Ustawienia fabryc                                                 | zne zostały oznac | zone czcionką pog | grubioną i gwiazdką.                                                         |          |

Specyfikacje

## Informacje ogólne

## 🖉 Informacja

W tym rozdziale znajduje się podsumowanie specyfikacji urządzenia. Dodatkowe specyfikacje można znaleźć na stronie <u>http://www.brother.com/</u>.

| Typ drukarki                            | Laser                                                                    |                                                           |  |  |
|-----------------------------------------|--------------------------------------------------------------------------|-----------------------------------------------------------|--|--|
| Metoda drukowania                       | Elektrofotografia poprzez skanowanie wiązką lasera<br>półprzewodnikowego |                                                           |  |  |
| Pojemność pamięci                       | (Model DCP-7055 / DCP-705                                                | 57) 16 MB                                                 |  |  |
|                                         | (Model DCP-7055W / DCP-7<br>DCP-7070DW) 32 MB                            | 057W / DCP-7060D / DCP-7065DN /                           |  |  |
| LCD (wyświetlacz<br>ciekłokrystaliczny) | 16 znaków $\times$ 2 wiersze                                             |                                                           |  |  |
| Źródło zasilania                        | 220-240 V AC 50/60Hz                                                     |                                                           |  |  |
| Zużycie energii <sup>1</sup>            | Wartość szczytowa:                                                       | 1 080 W                                                   |  |  |
|                                         | Kopiowanie: <sup>2</sup>                                                 | Około 445 W przy 25°C                                     |  |  |
|                                         | Gotowość:                                                                | Około 55 W przy 25°C                                      |  |  |
|                                         | Dla modeli<br>bezprzewodowych                                            |                                                           |  |  |
|                                         | (WLAN: Wł.) Spoczynek:                                                   | Około 2,8 W                                               |  |  |
|                                         | (WLAN: Wył.) Głęboki<br>spoczynek:                                       | (Model DCP-7055W / DCP-7057W /<br>DCP-7070DW) Około 1,0 W |  |  |
|                                         | Dla modeli przewodowych                                                  |                                                           |  |  |
|                                         | Głęboki spoczynek:                                                       | Około 0,9 W                                               |  |  |
| 🖉 Informacja                            |                                                                          |                                                           |  |  |

Wszystkie podane wyżej wartości (z wyjątkiem Wartości szczytowej) są uśrednione.

<sup>1</sup> Połączenie USB z komputerem

<sup>2</sup> Podczas kopiowania jednej strony

99

D

### Wymiary

#### **DCP-7065DN**

![](_page_107_Figure_2.jpeg)

# DCP-7055 / DCP-7055W / DCP-7057 / DCP-7057W / DCP-7060D / DCP-7070DW

![](_page_107_Figure_4.jpeg)

Ciężar

Z materiałami eksploatacyjnymi:

(Model DCP-7055 / DCP-7055W / DCP-7057 / DCP-7057W) 9,8 kg (Model DCP-7060D) 10,1 kg (Model DCP-7065DN) 11,4 kg (Model DCP-7070DW) 10,3 kg
| Poziom hałasu | Moc dźwięku <sup>1</sup> |                                                                             |  |  |  |  |
|---------------|--------------------------|-----------------------------------------------------------------------------|--|--|--|--|
|               | Praca:                   | (Model DCP-7055 / DCP-7055W / DCP-7057<br>DCP-7057W)<br>Lwad = 6,60 B (A)   |  |  |  |  |
|               |                          | (Model DCP-7060D / DCP-7065DN /<br>DCP-7070DW)                              |  |  |  |  |
|               |                          | Lwad=6,40 B (A) <sup>2</sup>                                                |  |  |  |  |
|               | Czuwanie:                | (Model DCP-7055 / DCP-7055W / DCP-7057 /<br>DCP-7057W)<br>Lwad = 4,30 B (A) |  |  |  |  |
|               |                          | (Model DCP-7060D)<br>Lwad = 4,27 B (A)                                      |  |  |  |  |
|               |                          | (Model DCP-7065DN / DCP-7070DW)<br>Lwad = 4,22 B (A)                        |  |  |  |  |
|               | Ciśnienie akustyczne     |                                                                             |  |  |  |  |
|               | Praca (drukowanie):      | LPAm = 53 dB (A)                                                            |  |  |  |  |
|               | Czuwanie:                | LPAm = 30 dB (A)                                                            |  |  |  |  |

<sup>1</sup> Zmierzone zgodnie z normą ISO 9296.

<sup>2</sup> Sprzęt biurowy o poziomie hałasu LwAd > 6,30 B (A) nie nadaje się do użytku w pomieszczeniach, w których ludzie wykonują głównie pracę umysłową. Ze względu na emisję hałasu sprzęt taki należy umieszczać w osobnych pomieszczeniach.

| Temperatura                               | Praca:              | 10 do 32,5°C                    |  |  |
|-------------------------------------------|---------------------|---------------------------------|--|--|
|                                           | Przechowywa<br>nie: | 0-40°C                          |  |  |
| Wilgotność                                | Praca:              | od 20 do 80% (bez kondensacji)  |  |  |
|                                           | Przechowywa<br>nie: | od 10 do 90% (bez kondensacji)  |  |  |
| ADF (automatyczny<br>podajnik dokumentów) | Do 35 stron (so     | hodkowo) [80 g/m <sup>2</sup> ] |  |  |

(Model DCP-7065DN)

## Rozmiar dokumentu

Rozmiar dokumentu (jednostronny)

| Szerokość podajnika ADF: | 147,3 do 215,9 mm |
|--------------------------|-------------------|
| (Model DCP-7065DN)       |                   |
| Długość podajnika ADF:   | 147,3 do 355,6 mm |
| (Model DCP-7065DN)       |                   |
| Szerokość szyby skanera: | Maks. 215,9 mm    |
| Długość szyby skanera:   | Maks. 297 mm      |

### Nośniki druku

#### Wejście papieru

#### Taca papieru

| ■ Typ papieru:                        | Papier zwykły, papier cienki i papier z<br>recyklingu                        |
|---------------------------------------|------------------------------------------------------------------------------|
| Format papieru:                       | Letter, A4, B5 (ISO/JIS), A5, A5 (długa<br>krawędź), B6 (ISO), A6, Executive |
| Gramatura papieru:                    | 60 do 105 g/m <sup>2</sup>                                                   |
| Maksymalna pojemność tacy<br>papieru: | Do 250 arkuszy papieru 80 g/m <sup>2</sup><br>Papier zwykły                  |

#### Gniazdo ręcznego podawania (Ręczne)

|                             | Typ papieru:                                                            | Koperty, etykiety <sup>1</sup> , papier cienki, papier<br>gruby, papier grubszy, papier z recyklingu,<br>papier łączony lub papier zwykły |
|-----------------------------|-------------------------------------------------------------------------|----------------------------------------------------------------------------------------------------|
|                             | Format papieru:                                                         | Szerokość: 76,2 do 216 mm                                                                                                    |
|                             |                                                                         | Długość: 116 do 406,4 mm                                                                                                    |
|                             | Gramatura papieru:                                                      | 60 do 163 g/m <sup>2 2</sup>                                                                                                    |
|                             | Maksymalna pojemność tacy<br>papieru:                                   | Jeden arkusz na raz 80 g/m <sup>2</sup> Papier zwykły                                                                                     |
| Wyjście<br>papieru          | Taca wydruku kładzionego<br>stroną zadrukowaną w dół                    | Do 100 arkuszy ( <i>stroną zadrukowaną do</i><br><i>dołu</i> do <i>tacy papieru wydruku</i> )                                             |
|                             | Taca wydruku kładzionego<br>stroną zadrukowaną w górę                   | Jeden arkusz (stroną zadrukowaną do góry<br>do tacy papieru wydruku kładzionego<br>stroną zadrukowaną w górę)                             |
| Druk<br>dwustronny          | <ul> <li>Rozmiar papieru<br/>(Automatyczny druk</li> </ul>              | A4                                                                                                    |
| (Model                      | dwustronny):                                                            | 60 do 105 g/m <sup>2</sup>                                                                                                    |
| DCP-7065DN /<br>DCP-7070DW) | (Automatyczny druk<br>dwustronny):                                      | Papier zwykły lub papier z recyklingu                                                                                                    |
|                             | <ul> <li>Typ papieru<br/>(Automatyczny druk<br/>dwustronny):</li> </ul> |                                                                                                    |

<sup>1</sup> W przypadku etykiet zaleca się wyjmowanie zadrukowanych stron z tacy wyjściowej bezpośrednio po ich wyjściu z urządzenia w celu uniknięcia powstawania plam.

<sup>2</sup> 60 do 105 g/m<sup>2</sup> w przypadku druku dwustronnego.

## Kopia

| Kolorowe/czarno-białe     | Czarno-białe                                                         |  |  |  |
|---------------------------|----------------------------------------------------------------------|--|--|--|
| Szerokość kopii           | Maks. 204 mm                                                         |  |  |  |
| Kopie wielokrotne         | Układa lub sortuje do 99 stron                                       |  |  |  |
| Zmniejszenie/powiększenie | od 25% do 400% (co 1%)                                               |  |  |  |
| Rozdzielczość             | Do 600 × 600 dpi                                                     |  |  |  |
| Czas wykonania pierwszej  | (Model DCP-7055 / DCP-7055W / DCP-7057 / DCP-7057W)                  |  |  |  |
| kopii                     | Mniej niż 12 sekundy (w trybie GOTOWOŚCI i dla<br>standardowej tacy) |  |  |  |
|                           | (Model DCP-7060D / DCP-7065DN / DCP-7070DW)                          |  |  |  |
|                           | Mniej niż 11 sekundy (w trybie GOTOWOŚCI i dla<br>standardowej tacy) |  |  |  |
| Gotowy                    | W temperaturze 25°C                                                  |  |  |  |

### Skaner

| Kolorowe/czarne      | Tak/Tak                                                                                                    |
|----------------------|----------------------------------------------------------------------------------------------------|
| Zgodny z TWAIN       | Tak (Windows <sup>®</sup> 2000 Professional / Windows <sup>®</sup> XP /<br>Windows <sup>®</sup> XP Professional x64 Edition / Windows Vista <sup>®</sup> /<br>Windows <sup>®</sup> 7) |
|                      | Mac OS X 10.4.11, 10.5.x, 10.6.x <sup>1</sup>                                                                                                    |
| Zgodny z WIA         | Tak (Windows <sup>®</sup> XP/Windows Vista <sup>®</sup> /Windows <sup>®</sup> 7)                                                                                                    |
| Głębia kolorów       | Kolor 48-bitowy wewnętrzny / 24-bitowy zewnętrzny                                                                                                    |
| Rozdzielczość        | Do 19 200 $	imes$ 19 200 dpi (interpolowana) $^2$                                                                                                    |
|                      | Do 600 $\times$ 2 400 dpi (optycznie) <sup>2</sup> (z szyby skanera)                                                                                                    |
|                      | Do 600 $\times$ 600 dpi (optycznie) $^2$ (z podajnika ADF (model DCP-7065DN))                                                                                                    |
| Szerokość skanowania | Maks. 204 mm                                                                                                    |
| Skala szarości       | 256 poziomów                                                                                                    |

<sup>1</sup> Aby pobrać najnowsze aktualizacje sterowników do systemu operacyjnego Mac OS X, odwiedź naszą stronę internetową: <u>http://solutions.brother.com/</u>.

<sup>2</sup> Skanowanie z maksymalną rozdzielczością 1 200 × 1 200 dpi za pomocą sterownika WIA w systemie Windows<sup>®</sup> XP, Windows Vista<sup>®</sup> i Windows<sup>®</sup> 7 (rozdzielczość do 19 200 × 19 200 dpi może być wybrana za pomocą programu do skanowania)

## Drukarka

| Automatyczne<br>drukowanie<br>dwustronne (Druk<br>dwustronny) | Tak                                                                                                    |
|---------------------------------------------------------------|----------------------------------------------------------------------------------------------------|
| (Model DCP-7060D /<br>DCP-7065DN /<br>DCP-7070DW)             |                                                                                                    |
| Emulacje<br>(model DCP-7070DW)                                | PCL6                                                                                                    |
| Rozdzielczość                                                 | 600 dpi $\times$ 600 dpi, HQ1200 (2 400 $\times$ 600 dpi)                                                                                                    |
| Prędkość druku<br>(dwustronny)                                | Do 5 stron/minutę (rozmiar A4) <sup>1</sup>                                                                                                    |
| Prędkość druku                                                | (Model DCP-7055 / DCP-7055W / DCP-7057 / DCP-7057W)<br>Do 20 stron/minutę (rozmiar A4) <sup>1</sup><br>(Model DCP-7060D)<br>Do 24 stron/minutę (rozmiar A4) <sup>1</sup><br>(Model DCP-7065DN / DCP-7070DW)<br>Do 26 stron/minutę (rozmiar A4) <sup>1</sup> |
| Czas wykonania<br>pierwszego wydruku                          | (Model DCP-7055 / DCP-7055W / DCP-7057 / DCP-7057W)<br>Mniej niż 10,0 sekundy (w trybie GOTOWOŚCI i dla standardowej<br>tacy)<br>(Model DCP-7060D / DCP-7065DN / DCP-7070DW)<br>Mniej niż 8,5 sekundy (w trybie GOTOWOŚCI i dla standardowej tacy)          |

<sup>1</sup> Szybkość drukowania może zmienić się w zależności od typu drukowanego dokumentu.

## Interfejsy

| Zalecamy używanie kabla USB (typ A/B) o długości do 2 metrów. <sup>1 2</sup> |
|------------------------------------------------------------------------------|
| Należy używać przewodu UTP Ethernet kategorii 5 lub wyższej.                 |
| IEEE 802.11 b/g (tryb infrastruktury / Ad-hoc)                               |
|                                                                              |

- <sup>1</sup> Urządzenie jest wyposażone w interfejs Hi-Speed USB 2.0. Urządzenie może zostać również podłączone do komputera z interfejsem USB 1.1.
- <sup>2</sup> Porty USB innego producenta nie są obsługiwane.
- <sup>3</sup> Szczegółowe informacje na temat specyfikacji sieci zawiera Sieć (DCP-7055W / DCP-7057W / DCP-7065DN / DCP-7070DW) na stronie 111 i Instrukcja obsługi dla sieci.

## Wymagania dotyczące komputera

| Minimalne wymagania systemowe oraz związane z obsługiwanymi funkcjami oprogramowania komputerowego |                                                                                                    |                                                                                                    |                                                    |                                              |                                                                       |                  |                                                            |                                                     |
|----------------------------------------------------------------------------------------------------|----------------------------------------------------------------------------------------------------|----------------------------------------------------------------------------------------------------|----------------------------------------------------|----------------------------------------------|-----------------------------------------------------------------------|------------------|------------------------------------------------------------|-----------------------------------------------------|
| Platforma komputera i<br>wersja systemu<br>operacyjnego                                            |                                                                                                    | Minimalna<br>prędkość<br>procesora                                                                                               | Minimal<br>na<br>pamięć<br>RAM                     | Zalecana<br>pamięć<br>RAM                    | Wolna przestrzeń<br>na dysku<br>twardym<br>potrzebna do<br>instalacji |                  | Obsługiwa<br>ne funkcje<br>oprogramo<br>wania<br>komputera | Obsługiwan<br>y interfejs<br>komputera <sup>3</sup> |
|                                                                                                    |                                                                                                    |                                                                                                    |                                                    |                                              | Dla<br>sterown<br>ików                                                | Dla<br>aplikacji |                                                            |                                                     |
| System<br>operacyjny                                                                               | Windows <sup>®</sup> 2000<br>Professional <sup>4</sup>                                                   | Intel <sup>®</sup><br>Pentium <sup>®</sup> II lub                                                                                | 64 MB                                              | 256 MB                                       | 150 MB                                                                | 500 MB           | Drukowanie,<br>skanowanie                                  | USB, 10/100<br>Base Tx<br>(Ethorpot)                |
| Windows <sup>® 1</sup>                                                                             | Windows <sup>®</sup> XP<br>Home <sup>2 5</sup><br>Windows <sup>®</sup> XP<br>Professional <sup>2 5</sup> | odpowiednik                                                                                                    | 128 MB                                             |                                              |                                                                       |                  |                                                            | Wireless<br>802.11 b/g                              |
|                                                                                                    | Windows <sup>®</sup> XP<br>Professional<br>x64 Edition <sup>2 5</sup>                                    | Procesor<br>64-bitowy<br>(Intel <sup>®</sup> 64 lub<br>AMD64)                                                                    | 256 MB                                             | 512 MB                                       |                                                                       |                  |                                                            |                                                     |
|                                                                                                    | Windows<br>Vista <sup>® 2 5</sup>                                                                        | Procesor<br>Intel <sup>®</sup><br>Pentium <sup>®</sup> 4 lub<br>64-bitowy<br>odpowiednik<br>(Intel <sup>®</sup> 64 lub<br>AMD64) | 512 MB                                             | 1 GB                                         | 500 MB                                                                | 1,2 GB           |                                                            |                                                     |
|                                                                                                    | Windows <sup>®</sup> 7 <sup>25</sup>                                                                     | Procesor<br>Intel <sup>®</sup><br>Pentium <sup>®</sup> 4 lub<br>64-bitowy<br>odpowiednik<br>(Intel <sup>®</sup> 64 lub<br>AMD64) | 1 GB<br>(32-<br>bitowy)<br>2 GB<br>(64-<br>bitowy) | 1 GB (32-<br>bitowy) 2<br>GB (64-<br>bitowy) | 650 MB                                                                | •                |                                                            |                                                     |

| Minimalne wymagania systemowe oraz związane z obsługiwanymi funkcjami oprogramowania komputerowego |                                                                                                    |                                                                                                    |                                |                           |                                                                       |                  |                                                            |                                                            |
|----------------------------------------------------------------------------------------------------|----------------------------------------------------------------------------------------------------|----------------------------------------------------------------------------------------------------|--------------------------------|---------------------------|-----------------------------------------------------------------------|------------------|------------------------------------------------------------|------------------------------------------------------------|
| Platforma komputera i<br>wersja systemu<br>operacyjnego                                            |                                                                                                    | Minimalna<br>prędkość<br>procesora                                                                                               | Minimal<br>na<br>pamięć<br>RAM | Zalecana<br>pamięć<br>RAM | Wolna przestrzeń<br>na dysku<br>twardym<br>potrzebna do<br>instalacji |                  | Obsługiwa<br>ne funkcje<br>oprogramo<br>wania<br>komputera | Obsługiwan<br>y interfejs<br>komputera <sup>3</sup>        |
|                                                                                                    |                                                                                                    |                                                                                                    |                                |                           | Dla<br>sterown<br>ików                                                | Dla<br>aplikacji |                                                            |                                                            |
| System<br>operacyjny<br>Windows <sup>® 1</sup>                                                     | Windows<br>Server <sup>®</sup> 2003<br>(drukowanie<br>możliwe tylko<br>poprzez sieć)                | Intel <sup>®</sup><br>Pentium <sup>®</sup> III<br>lub<br>odpowiednik                                                             | 256 MB                         | 512 MB                    | 50 MB                                                                 | Nie dot.         | Drukowanie                                                 | 10/100 Base<br>Tx<br>(Ethernet),<br>Wireless<br>802.11 b/g |
|                                                                                                    | Windows<br>Server <sup>®</sup> 2003<br>x64 Edition<br>(drukowanie<br>możliwe tylko<br>poprzez sieć) | 64-bitowy<br>procesor<br>(Intel <sup>®</sup> 64 lub<br>AMD64)                                                                    |                                |                           |                                                                       |                  |                                                            |                                                            |
|                                                                                                    | Windows<br>Server <sup>®</sup> 2008<br>(drukowanie<br>możliwe tylko<br>poprzez sieć)                | Procesor<br>Intel <sup>®</sup><br>Pentium <sup>®</sup> 4 lub<br>64-bitowy<br>odpowiednik<br>(Intel <sup>®</sup> 64 lub<br>AMD64) | 512 MB                         | 2 GB                      |                                                                       |                  |                                                            |                                                            |
|                                                                                                    | Windows<br>Server <sup>®</sup> 2008<br>R2 (drukowanie<br>możliwe tylko<br>poprzez sieć)             | 64-bitowy<br>procesor<br>(Intel <sup>®</sup> 64 lub<br>AMD64)                                                                    |                                |                           |                                                                       |                  |                                                            |                                                            |
| System<br>operacyjny<br>Macintosh                                                                  | Mac OS X<br>10.4.11<br>10.5.x                                                                       | Procesor<br>PowerPC<br>G4/G5<br>Intel <sup>®</sup> Core™                                                                         | 512 MB                         | 1 GB                      | 80 MB                                                                 | 400 MB           | Drukowanie,<br>skanowanie                                  | USB, 10/100<br>Base Tx<br>(Ethernet),<br>Wireless          |
|                                                                                                    | Mac OS X<br>10.6.x                                                                                  | Procesor<br>Intel <sup>®</sup> Core™                                                                                             | 1 GB                           | 2 GB                      |                                                                       |                  |                                                            | 002.11 D/g                                                 |

<sup>1</sup> Przeglądarka Internet Explorer<sup>®</sup> 6.0 lub nowsza.

 $^2$  Dla interfejsu WIA, rozdzielczość 1 200  $\times$  1 200 dpi. Program Brother Scanner Utility umożliwia zwiększenie rozdzielczości do 19 200  $\times$  19 200 dpi.

<sup>3</sup> Porty USB innego producenta nie są obsługiwane.

<sup>4</sup> PaperPort™ 11SE obsługuje system Microsoft<sup>®</sup> SP4 lub wyższą wersję w przypadku systemu Windows<sup>®</sup> 2000.

<sup>5</sup> PaperPort™ 12SE obsługuje Microsoft<sup>®</sup> SP3 lub wyższą wersję w przypadku systemu Windows<sup>®</sup> XP oraz SP2 lub wyższą wersję w przypadku systemu Windows Vista<sup>®</sup> oraz Windows<sup>®</sup> 7.

Aby pobrać najnowsze aktualizacje sterowników, należy odwiedzić stronę <u>http://solutions.brother.com/</u>. Wszelkie znaki handlowe, marki i nazwy produktów stanowią własność poszczególnych firm.

## Elementy eksploatacyjne

| Kaseta z tonerem | Startowy wkład tonera:                                 | Ok. 700 stron (A4) <sup>1</sup>    |  |
|------------------|--------------------------------------------------------|------------------------------------|--|
|                  | (Oprócz modeli DCP-7065DN /<br>DCP-7070DW)             |                                    |  |
|                  | Standardowa kaseta z tonerem:                          |                                    |  |
|                  | TN-2010 (model DCP-7055 /<br>DCP-7055W / DCP-7057)     | Ok. 1 000 stron (A4) <sup>1</sup>  |  |
|                  | TN-2210 (model DCP-7060D /<br>DCP-7065DN / DCP-7070DW) | Ok. 1 200 stron (A4) <sup>1</sup>  |  |
|                  | Kaseta z tonerem o dużej<br>wydajności:                |                                    |  |
|                  | TN-2220 (model DCP-7060D /<br>DCP-7065DN / DCP-7070DW) | Ok. 2 600 stron (A4) <sup>1</sup>  |  |
| Zespół bębna     | DR-2200                                                | Ok. 12 000 stron (A4) <sup>2</sup> |  |

<sup>1</sup> Przeciętna deklarowana wydajność toneru jest zgodna z normą ISO/IEC 19752.

<sup>2</sup> Wydajność bębna jest wartością szacunkową i może różnić się w zależności od sposobu użytkowania.

# Sieć (DCP-7055W / DCP-7057W / DCP-7065DN / DCP-7070DW)

#### 🖉 Informacja

Aby uzyskać szczegółowe informacje na temat pełnych specyfikacji sieciowych, patrz *Instrukcja obsługi dla sieci*.

| Sieć LAN                                                                                                    | Urządzenie moż<br>sieciowego i skar<br>oprogramowanie<br>Light <sup>1</sup> . | na podłączyć do sieci w celu drukowania<br>nowania sieciowego. Dołączone jest również<br>e do zarządzania siecią Brother BRAdmin |
|----------------------------------------------------------------------------------------------------|-------------------------------------------------------------------------------|----------------------------------------------------------------------------------------------------|
| Protokoły zabezpieczeń                                                                                         |                                                                               |                                                                                                    |
| Sieć przewodowa<br>(DCP-7065DN / DCP-7070DW)                                                                   | APOP, POP prze                                                                | ed SMTP, SMTP-AUTH                                                                                                    |
| Sieć bezprzewodowa<br>(DCP-7055W / DCP-7057W /<br>DCP-7070DW)                                                  | APOP, POP prze                                                                | ed SMTP, SMTP-AUTH                                                                                                    |
| Zabezpieczenia sieci<br>bezprzewodowej<br>(Model DCP-7055W /<br>DCP-7057W / DCP-7070DW)                        | WEP 64/128 bitć<br>(AES)                                                      | w, WPA-PSK (TKIP/AES), WPA2-PSK                                                                                                  |
| Narzędzie obsługujące<br>konfigurację sieci<br>bezprzewodowej<br>(Model DCP-7055W /<br>DCP-7057W / DCP-7070DW) | AOSS™                                                                         | Tak                                                                                                    |
|                                                                                                    | WPS                                                                           | Tak                                                                                                    |

<sup>1</sup> Narzędzia BRAdmin Professional oraz Web BRAdmin (Niedostępne w przypadku modeli DCP-7055W / DCP-7057W) są dostępne do pobrania pod adresem <u>http://solutions.brother.com/</u>.

## Indeks

#### A

Ε

| ADF (automatyczny podajnik dokumentów) |
|----------------------------------------|
| używanie22                             |
| Apple Macintosh                        |
| Patrz Instrukcja oprogramowania        |

#### В

| Beben OPC | 7 | 7 |
|-----------|---|---|
|           |   | ' |

#### С

#### Czyszczenie

| <u> </u>                           |     |
|------------------------------------|-----|
| Czyszczenie: rolki podające papier | r53 |
| drut koronowy                      | 46  |
| skaner                             | 45  |
| zespół bębna                       |     |
|                                    |     |

#### D

| Dokument                 |        |
|--------------------------|--------|
| sposób wkładania         | 22, 23 |
| Druk                     |        |
| emulacja                 | 106    |
| jakość                   | 71     |
| rozdzielczość            | 106    |
| specyfikacje             | 106    |
| Drukowanie               |        |
| problemy                 | 69     |
| Duplex (druk dwustronny) |        |
| Klawisz                  | 6      |
| Dwustronny               |        |
| drukowanie               | 103    |
|                          |        |

#### Ε

| Etykiet | y 11, 12, | 17, | 20 |
|---------|-----------|-----|----|
| F       |           |     |    |
| Folio . |           | 16, | 17 |

#### 

| Informacje o urządzeniu             |      |
|-------------------------------------|------|
| funkcje resetowania                 | . 84 |
| numer seryjny                       | . 84 |
| resetowanie urządzenia              | . 84 |
| Instrukcje dotyczące bezpieczeństwa | i    |

#### J

| Jakość            |    |
|-------------------|----|
| drukowanie        | 71 |
| Jakość drukowania | 74 |

#### K

| Komunikat o braku pamięci   | 56 |
|-----------------------------|----|
| Komunikaty o błędach na     |    |
| wyświetlaczu LCD            | 55 |
| Błąd bębna                  | 40 |
| Brak pamięci                | 56 |
| Brak papieru                | 55 |
| BRAK TONERU                 | 35 |
| Mało toneru                 | 35 |
| NIE MOŻ. DR. XX             | 56 |
| NIE MOŻ. INIC XX            | 56 |
| Wyłączony druk dwustronny   | 56 |
| Wymień bęben                | 40 |
| Wymień toner                | 35 |
| Zacięcie druku dwustronnego | 57 |
| Zatrzymanie bębna           | 40 |
| Konserwacja, rutynowa       | 44 |
| Wymiana                     |    |
| zespół bębna                | 40 |
| wymiana                     |    |
| toner                       | 34 |
| Koperty12, 17,              | 19 |
| Kopiowanie                  | 25 |
| Kopiuj                      |    |
| klawisze                    | 6  |
|                             |    |

#### L

LCD (wyświetlacz ciekłokrystaliczny) ..7, 85

#### Μ

| Macintosh                       |
|---------------------------------|
| Patrz Instrukcja oprogramowania |
| Materiały eksploatacyjne        |

#### Ν

Numer seryjny jak znaleźć .....Zobacz na wewnętrznej stronie przedniej okładki

#### Ρ

| PaperPort™ 12SE with OCR<br>Patrz Instrukcja oprogramowania. Patrz<br>również Pomoc w aplikacji PaperPort™<br>12SE |
|----------------------------------------------------------------------------------------------------|
| Papier 17, 103                                                                                                    |
| pojemność tacy                                                                                                    |
| rodzaj16                                                                                                    |
| sposób wkładania9                                                                                                  |
| do gniazda ręcznego podawania11                                                                                    |
| do tacy papieru9                                                                                                   |
| zalecany                                                                                                    |
| POMOC                                                                                                    |
| Komunikaty na wyświetlaczu LCD85                                                                                   |
| Tabela menu87                                                                                                    |
| Presto! PageManager                                                                                                |
| Patrz Instrukcja oprogramowania. Patrz                                                                             |
| również Pomoc w aplikacji Presto!                                                                                  |
| PageManager                                                                                                    |
| Programowanie urządzenia85                                                                                         |
| Przegląd panelu sterowania6                                                                                        |

#### R

| Rodzaj                         |        |
|--------------------------------|--------|
| papieru                        | 17     |
| Rozdzielczość                  |        |
| druk                           | 106    |
| kopiowanie                     | 104    |
| skanowanie                     | 105    |
| Rozmiar                        |        |
| papieru                        | 16, 17 |
| Rozwiązywanie problemów        | 55     |
| dotyczących druku dwustronnego | 70     |
| jeśli występują problemy       |        |
| drukowanie                     | 69     |

| jakość drukowania                    | 71 |
|--------------------------------------|----|
| jakość kopiowania6                   | 39 |
| obsługa papieru                      | 71 |
| oprogramowanie                       | 70 |
| sieć                                 | 72 |
| skanowanie                           | 70 |
| komunikaty konserwacyjne na          |    |
| wyświetlaczu LCD                     | 55 |
| komunikaty o błędach na wyświetlaczu |    |
| LCD                                  | 55 |
| z drukiem dwustronnym56, 5           | 57 |
| zacięcie dokumentu58, 8              | 59 |
| zacięcie papieru 60, 61, 63, 6       | 37 |

#### S

| Scan                                | 6   |
|-------------------------------------|-----|
| Sieć                                |     |
| Drukowanie                          |     |
| Patrz Instrukcja obsługi dla sieci  |     |
| Skanowanie                          |     |
| Patrz Instrukcja oprogramowania     |     |
| Sieć bezprzewodowa                  |     |
| Patrz Podręcznik szybkiej obsługi i |     |
| Instrukcja obsługi dla sieci        |     |
| Skala szarości                      | 105 |
| Skanowanie                          | 27  |
| Szyba skanera                       |     |
| używanie                            | 23  |
|                                     |     |

#### Т

| Tabela menu                   | 87 |
|-------------------------------|----|
| wymiana                       | 34 |
| Tryb, włączanie<br>kopiowanie | 25 |

#### U

| Utylizacja                  |    |
|-----------------------------|----|
| materiałów eksploatacyjnych | 38 |

#### W

| Windows <sup>®</sup>            |    |
|---------------------------------|----|
| Patrz Instrukcja oprogramowania |    |
| Wymiana                         |    |
| materiałów eksploatacyjnych     | 55 |
| toner                           | 34 |
| zespół bębna                    | 40 |
|                                 |    |

## Z

| C                       |    |
|-------------------------|----|
| dokumentów5             | 8  |
| papieru57, 6            | 0  |
| Zacięcie papieru        |    |
| przy druku dwustronnym6 | 7  |
| Zacięte                 |    |
| dokumenty5              | 8  |
| Zespół bębna            |    |
| czyszczenie46, 4        | 8  |
| wymiana4                | -0 |

# brother.

Te urządzenia są dopuszczone do użytkowania wyłącznie w kraju zakupu. Lokalne przedstawicielstwa firmy Brother lub ich sprzedawcy obsługują tylko urządzenia zakupione w ich krajach.